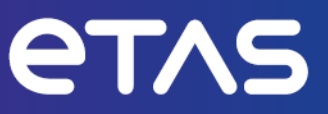

# **ETAS ODX-LINK V7.5**

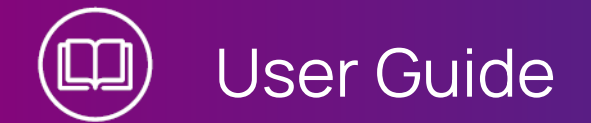

www.etas.com

#### Copyright

The data in this document may not be altered or amended without special notification from ETAS GmbH. ETAS GmbH undertakes no further obligation in relation to this document. The software described in it can only be used if the customer is in possession of a general license agreement or single license. Using and copying is only allowed in concurrence with the specifications stipulated in the contract.

Under no circumstances may any part of this document be copied, reproduced, transmitted, stored in a retrieval system or translated into another language without the express written permission of ETAS GmbH.

© Copyright 2024 ETAS GmbH, Stuttgart

The names and designations used in this document are trademarks or brands belonging to the respective owners.

MATLAB and Simulink are registered trademarks of The MathWorks, Inc. See mathworks.com/trademarks for a list of additional trademarks.

ODX-LINK V7.5 I User Guide R02 EN - 06.2024

## Content

| 1   | Introdu          | ction                                                                                          | 6        |
|-----|------------------|------------------------------------------------------------------------------------------------|----------|
| 1.1 | Intende          | d Use                                                                                          | 6        |
| 1.2 | Target (         | Group                                                                                          | 6        |
| 1.3 | Classific        | cation of Safety Messages                                                                      | 6        |
| 1.4 | Safety I         | nformation                                                                                     | 7        |
| 1.5 | Data Pro         | ptection                                                                                       | 8        |
| 1.6 | Data an          | d Information Security                                                                         | 8        |
| 2   | About C          | DX-LINK                                                                                        |          |
| 2.1 | Tasks o          | f an ECU                                                                                       |          |
|     | 2.1.1            | Diagnostics                                                                                    | 10       |
| 2.2 | The OD           | KStandard                                                                                      | 10       |
| 2.3 | ODX-LIN          | IK                                                                                             | 11       |
| 2.4 | Working          | y with ODX Projects                                                                            |          |
|     | 2.4.1            | Procedure                                                                                      | 13       |
|     | 2.4.2            | Diagnostics without an A2L File                                                                | 14       |
|     | 2.4.3            | Automatic Search for and Configuration of OBDonCAN Devices and OBDonUDS Devices                | l<br>15  |
| 3   | Installat        | ion                                                                                            |          |
| 3.1 | System           | Requirements                                                                                   |          |
| 3.2 | Installin        | g                                                                                              | 16       |
| 3.3 | Licensir         | ng                                                                                             | 17       |
| 4   | ODX-LIN          | IK Menus and Functions                                                                         | 19       |
| 4.1 | User Vie         | 2WS                                                                                            | 19       |
|     | 4.1.1            | Diagnostic Services                                                                            | 22       |
|     | 4.1.2            | Service Inspector                                                                              | 25       |
|     | 4.1.3            | Hex Service                                                                                    |          |
|     | 4.1.4            | OBD                                                                                            |          |
|     |                  | 4.1.4.1 OBDonCAN (SAE J1979 / ISO 15031-5 on ISO 15765-4)                                      |          |
|     |                  | 4.1.4.2 OBDONUDS (SAE J1979-27 SAE J1979-3)                                                    |          |
| 4.2 | Data Lo          | gging Configuration                                                                            |          |
| 4.3 | Snapsh           | ots                                                                                            | 60       |
| 1 1 |                  |                                                                                                |          |
| 4.4 | Diagnos          | tic Signals in the INCA Variable Selection                                                     | 63       |
| 4.4 | Diagnos<br>4.4.1 | tic Signals in the INCA Variable Selection<br>Definitions in the Variable Selection Dialog Box | 63<br>64 |

| 4.4.3     | Storage Location of the DSL File                                                                                                    |                                                                                                    |
|-----------|----------------------------------------------------------------------------------------------------|----------------------------------------------------------------------------------------------------|
| ODX-LIN   | K Tutorial                                                                                                    | 72                                                                                                    |
| Creating  | an INCA Workspace                                                                                                    | 73                                                                                                    |
| Preparin  | g an INCA Experiment for ODX without Hardware Connection                                                                                                    |                                                                                                    |
| Working   | with ODX User Views                                                                                                    |                                                                                                    |
| Preparin  | g an INCA Experiment for ODX with Real Hardware                                                                                                    |                                                                                                    |
| Configur  | ation of ODX User Views                                                                                                    |                                                                                                    |
| Using OE  | BDonCAN (SAE J1979) with ODX-LINK                                                                                                    |                                                                                                    |
| Using OE  | BDonUDS (SAE J1979-2) with ODX-LINK                                                                                                    |                                                                                                    |
| Working   | with the "OBD" User View                                                                                                    | 97                                                                                                    |
| Using Dia | agnostic Signal in the Experiment                                                                                                    |                                                                                                    |
| Measurir  | ng OBD Data on the Vehicle                                                                                                    | 102                                                                                                    |
| ODX-LIN   | K Troubleshooting                                                                                                    | 110                                                                                                    |
| Errors W  | hen Adding an ODX Project to the Database                                                                                                    | 110                                                                                                    |
| Errors W  | hen Opening the ODX Project                                                                                                    | 116                                                                                                    |
| Errors W  | hen Starting a Measurement                                                                                                    | 118                                                                                                    |
| Errors Du | uring the Measurement                                                                                                    | 119                                                                                                    |
| ODX Cor   | nmunication Parameters                                                                                                    | 121                                                                                                    |
| A2L Stru  | cture: TP_BLOP                                                                                                    | 121                                                                                                    |
| A2L Stru  | cture: CAN                                                                                                    | 122                                                                                                    |
| A2L Stru  | cture: CAN Address                                                                                                    |                                                                                                    |
| A2L Stru  | cture: CAN TesterPresentOptions                                                                                                    |                                                                                                    |
| A2L Stru  | cture: SESSION TesterPresentOptions                                                                                                    | 126                                                                                                    |
| A2L Stru  | cture: CAN NETWORK_LIMITS                                                                                                    |                                                                                                    |
| A2L Stru  | cture: DIAG_BAUD                                                                                                    | 128                                                                                                    |
| A2L Stru  | cture: TIME_DEF USDTP_TIMING                                                                                                    | 129                                                                                                    |
| A2L Stru  | cture: USDTP_TIMING_DEFAULTS                                                                                                    |                                                                                                    |
| A2L Stru  | cture: SESSION                                                                                                    |                                                                                                    |
| A2L Stru  | cture: ADDRESS_AND_LENGTH_FORMAT_IDENTIFIER                                                                                                    |                                                                                                    |
| A2L Stru  | cture: SESSION SessionOpeningOrder                                                                                                    | 133                                                                                                    |
| A2L Stru  | cture: CAN Transport Protocol Version                                                                                                    |                                                                                                    |
|           | 4.4.3<br>ODX-LIN<br>Creating<br>Preparin<br>Working<br>Preparin<br>Configur<br>Using OE<br>Using OE<br>Working<br>Using Dia<br>Measurin<br>ODX-LIN<br>Errors W<br>Errors W<br>Errors W<br>Errors DU<br>ODX Cor<br>A2L Stru<br>A2L Stru<br>A2L Stru<br>A2L Stru<br>A2L Stru<br>A2L Stru<br>A2L Stru<br>A2L Stru<br>A2L Stru<br>A2L Stru<br>A2L Stru<br>A2L Stru<br>A2L Stru<br>A2L Stru<br>A2L Stru<br>A2L Stru | <ul> <li>4.4.3 Storage Location of the DSL File</li> <li>ODX-LINK Tutorial</li> <li>Creating an INCA Experiment for ODX without Hardware Connection</li> <li>Working with ODX User Views</li> <li>Preparing an INCA Experiment for ODX with Real Hardware</li> <li>Configuration of ODX User Views</li> <li>Using OBDOnCAN (SAE J1979) with ODX-LINK</li> <li>Using OBDOnUDS (SAE J1979-2) with ODX-LINK</li> <li>Working with the "OBD" User View</li> <li>Using Diagnostic Signal in the Experiment</li> <li>Measuring OBD Data on the Vehicle</li> <li>ODX-LINK Troubleshooting</li> <li>Errors When Adding an ODX Project to the Database</li> <li>Errors When Opening the ODX Project</li> <li>Errors When Starting a Measurement</li> <li>Errors During the Measurement</li> <li>ODX Communication Parameters</li> <li>A2L Structure: TP_BLOP</li> <li>A2L Structure: CAN Address</li> <li>A2L Structure: CAN NETWORK_LIMITS</li> <li>A2L Structure: IMA ExperimentOptions</li> <li>A2L Structure: CAN NETWORK_LIMITS</li> <li>A2L Structure: MORT_MORK_LIMITS</li> <li>A2L Structure: MORT_MORK_LIMITS</li> <li>A2L Structure: MORT_MORK_LIMITS</li> <li>A2L Structure: MORT_MORK_LIMITS</li> <li>A2L Structure: ADDRESS_AND_LENGTH_FORMAT_IDENTIFIER</li> <li>A2L Structure: SESION SessionOpeningOrder</li> <li>A2L Structure: CAN Transport Protocol Version</li> </ul> |

| 8       | Contact Information | 134  |
|---------|---------------------|------|
| Glossar | η                   | 135  |
| Figures | s                   | 136  |
| Index   |                     | .137 |

## 1 Introduction

This manual contains a description of the INCA add-on ODX-LINK for ODX-based ECU diagnostics.

## 1.1 Intended Use

INCA and INCA add-ons are developed and approved for automotive applications and procedures as described in the user documentation for INCA and INCA add-ons.

ODX-Link adds diagnostic functionality to INCA and makes diagnostic data available as measurement signals in INCA. ODX-Link supports various "Protocols" on page 12.

INCA and the INCA add-ons are intended to be used in industrial labs and in test vehicles.

ETAS GmbH cannot be made liable for damage that is caused by incorrect use and not adhering to the "Safety Information" on the next page.

## 1.2 Target Group

This software product and this user guide address qualified personnel working in the fields of automotive ECU development and calibration, as well as system administrators and users with administrator privileges who install, maintain, or uninstall software. Specialized knowledge in the areas of measurement and ECU technology is required.

## 1.3 Classification of Safety Messages

Safety messages warn of dangers that can lead to personal injury or damage to property:

# 

**DANGER** indicates a hazardous situation that, if not avoided, will result in death or serious injury.

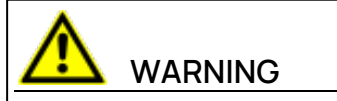

**WARNING** indicates a hazardous situation that, if not avoided, could result in death or serious injury.

# 

**CAUTION** indicates a hazardous situation that, if not avoided, could result in minor or moderate injury.

## NOTICE

**NOTICE** indicates a situation that, if not avoided, could result in damage to property.

## 1.4 Safety Information

Observe the following safety information when working with INCA and INCA addons:

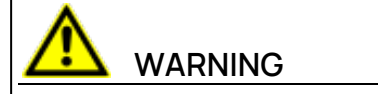

#### Risk of unexpected vehicle behavior

Calibration activities influence the behavior of the ECU and the systems that are connected to the ECU.

This can lead to unexpected vehicle behavior, such as engine shutdown as well as breaking, accelerating, or swerving of the vehicle.

Only perform calibration activities if you are trained in using the product and can assess the possible reactions of the connected systems.

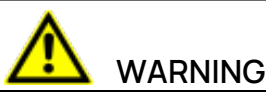

## Risk of unexpected vehicle behavior

Sending messages via bus systems, such as CAN, LIN, FlexRay, or Ethernet, influences the behavior of the systems connected to it.

This can lead to unexpected vehicle behavior, such as engine shutdown as well as breaking, accelerating, or swerving of the vehicle.

Only perform the sending of messages via a bus system if you have sufficient knowledge in using the respective bus system and can assess the possible reactions of the connected systems.

## 

#### Risk of unexpected vehicle behavior

Invoking diagnostic functions or sending diagnostic messages affects the behavior of the ECU and the systems connected to it.

This can lead to unexpected vehicle behavior, such as engine shutdown as well as breaking, accelerating, or swerving of the vehicle.

Only invoke diagnostic functions or send diagnostic messages if you have sufficient knowledge in using diagnostic functions.

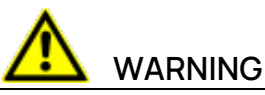

#### Risk of unexpected vehicle behavior

ODX consistency errors in the ODX files can result in INCA runtime errors.

This can lead to unexpected vehicle behavior, such as engine shutdown as well as breaking, accelerating, or swerving of the vehicle.

Do not use the respective ODX files if relevant diagnostic functions are affected by inconsistencies.

Adhere to the instructions in the ETAS Safety Advice and the safety information given in the online help and user guides.

Open the ETAS Safety Advice in the INCA help menu? > Safety Advice.

## 1.5 Data Protection

If the product contains functions that process personal data, legal requirements of data protection and data privacy laws shall be complied with by the customer. As the data controller, the customer usually designs subsequent processing. Therefore, he must check if the protective measures are sufficient.

## 1.6 Data and Information Security

To securely handle data in the context of this product, see the INCA Help section "Data and Information Security".

## 2 About ODX-LINK

This chapter contains a general introduction to ECUs and the ODX standard. The characteristics of ODX-LINK are also described.

## 2.1 Tasks of an ECU

Nowadays a modern car without electronic components is unthinkable. Every unit of a motor vehicle contains electronics: from the lights through electrically propelled starters to completely modern components like ABS and ESP.

Today's vehicles have a large number of ECUs – virtually every electronic function has its own ECU or uses an ECU. Every ECU executes different tasks. These functions can be divided into three categories:

- Controlling tasks
- Communication with other ECUs
- Diagnostics

## Controlling Tasks

Every ECU has its own specific function area, for example gearbox, engine, or door ECU. The data the ECUs need to fulfil their tasks is received from a large number of analog and digital sensors. The ECUs receive additional data via the vehicle's bus systems (onboard communication). For example, the gearbox sends information about the gear currently selected to the engine ECU so that the latter can calculate the correct ignition time.

In addition to the actual acquisition of data (sensor system), actuating elements play an extremely important role. Target values calculated by the ECU are converted to physical values (voltage, pressure etc.) using various actuators.

## Communication Tasks

Normally an ECU requires information from other ECUs to carry out its controlling tasks. The resulting communication with other ECUs is referred to as onboard communication. This involves an ECU sending information on the bus system and all other ECUs checking to see whether they need this information.

## Diagnostic Tasks

The third category of task of an ECU, after the controlling tasks and communication, is diagnostics. The increased volume of electronic components inside the vehicle is providing more and more diagnostic options. Communication between ECUs and diagnostic devices is referred to as offboard as the diagnostic system is not part of the vehicle. The diagnostic system provides developers and technicians with a lot of failure-specific and vehicle information which helps them to solve vehicle problems and optimize vehicle performance.

## 2.1.1 Diagnostics

Development engineers and technicians use the diagnostic functions to exchange data with the ECU. This makes it easier to detect faults and to optimize vehicle performance. When a fault occurs, for example wrong ignition timing, all relevant parameters are stored in the fault memory of the ECU. The technician reads this information using the diagnostic functions to find the cause of the fault.

Developers can also use the diagnostic functions to acquire up-to-date information on the behavior of the ECU under normal operating conditions.

Diagnostic functions can also be used during production. Internal test results can be checked or the serial number of the ECU is read to guarantee a faultless device.

## 2.2 The ODX Standard

The ODX standard (ASAM MCD 2D) standardizes the formal description of information in the vehicle and ECU diagnostic sector – ODX stands for "Open Diagnostic Data Exchange".

A vehicle-external repair shop tester is connected to the network of these ECUs via a special data interface, called the diagnostic interface. The tester exchanges information with the ECUs and uses message-oriented protocols for this purpose. These protocols are usually standardized (KWP2000 in acc. with ISO14230, UDS in acc. with ISO14229 etc.).

The ODX specification contains the data model for describing all diagnostic data of a vehicle/ECU. ODX is described with UML diagrams (Unified Modelling Language) – the format for data exchange is XML (eXtensible Markup Language).

The ODX specification enables the following:

- The transfer of diagnostic data and program data between system suppliers, vehicle manufacturers and repair shops in accordance with the single-source principle.
- The communication of an offboard tester with the ECUs and the subsequent interpretation of the data contained in the messages without test equipment having to be specifically programmed for this purpose.

The following figure shows an overview of the ISO standards and ASAM specifications for MCD systems.

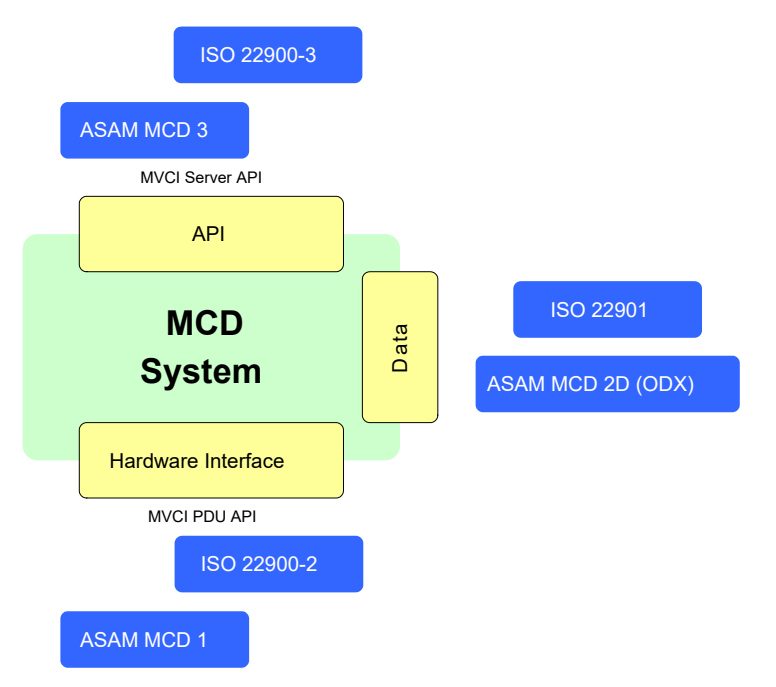

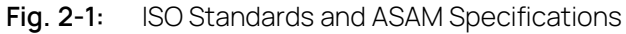

Using the standardization

- of the API to the vehicle hardware interface (ISO 22900-2: D-PDU API),
- the diagnostic data model (ISO 22901-1 ODX) and
- the interface between the runtime system and the test application (ISO/CD 22900-3: D-Server API),

it is possible, depending on the application, to combine the best hardware with the desired runtime system and the most suitable application.

## 2.3 ODX-LINK

ODX-LINK adds diagnostic functionality to INCA – once ODX-LINK has been installed, there are additional dialog boxes available for ECU diagnosis in the INCA Experiment Environment. ODX-LINK makes it possible for you to access the fault memory, for example, during calibration and display the diagnostic information in plain text.

ODX-LINK processes diagnostic data using the ODX description – the user can select and run every diagnostic service described in ODX.

ODX-LINK determines all information necessary for sending the service, sends this to the ECU using the connected hardware, receives the response of the ECU with the same hardware and then decodes the response for the user.

## ODX Standard

ODX-LINK supports ODX files (including PDX = Packaged ODX) and the binary databases created with DTS-Venice which correspond to the "ASAM MCD 2D (ODX) V2.0.1 and V2.2" specification. This thus guarantees the use of single-

source databases throughout the entire development cycle – new implementation of diagnostic information, which is both expensive and prone to errors, is thus no longer necessary.

#### Protocols

ODX-LINK is available as an add-on to INCA – together with INCA, ODX-LINK supports the following protocols for the serial ECU interfaces:

- UDSonCAN (ISO 14229-1 / ISO 15765-3 on ISO 15765-2)
- KWPonCAN (ISO 14230-3 on ISO 15765-2)
- OBDonCAN (SAE J1979 / ISO 15031-5 on ISO 15765-4)
- OBDonUDS (SAE J1979-2 on ISO 15765-4)
- ZEVonUDS (J1979-3 on ISO 15765-4)
- DoIP (ISO 14229-5 on ISO 13400-2)

#### Hardware Support

Amongst others<sup>1)</sup>, ODX-LINK supports the following ETAS measure and calibration hardware:

- ES59x Interface Modules
- ES58x
- ES8xx
- ES910 Rapid Prototyping Module / ES921 CAN Module

By using ETAS hardware, measure, calibration and diagnostic access to the ECU are possible both from a user interface and via a hardware interface, e.g. UDS on CAN. This means software and hardware costs can be saved and valuable time gained to spend on development.

## ODX-LINK and INCA

But ODX-LINK offers a great deal more than the special dialog boxes for querying diagnostic data: The diagnostic data that can be queried by the ECU (via the diagnostic interface) can be used as normal measurement signals in INCA. This means that all INCA functions that are available for measurement signals can also be used for diagnostic data:

- configuration of measure windows with diagnostic signals in the experiment via the variable selection
- definition of trigger conditions based on diagnostic signals
- definition of calculated signals
- recording of diagnostic data in INCA measure files

Generally, ODX-LINK supports all INCA hardware with a CAN port – the following is simply a list of a few examples.

Diagnostic data can thus be measured together with standard INCA measure data acquired address-based via measure interfaces such as, for example, ETK, CCP and XCP, and recorded and analyzed in a common measure file. Among other things, this makes it possible to validate and evaluate diagnostic data more precisely and efficiently than before.

## 2.4 Working with ODX Projects

The ODX project is part of the INCA workspace – the ODX project and the logical link are assigned in the Hardware Configuration Editor and saved with the workspace.

This standardizes the operation of ODX-LINK and experiments of one workspace can use different ODX-LINK windows and settings.

#### Quick Access to Example Data Bases

You can import example data bases via \* . exp files from the following folder:

```
..\ETASData\INCA7.5\ODX
```

#### Quick Access to ODX Project Files

You can find \* .pdx files according to different versions of the OBD SAEJ1979 standard in the following folder:

..\ETASData\ODX7.5\Projects

#### 2.4.1 Procedure

This section takes a brief look at the procedure in INCA – for more details, refer to the tutorial:

"ODX-LINK Tutorial" on page 72.

- Create a main directory and workspace.
- Add an ECU project if necessary.

This step can be skipped (see "Diagnostics without an A2L File" on the next page).

- Read in the **ODX project**.

For ODX projects, you can use the following file formats: \*.pdx, \*.odx-\*, \*.xprj, \*.prj.

With ODX V2.2, a consistency check is executed after the import of the project. The consistency check report of the last imported ODX V2.2 project can be found in \ETAS\LogFiles\ODX.

For a ODX V2.0.1 project, no consistency check is performed. Therefore, an imported ODX project of the INCA database can have three different consistency states. When you click on the project, the state is displayed:

- consistent: ODX projects without consistency errors
- not consistent: ODX projects with consistency errors
- consistency state unknown: for ODX V2.0.1 projects that have not been checked

# 

#### Risk of unexpected vehicle behavior

ODX consistency errors in the ODX files can result in INCA runtime errors.

This can lead to unexpected vehicle behavior, such as engine shutdown as well as breaking, accelerating, or swerving of the vehicle.

Do not use the respective ODX files if relevant diagnostic functions are affected by inconsistencies.

 Add a hardware configuration (see "Automatic Search for and Configuration of OBDonCAN Devices and OBDonUDS Devices" on the next page).

In the Hardware Configuration Editor: **Device** > **Add**.

ODX configuration

In the Hardware Configuration Editor: **Hardware > Configure ODX**. Select the ODX project.

Logical link mapping (assignment of a logical link of the ODX project to the INCA device).

- Add experiment and assign workspace.

## 2.4.2 Diagnostics without an A2L File

Communication with the connected ECUs is established during hardware -initialization. The communication parameters necessary for this can be defined in A2L or ODX files and must correspond to the ECUs.

A different set of parameters is also required for each protocol (KWP2000, UDS, CCP, XCP, etc.). A2L files normally contain parameters for a specific protocol and a specific bus system and cannot be used for other protocols and buses.

In earlier versions of ODX-LINK, KWP2000 and UDS devices could only be used if they were assigned an A2L file with the corresponding communication parameters. If there was no such file, a dummy file had to be created containing these KWP2000 or UDS parameters.

ODX-LINK can also be used without an ECU project (in the form of an A2L file). The communication parameters for UDS or KWP2000 devices are then determined from the assigned logical link of the ODX project.

## i) Note

The ODX communication parameters must comply with the ISO 22900-1 specification for ODX V2.0.1 or V2.2 (as far as parameter names, values, units, etc. are concerned)!

An ECU project can still be assigned to UDS or KWP2000 devices – in this case, the A2L file is the "master" and ODX parameters are ignored.

If you use a UDS or KWP2000 device in the hardware configuration, you can simply skip assigning an A2L file – after assigning an ODX project and logical link for the device, the communication parameters are read out of ODX and used during hardware initialization.

## i Note

If hardware initialization via ODX communication parameters does not work, you have either assigned the wrong logical link or the ODX data does not correspond to the ECU.

# 2.4.3 Automatic Search for and Configuration of OBDonCAN Devices and OBDonUDS Devices

In ODX-LINK, it is possible to search for all connected devices that support OBDonCAN or OBDonUDS. To do so, select **Hardware** > **Search For OBD ECUs** in the Hardware Configuration Editor.

An OBDonCAN or an OBDonUDS device with the correct OBD parameters (baud rate and CAN-ID) is automatically added to the hardware configuration for every ECU found.

| Search for OBD ECUs                                                                                                    | <b>—</b>     |
|----------------------------------------------------------------------------------------------------|--------------|
| The following OBD ECUs were found.<br>Please select those to add to the workspace.<br>Available H <u>W</u> devices<br>ES581<br>SN: 30594<br>SN: 30594<br>GBDonCAN (0:778) | OK<br>Cancel |
| Options Skip host interface selection on next search.                                                                                                    |              |

For more details, refer to the corresponding tutorial chapters in the ODX-LINK User Guide:

- "Using OBDonCAN (SAE J1979) with ODX-LINK" on page 87
- "Using OBDonUDS (SAE J1979-2) with ODX-LINK" on page 92

## 3 Installation

This chapter contains tips on installing the add-on ODX-LINK.

## 3.1 System Requirements

The hardware and software requirements for working with INCA V7.5 (or higher) are also sufficient for the add-on ODX-LINK – they are described in the manual "INCA V7.5 - Installation Guide".

## 3.2 Installing

This section describes the installation of ODX-LINK.

Certain system requirements according to the ETAS INCA 7.5 Installation Guide must be met to install the product. Make sure that these system requirements are met before starting the installation.

To download the INCA installation package

- 1. On the ETAS homepage, click **Download Center**.
- 2. Search for INCA > INCA V7.5 > Software.
- 3. Download the Installation Package (\*.zip).
- 4. In the Windows File Explorer, select the downloaded ZIP file, right-click and select **Properties**.
- 5. On the **General** tab, at the Security option disable the **Unblock** button.
- 6. Extract the complete structure of the ZIP file.

## i) Note

The fully qualified file name of all components of the setup and the directory name are subjects of a restriction and must fall below a certain character length. The character length is calculated individually.

The path length of the folder where you save the Setup\_ServicePack.exe shall not exceed 80 characters.

Do not change the folder structure, the folder-names, or any name of installation executables of the installation package.

To install the software

1. Close all open ETAS software.

## i) Note

Do not execute other software updates in parallel, for example an update of the operating system. Wait until all updates are installed and restart the computer before starting the installation.

2. Execute the Setup\_ServicePack.exe file from your installation directory.

The "Service Pack Installer" window opens.

- In the Install column, enable your desired software products and add-ons.
   To select all, enable the corresponding package on top level.
- 4. Read the license agreement and enable **I read and accept the end user license agreement** option.
- 5. Select your preferred setup language.

| í | Note |
|---|------|
|---|------|

The language you select changes the user interface language for the Service Pack Installer and the language for newly installed and for all already installed INCA and INCA add-on products.

6. Click on Install.

The installation process is initiated.

7. Click on Restart Options.

The "Restart" dialog box opens.

## i) Note

It is recommended to restart your system after the installation is fnished. Some installations require a restart in between the installation routine. In this case, a warning sign is displayed in the Status column. After a restart, the installation will continue automatically.

- 8. Select the desired restart options.
- 9. Click Ok.

All your desired software products and add-ons will be installed in silent mode. This means no additional dialog windows are displayed during installation.

## 3.3 Licensing

A valid license is required to use the software. You can obtain a license in one of the following ways:

- from your tool coordinator
- via the self-service portal on the ETAS website at www.etas.com/support/licensing
- via the ETAS License Manager

To activate the license, you must enter the Activation ID that you received from ETAS during the ordering process.

For more information about ETAS license management, see the ETAS License Management FAQ or the ETAS License Manager help.

#### To open the ETAS License Manager help

The ETAS License Manager is available on your computer after the installation of any ETAS software.

- From the Windows Start menu, select E > ETAS > ETAS License Manager. The ETAS License Manager opens.
- 2. Click in the ETAS License Manager window and press F1.

The ETAS License Manager help opens.

## 4 ODX-LINK Menus and Functions

If you have installed ODX-LINK on your system, the **ODX** menu is displayed in the INCA menu bar of the experiment window.

You can use this menu to

- work with the GUIs to run ODX functions (see "User Views" below)
- define how the snapshot data is saved (see "Data Logging Configuration " on page 57)
- configure and trigger snapshot functionality (see "Snapshots" on page 60)

This chapter also contains information on the subject "Diagnostic -Signals in The INCA Variable Selection" (see section "Diagnostic Signals in the INCA Variable Selection" on page 63).

## 4.1 User Views

Generally ODX-LINK can open all ODX projects which comply with the ODX standard in Version 2.0.1 and 2.2.

These projects describe the diagnostic services, with their parameters, which can be queried via the ODX-LINK user views. In addition, the ODX project contains decoding information for responses from the ECU, i.e. information about how the data from the ECU is to be interpreted.

The ODX-LINK user views output this decoded information (or parts thereof) in the windows.

With the help of several ODX-LINK user views (e.g. the "Diagnostic Services" window), the user can select and parameterize any service – once the service request has been sent, the complete, decoded response is shown in the user view. In this case, the user must have detailed knowledge of the different services and of the data transported.

Other ODX-LINK user views, on the other hand, have been developed for very special requirements, such as the display of data for Service Inspector ("Service Inspector" window). In these cases, the user gets the required result at the simple push of a button.

The ODX-LINK user views do not depend on whether INCA measuring is taking place or not, i.e.:

- even if there is no current INCA measuring, the windows for querying diagnostic data can be used,
- the display of data in the ODX-LINK user views is not controlled via the starting or stopping of INCA measuring but exclusively via manual user operation (using the relevant **Read** ... buttons),
- the displayed diagnostic data of the ODX-LINK windows is not recorded in an INCA measure file. To record diagnostic data, corresponding diagnostic signals must be configured for INCA measuring in the INCA variable selection.

Use **ODX** > **User views** to open the dialog windows for running your diagnostic tasks. The menu contains the following items:

- "Diagnostic Services" on page 22
- Service Inspector
- "Hex Service" on page 28
- "OBD" on page 29

## i) Note

The configuration of most ODX-LINK user views (apart from "Diagnostic Services" and "Hex Services") must correspond to the ODX diagnostic database read in.

ODX-LINK makes ODX configurations (ODX databases and the corresponding default window configurations) available to available standard diagnostic protocols (OBDonCAN and OBDonUDS) in the form of INCA export files (to be found in ETASData\INCA7.5\export\ODX). Please note, however, that these ODX configurations may not actually suit all diagnostic services of the ECU used, as the diagnostic services of many ECUs deviate from the relevant standard diagnostic protocol. ECUspecific fault memory entries and environment data in particular are thus not part of these sample configurations.

#### The "OBD" User View

Unlike other diagnostic protocols, the OBD standard defines which services there are, how they are to be parameterized and which responses they supply.

This is why it is possible in the application case "OBD" to use a specific ODX project and preconfigure the "OBD" user view entirely for this project.

When the "OBD" user view is opened, a check is made to see whether all the necessary services and parameters etc. exist in the ODX project currently being used by ODX-LINK. If this is not the case, an error message is issued. In this case, the "OBD" user view is opened but cannot be used with the current database.

## i) Note

The "OBD" User View can only be used with the ETAS OBD-ODX database ETASData\ODX7.5\Projects\OBDonCAN ETAS SAEJ1979<Ver-

sion>.pdx and OBDonUDS\_ETAS\_SAEJ1979<Version>.pdx. The database is also contained in the INCA export file:

ETASData\INCA7.5\export\ODX\OBDonCan.exp64 and ETASData\INCA7.4\Export\ODX\ODXTestDevice\_OBDonUDS.exp64.

## Default Configurations

The configuration of a user view can be saved as a default setting by selecting the **Save as default** button in the relevant window.

When you have made a configuration for the first time, you are prompted to specify whether you want to save these changes as the default setting when you close the user view. These settings are saved as part of the ODX configuration and are valid for all GUIs of one type.

This guarantees that ODX project-specific settings in the relevant GUIs do not have to be started from scratch every time.

#### Snapshots

All current results of the service requests which you define with user views, can be saved via a Snapshot function. You decide for each individual user view whether its result should be included in the snapshot file. The relevant information can be found in the configuration settings of the individual user views. The snapshot icon – a small camera – at the very left of the title bar of each user view window shows that the results of this user view are recorded in the snapshot. For more details on the snapshot function, refer to the section "Snapshots" on page 60.

## Names of User Views

If several user views of the same type but with different configurations are used in an experiment, they can be given different names (with the exception of "Hex Service").

To do this, select **Configure** and enter the desired name in the "Window Name"box.

| Rervice Inspec | tor [2]                                              |                                                                                                    |
|----------------|------------------------------------------------------|----------------------------------------------------------------------------------------------------|
| PDU Paramete   | r Value                                              | Unit                                                                                                    |
|                | ₫-                                                   | - 🗆 X                                                                                                    |
| Configure      | General<br>Request Service<br>Response Configuration | Window Name         Service Inspector Extra         General         Image: Snapshot relevant         Image: Create measurement signals from response parameters |
|                |                                                      | Save as default OK Cancel                                                                                                    |

## Showing the Services in Function Classes

The services can either be displayed as a list (see left of the figure) or in functional classes (shown by a folder) in a user view window (e.g. Diagnostic Services):

| Regional Contraction (2)                                                                                                    | - • •                           |
|----------------------------------------------------------------------------------------------------|---------------------------------|
| <ul> <li>7E8</li> <li>[0x1] etas_requestCurrentPowertrainDiagnosticData</li> <li>[0x1] etas_requestCurrentPowertrainDiagnosticData_Integers</li> <li>[0x2] etas_requestPowertrainFreezeFrameData</li> <li>[0x2] etas_requestPowertrainFreezeFrameData</li> <li>[0x3] etas_requestEmissionRelatedPowertrainDTCs</li> <li>[0x3] etas_requestEmissionRelatedPowertrainDTCs_HexCode</li> <li>[0x4] etas_clearResetEmissionRelatedPowertrainDTCs_HexCode</li> <li>[0x6] etas_requestOnBoardTestResultsForSpecificMonitoredSystems</li> <li>[0x6] etas_requestEmissionRelatedDTCsDetectedDuringDrivingCycle</li> <li>[0x7] etas_requestEmissionRelatedDTCsDetectedDuringDrivingCycle_HexCodes</li> <li>[0x7] etas_requestEmissionRelatedDTocDetectedDuringDrivingCycle_HexCodes</li> <li>[0x8] etas_requestVehicleInformationRequest</li> <li>[0x4] etas_requestEmissionRelatedPowertrainDTCsPermanentStatus</li> <li>[0x4] etas_requestEmissionRelatedPowertrainDTCsPermanentStatus_HexCode</li> </ul> | Parameters<br>Parame Value Unit |
| PDU Configure Clear window Cyclic 1000                                                                                                    | [msec] Send                     |
| Name Value Unit                                                                                                    |                                 |

#### To configure service display

1. Select **Options > Users Options > Open** from the INCA main menu.

The window for setting user options opens.

- 2. Select the "ODX" tab.
- 3. Select "Yes" or "No" with the option "Show Functional Classes".

A service is assigned to a functional group by the author of the ODX project data.

## 4.1.1 Diagnostic Services

The **Diagnostic Services** function allows you to send a service request to the ECU. The service request must be defined in the diagnostic database. The service request and its result can be shown both in clear text and in hexadecimal notation. All clear text must be defined in the diagnostic database. The display of the service request and the results can be configured.

The request can be executed either just once or recur periodically. The recurrence rate can be configured.

If the cyclical send timeframe you defined cannot be adhered to, for example because the bandwidth of the interface is not sufficient, it is adjusted automatically. In this case, the adjusted cycle time is shown with a red background.

To configure a diagnostic service

1. Select ODX > User views > Diagnostic Services.

The dialog box for selecting a service is displayed.

2. Click Configure..

3. Select "General" in the left-hand window.

| ☑ OptionsView                   | -                                                                                                    |       | ×  |
|---------------------------------|----------------------------------------------------------------------------------------------------|-------|----|
| General<br>Output configuration | Window Name<br>DiagnosticServices                                                                                   |       |    |
|                                 | General<br>Snapshot relevant<br>Create measurement signals from response parameters<br>Show service ID in tree view |       |    |
| L                               | Save as default OK                                                                                                  | Cance | :I |

- Activate the check box "Snapshot relevant" if the results of the service request are to be recorded in the snapshot (see the section "Snapshots" on page 60).
- 5. Activate the check box "Show service ID in tree view" if you want the ID of the Diagnostic Service to be displayed next to the name.
- 6. Activate the option "Create Measurement Signals from Response Parameters" if you want to add the signal measured subsequently to the signals available in the INCA variable selection (see "Diagnostic Signals in the INCA Variable Selection" on page 63).
- 7. Pressing the **Save as default** button makes any changes you have made become the default setting.
- 8. Select "Output Configuration" in the left-hand window.

| ☑ OptionsView                   |                                                                                                    | — |       | × |
|---------------------------------|----------------------------------------------------------------------------------------------------|---|-------|---|
| General<br>Output configuration | Output configuration          Show tester data         Show response status         Show message bytes         Show response parameter         Show only last response         Update during cyclic execution |   |       |   |
|                                 | Save as default OK                                                                                                    |   | Cance |   |

- 9. Activate the required options.
- 10. Click OK.

Refer to the following table for details of the significance of the options.

| Option                         | Meaning                                                                                                   |
|--------------------------------|----------------------------------------------------------------------------------------------------|
| Show tester data               | Service request and relevant para-<br>meters which were sent to the ECU                                   |
| Show response status           | Type of response of the ECU, response status                                                              |
| Show message bytes             | Response of the ECU in hexadecimal notation                                                               |
| Show response parameter        | ASAM MCD2D-interpreted response of the ECU                                                                |
| Show only last response        | Shows only the data of the last service<br>request. The data of previous service<br>requests is deleted   |
| Update during cyclic execution | If the cyclic repetation of the service<br>request is activated, the display is<br>updated in every cycle |

#### To execute a diagnostic service

#### 1. Choose ODX > User views > Diagnostic Services.

The dialog window for selecting the service will be displayed.

| ⊿ 🧼 KWP2000G_EC                                                                                                    | .U ^                                                                                                    | Parameters                        |                                         |      |
|----------------------------------------------------------------------------------------------------|----------------------------------------------------------------------------------------------------|-----------------------------------|-----------------------------------------|------|
| [0x11] reset     [0x12] readf     [0x12] readf     [0x12] readf     [0x12] readf     [0x14] clearf     [0x18] readf     [0x21] readf     [0x22] readf     [0x22] readf | ECU<br>reezeFrameDataAlIData<br>reezeFrameDataByDTC<br>DiagnosticInformation<br>DTCByStatus<br>ECUIdentification<br>DataByLocalID<br>DataByCommonID | Parameter<br>identificationOption | Value<br>VIN - Vehicle Identification N | Unit |
| PDU 0x1A 90<br>Configure                                                                                                    | Clear window                                                                                                    |                                   | 1000 [msec]                             | Send |
|                                                                                                    |                                                                                                    |                                   |                                         |      |

2. Select the service you want to execute from the top left section of the window.

The top right section of the window will show the parameters for the service you selected.

3. In the "Values" column, select the parameter values for the service.

| ▲                | ~                  | Parameters           |                                     |           |
|------------------|--------------------|----------------------|-------------------------------------|-----------|
| [0x11] resetECU  |                    | Parameter            | Value                               | Unit      |
| [Ux12] readFree  | zeFrameDataAllData | identificationOption | VIN - Vehicle Identification N ~    |           |
| [0x12] read real | nosticInformation  |                      | ECUIdentificationDataTable          | -         |
| [0x14] cloubidg  | ByStatus           |                      | ECUIdentificationScalingTable       |           |
| [0x1A] readECU   | Identification     |                      | VIN - Vehicle Identification Number |           |
| [0x21] readData  | ByLocalID          |                      | vehicleManufacturerECUHavdwa        | reNumber  |
| [0x22] readData  | ByCommonID 🗸       |                      | systemSupplierECUHardwareNu         | ımber     |
| <                |                    |                      | systemSupplierECUHardwareVe         | rsionNumb |
|                  |                    |                      | systemSupplierECUSoftwareNur        | mber      |
| PDU 0x1A 90      |                    |                      | systemSupplierECUSoftwareVer        | sionNumbe |
|                  |                    |                      | exhaustRegulationOrTypeAppro        | valNumber |
| Configure C      | lear window        | Cyclic               | systemNameOrEngineType              |           |
|                  |                    |                      | repairShopCodeOrTesterSenalN        | lumber    |
|                  |                    |                      | u programminguate                   |           |

- 4. If the service is to be repeated on a regular basis, select the "Cyclic" check box and enter the cycle intervals.
- 5. Click Send.

The service request is sent to the control unit and the response from the ECU will show up in the bottom section of the window.

The data (PDU, Protocol Data Units) sent to the ECU after the service ID has been entered, can be modified manually. To do this, use hexadecimal notation to enter the data in the "PDU" field. Please note that afterward, you can no longer select the parameters for this service.

#### Java Jobs

The ODX data model makes it possible to run Java code. These Java jobs are handled like diagnostic services - in particular, intermediate results can be issued while they are run.

Java jobs are indicated with a Java icon in the list of services - when selected in the list, both job parameters and diagnostic service parameters are shown on the right in the window and can also be edited there.

Java jobs are started using the **Send** button - depending on how complex they are these may take several seconds or even minutes to run.

Although not permissible in the ODX data model, working with Java GUIs is technically possible (see the example "JobDemo\_JavaGUIs").

## (i) Note

The first time they are run, the Java windows may remain in the background! The windows are only in the foreground when they are run again.

## 4.1.2 Service Inspector

This function allows you to inspect all diagnostic data of an ECU or vehicle for a specific diagnostic request. I.e. the function iterates over all requested parameters of a service request as defined in the diagnostic database, then sends

the requests and displays all returned results. The result for the service request will be displayed in clear text. The service requests and all clear text must be defined in the diagnostic database.

## i) Note

In former INCA versions, the "Service Inspector" dialog box was named "ECUIdentification".

This function also allows you to configure the service request and the display of the results.

The window can also be used to generate diagnostic signals for the INCA variable selection (see "Diagnostic Signals in the INCA Variable Selection" on page 63).

To configure the Service Inspector

- 1. Select ODX > User views > Service Inspector.
- 2. Click **Configure**.

The service request configuration dialog box is displayed.

| ₩.                         | - 🗆 X                                                                                             |
|----------------------------|---------------------------------------------------------------------------------------------------|
| General<br>Request Service | Window Name<br>Service Inspector                                                                  |
| Response Configuration     | General           Snapshot relevant           Create measurement signals from response parameters |
|                            | Save as default OK Cancel                                                                         |

- 3. Click "General" in the left-hand window.
- 4. Activate the "Snapshot relevant" check box if the result of this service request is to be recorded in the snapshot (see the section "Snapshots" on page 60).
- Activate the option "Create Measurement Signals from Response Parameters" if you want to add the signal measured subsequently to the diagnostic signal list (see "Diagnostic Signals in the INCA Variable Selection" on page 63).

The configuration is complete.

or

Click "Request Service" in the left-hand window.

| ₩.                                                   | - 0                                                                                                    | × |
|------------------------------------------------------|----------------------------------------------------------------------------------------------------|---|
| General<br>Request Service<br>Response Configuration | Request Service         ✓ KWP2000G_ECU         □ (0x11) resetECU         □ (0x12) readFreezeFrameDataAllData         □ (0x12) readFreezeFrameDataByDTC         □ (0x14) clearDiagnosticInformation         □ (0x18) readDTCByStatus         ✓ (0x11) readECUIdentification         □ (0x21) readDataByLocalID         □ (0x22) readDataByCommonID         □ (0x22) readDataByCommonID         □ (0x21) inputOutputControlByCommonID         □ (0x21) inputOutputControlByLocalID         □ (0x30) inputOutputControlByLocalID         □ (0x31) startRoutineByLocalID | ~ |
|                                                      | Save as default OK Cancel                                                                                                    |   |

- 6. Select the service you want to assign to this function.
- 7. Click "Response Configuration" in the left-hand window.

| ₩-                                                   | - 0                       | ×   |
|------------------------------------------------------|---------------------------|-----|
| General<br>Request Service<br>Response Configuration | Response Configuration    | ×   |
|                                                      | Save as default OK Cancel | r × |

- 8. Select those response parameters which are to be displayed in the display of results of the service request.
- 9. Click OK.

To execute an Service Inspector

- 1. Select ODX > User views > Service Inspector.
- 2. Click Read.

The service is executed for all service parameters defined in ODX and the

ECU responses will be displayed.

| PDU   | Parameter                              | Value             | Unit |
|-------|----------------------------------------|-------------------|------|
|       | KWP2000G_ECU                           |                   | 1    |
| 1A 90 | VIN                                    | W9L00@043MB541326 |      |
| 1A 91 | vehicleManufacturerECUHardwareNumber   | 90254861 GD       |      |
| 1A 92 | systemSupplierECUHardwareNumber        | 10433             |      |
| 1A 93 | systemSupplierECUHardwareVersionNumber | 130               |      |
| 1A 95 | systemSupplierECUSoftwareVersionNumber | 207               |      |
| 1A 96 | exhaustRegulationOrTypeApprovalNumber  | B94001            |      |
| 1A 97 | systemNameOrEngineType                 | X20XEV            |      |
| 1A 99 | programmingDateYear                    | 1994              |      |
|       | programmingDateMonth                   | 9                 |      |
|       | programmingDateDay W                   | 11                |      |

3. Click **Read** to execute the service again.

## 4.1.3 Hex Service

The **Hex Service** view allows you to send any data to the ECU through one of the defined interfaces. You select the diagnostic database for each ECU defined.

The response from the ECU is shown in hexadecimal notation.

The data you enter is stored in a history. You can use data entered within a session as many times as required.

#### To execute a hex service

1. Choose ODX > User views > Hex Service.

The dialog window for specifying the request will be displayed.

| 🔍 Hex Service [2]                        |              |        | - • × |
|------------------------------------------|--------------|--------|-------|
| Location<br>Request [ID+PDU]<br>Response | KwP2000G_ECU | v<br>v | Send  |

- 2. Select a logical link in the "Location" field.
- 3. In the "Request" field, enter the data (service ID and PDU) for the request that is to be sent to the ECU in hexadecimal notation.

or

Select an existing entry from the selection list of the "Request" field.

4. Click Send.

| Kervice [2]      |                                           |     |      |
|------------------|-------------------------------------------|-----|------|
| Location         | KWP2000G_ECU                              | ×   |      |
| Request [ID+PDU] | 1A90                                      | × 5 | Send |
| Response         | 5A 90 57 39 4C 30 30 40 30 34 33 4D 42 35 | 34  |      |
|                  |                                           |     |      |
|                  |                                           |     |      |

The response from the ECU will be displayed in the "Response" field in hexadecimal notation.

## 4.1.4 OBD

This user view is used to query and display OBD-relevant data. See also the sections "User Views" on page 19 and "The "OBD" User View" on page 20 for more general information.

The OBD window provides two different views, one for OBDonCAN (SAE J1979 / ISO 15031-5 on ISO 15765-4) and another one for OBDonUDS (SAE J1979-2 on ISO 15765-4) including ZEVonUDS (J1979-3 on ISO 15765-4).

## i) Note

Service requests for ZEVonUDS are also covered by the OBDonUDS view because the ZEVonUDS services are a subset of the OBDonUDS services.

To open the OBD window, click **ODX** > **User Views** > **OBD**. Depending on the selected ODX project for OBDonCAN or OBDonUDS, the OBD window opens in the corresponding view.

The global settings that you can make on the bottom of the OBD window are the same for both views.

## **Global Settings**

| Additiona | al Informatio                | n                   |             | _      |                                                                                |
|-----------|------------------------------|---------------------|-------------|--------|--------------------------------------------------------------------------------|
| ECU       | Identifier                   | Value               |             |        |                                                                                |
| BCCM      | BCCM OBD Standard HD-KOBD-II |                     |             |        |                                                                                |
|           |                              |                     |             |        |                                                                                |
|           |                              |                     |             |        |                                                                                |
|           |                              |                     |             | _      |                                                                                |
| Read      | I AII                        | Vehicle Information | , System St |        | Snapshot relevant 🖸 Write Configuration to Snapshot 🗌 Read all before Snapshot |
|           | [                            | All                 |             | ^      |                                                                                |
|           |                              | Vehicle Informatio  | n           | 11     |                                                                                |
|           |                              | System Status       |             |        |                                                                                |
|           |                              | PID Data            |             |        |                                                                                |
|           |                              | DTCs                |             |        |                                                                                |
|           |                              | Freeze Frames       |             | $\vee$ |                                                                                |

#### Snapshot relevant

Activate this option if you want information from this user view to be included in the snapshot. A separate section is created in the snapshot file for every tab.

#### Write Configuration to Snapshot

Activate this option if you also want the relevant configuration settings to be included in the snapshot.

#### Read All before Snapshot

Activate this option if you want the **Read All** function to be executed before a snapshot. This ensures that the snapshot contains up-to-date ECU data.

#### - The "Read All" Button and data selection

If all OBD data is to be read at the same time, click **Read All** at the bottom edge of the "OBD" window. Next to the **Read All** button, you can select for which tabs you want to perform the query. All selected data for PIDs, OBD-MIDs, monitors, vehicle information data, DTCs etc. that are supported by the connected ECUs are then read automatically according to the current configuration settings in each tab.

As it can take some time to read all OBD data – depending on the quantity of supported data and the number of supported ECUs – progress is shown in a separate window.

#### Saved Settings

All global settings and also all settings that you can make in the tabs of the OBD window are saved as part of the Experiment configuration.

#### **Displaying the Results**

The results of the service request are shown in the individual tabs in the form of tables.

| Diagnos | tic Trouble ( | Codes          |           |              |                                                                  |
|---------|---------------|----------------|-----------|--------------|------------------------------------------------------------------|
| ECU     | DTC           | Vehicle System | Туре      | DTC Name     | DTC Text                                                         |
| 7E8     | 0x143         | Powertrain     | stored    | P0143        | O2 Sensor Circuit Low Voltage Bank 1 Sensor 3                    |
| 7E8     | 0x4064        | Chassis        | stored    | C0064        | Roll Rate Sensor                                                 |
| 7E8     | 0x8048        | Body           | stored    | B0048        | Third Row Right Side Airbag Deployment Control                   |
| 7E8     | 0x111         | Powertrain     | stored    | P0111        | Intake Air Temperature Sensor 1 Circuit Range/Performance Bank 1 |
| 7E8     | 0xFFFF        |                | stored    | None OBD DTC |                                                                  |
| 7E8     | 0x143         | Powertrain     | pending   | P0143        | O2 Sensor Circuit Low Voltage Bank 1 Sensor 3                    |
| 7E8     | 0x196         | Powertrain     | pending   | P0196        | Engine Oil Temperature Sensor "A" Range/Performance              |
| 7E8     | 0x234         | Powertrain     | pending   | P0234        | Turbocharger/Supercharger "A" Overboost Condition                |
| 7E8     | 0xFFFF        | 2              | pending   | None OBD DTC |                                                                  |
| 7E8     | 0xA25         | Powertrain     | pending   | P0A25        | Generator Torque Sensor Circuit High                             |
| 7E8     | 0x143         | Powertrain     | permanent | P0143        | O2 Sensor Circuit Low Voltage Bank 1 Sensor 3                    |
|         |               |                |           | 1            |                                                                  |

The individual columns of this table can be moved by Drag&Drop – the lines can also be sorted in ascending or descending order of entries by clicking a column heading (in the above figure, sorting takes place in ascending order in accordance with the content of the "DTC" column).

For information on the detailed description of the individual user views, see the following sections:

- "OBDonCAN (SAE J1979 / ISO 15031-5 on ISO 15765-4)" on the next page
- "OBDonUDS (SAE J1979-2 / SAE J1979-3)" on page 43

## 4.1.4.1 OBDonCAN (SAE J1979 / ISO 15031-5 on ISO 15765-4)

This user view is used to query and display OBD-relevant data according to SAE J1979 / ISO 15031-5 on ISO 15765-4.

See also the sections "User Views" on page 19 and "The "OBD" User View" on page 20 for more general information.

## Emission-Related Diagnostic Services (SAE J1979 / ISO15031-5)

The services \$01...\$0A are reserved to acquire emission-related diagnostic services:

- Service \$01

Request current powertrain diagnostic data

Service \$02

Request powertrain freeze frame data

Service \$03

Show stored (emission-related) diagnostic trouble codes ("stored DTCs")

- Service \$04

Clear/reset emission-related diagnostic information

- Service \$06

Request on-board monitoring test results for specific monitored systems

- Service \$07

Request emission-related diagnostic trouble codes detected during current or last completed driving cycle ("pending DTCs")

Service \$08

Request control of on-board system, test or component

- Service \$09

Request vehicle information and information from In-Use Performance Tracking.

- Service \$0A

Request permanently stored trouble codes ("permanent DTCs"). These emission-related trouble codes have a "permanent" status and cannot be deleted.

## Grouping into Different Tabs

The information in the "OBD" user view is distributed to different tabs for reasons of clarity. This division does not, however, take place strictly in accordance with the functionality of the individual services, but is user-oriented.

| 🍳 OBD [2]                         |          |      |               |         |                             |  |
|-----------------------------------|----------|------|---------------|---------|-----------------------------|--|
| Vehicle Information System Status | PID Data | DTCs | Freeze Frames | OBDMIDs | In Use Performance Tracking |  |
|                                   |          |      |               |         |                             |  |

These are:

- "OBDonCAN "Vehicle Information" Tab" below
   Information from service \$09 is contained in this tab.
- "OBDonCAN "System Status" Tab" on the next page Information from service \$01 is contained in this tab.
- "OBDonCAN "PID Data" Tab" on page 34
   Information from sercive \$01 is contained in this tab, i.e. current diagnostic data from the powertrain.
- "OBDonCAN "DTCs" Tab" on page 36

Information from services \$03, \$04, \$07, amd \$0A is contained in this tab.

- "OBDonCAN "Freeze Frames" Tab" on page 38

Information from service \$02 is contained in this tab.

- "OBDonCAN "OBDMIDS" Tab" on page 39

The OBD Monitor IDs of specially monitored systems (service \$06) are queried in this tab.

- "OBDonCAN "In Use Performance Tracking" Tab" on page 42

#### OBDonCAN "Vehicle Information" Tab

Information from service \$09 is contained in this tab.

| Tools    |           |                                                                                        |        |                    |      |     |
|----------|-----------|----------------------------------------------------------------------------------------|--------|--------------------|------|-----|
| Read     | Data      |                                                                                        |        |                    |      |     |
| Vehicle  | Informati | n                                                                                      |        |                    |      |     |
| ECU      | ID        | Info Type                                                                              | Number | Value              | Unit | - ^ |
| 7E8      | 02        | vehicleIdentificationNumber                                                            | 1      | 1G1JC5444R7252368  | _    | -88 |
| 7E8      | 04        | calibrationIdentifications                                                             | 1      | JMB*36761500       |      | - 1 |
| 7E8      | 04        | calibrationIdentifications                                                             | 2      | JMB*4787261111     |      | -11 |
| 7E8      | 06        | calibrationVerificationNumbers                                                         | 1      | 0x1791BC82         |      | -11 |
| 7E8      | 06        | calibrationVerificationNumbers                                                         | 2      | 0x16E062BE         |      | -11 |
| 7E8      | 0A        | ECUNAME                                                                                | 1      | ECM-Engine Control |      | -11 |
| 7E8      | 0D        | EngineSerialNumber                                                                     | 1      | IHGF0123456789ABC  |      | -11 |
| 7E8      | 0F        | ExhaustRegulationOrTypeApprovalNumber                                                  | 1      | ABCDEFGHIJK012345  |      | -11 |
| 7E8      | 10        | Protocolldentification                                                                 | 1      | OBDonUDS           |      | -11 |
| 7E8      | 11        | WWH_0BD_GTRNumber                                                                      | 1      | GTR_500.000        |      | -11 |
| 7E8      | 12        | FueledEngineOperationIgnitionCycleCounter                                              | 1      | 84                 | cnts |     |
| 7E8      | 13        | CertificationTestGroup/EngineFamilyNumber                                              | 1      | ABCDEFGHIJ01       |      |     |
| 7E8      | 14        | DistanceTraveledSinceEvapMonitoringDecision                                            | 1      | 511                | km   |     |
| 7E8      | 15        | ApplicableMotorcycleCategoryforTypeApproval                                            | 1      | L3e-A2             |      |     |
| 7E8      | 16        | VehicleOperationData_EngineRun_IdleTime [IgnitionCounterRecent]                        | 1      | 1090667268         | cnts |     |
| 7E8      | 16        | VehicleOperationData_EngineRun_IdleTime [IgnitionCounterLifetime]                      | 1      | 1158039304         | cnts |     |
| 7E8      | 16        | $VehicleOperationData\_EngineRun\_IdleTime\ [FueledEngineOperationIgnitionCycleCount]$ | 1      | 1225392129         | cnts |     |
| 7E8      | 16        | $VehicleOperationData\_EngineRun\_IdleTime\ [FueledEngineOperationIgnitionCycleCount]$ | 1      | 1090667268         | cnts |     |
| 7E8      | 16        | VehicleOperationData_EngineRun_IdleTime [TotalEngineRunTimeRecent]                     | 1      | 1158039304         | s    |     |
| 7E8      | 16        | VehicleOperationData_EngineRun_IdleTime [TotalEngineRunTimeLifetime]                   | 1      | 1225392129         | s    |     |
| 7E8      | 16        | VehicleOperationData_EngineRun_IdleTime [TotalIdleEngineRunTimeRecent]                 | 1      | 1090667268         | s    |     |
| 7E8      | 16        | VehicleOperationData_EngineRun_IdleTime [TotalIdleEngineRunTimeLifetime]               | 1      | 1158039304         | S    |     |
| 75.9     | 17        | VahielaOparationData_Distance_EvalLlead (TatalDistanceTravaledBacont)                  | 1      | 100066726.8        | km   | 1   |
| Addition | al Inform | ation                                                                                  |        |                    |      |     |
| ECU      | Ident     | fier Value                                                                             |        |                    |      |     |
| 7E8      | OBD S     | Standard HD-KOBD-II                                                                    |        |                    |      |     |

The individual fields of the GUI contain the following functions and information: **Tools**: This field is used to read the data – click **Read Data** for this purpose. **ODX Database Vehicle Information**: The meaning of each individual entry in the list is described in the following table:

| Column    | Meaning                                                         |  |  |
|-----------|-----------------------------------------------------------------|--|--|
| ECU       | Name of the logical link (ECU) from hard-<br>ware configuration |  |  |
| ID        | Identifier of the Info Type                                     |  |  |
| Info Type | InfoType for scaling and defining service<br>\$09               |  |  |
| Number    | ID (if INFOTYPE contains several pieces of information)         |  |  |
| Value     | Physical value of INFOTYPE                                      |  |  |

## OBDonCAN "System Status" Tab

Information from service \$01 is contained in this tab.

| Tools    |           | Trouble                             | Codes        |                  |       |  |
|----------|-----------|-------------------------------------|--------------|------------------|-------|--|
| Read     | d Data    | ECU                                 | Parameter    |                  | Value |  |
|          |           | 7E8                                 | MILstatus    |                  | OFF   |  |
| MIL Stat | tus       | 7E8                                 | numberOfStor | edPowertrainDTCs | 0     |  |
| Monitori | ing Tests |                                     |              |                  |       |  |
| ECU      | Ignition  | Monitor                             | Supported    | Completed        |       |  |
| 7E8      | Spark     | misfireMonitoring                   | YES          | NO               |       |  |
| 7E8      | Spark     | fuelSystemMonitoring                | NO           | YES              |       |  |
| 7E8      | Spark     | comprehensiveComponentMonitorin     | g NO         | NO               |       |  |
| 7E8      | Spark     | catalystMonitoring                  | YES          | NO               |       |  |
| 7E8      | Spark     | heatedCatalystMonitoring            | NO           | YES              |       |  |
| 7E8      | Spark     | evaporativeSystemMonitoring         | YES          | NO               |       |  |
| 7E8      | Spark     | secondaryAirSystemMonitoring        | YES          | NO               |       |  |
| 7E8      | Spark     | GasolineParticulateFilterMonitoring | NO           | YES              |       |  |
| 7E8      | Spark     | oxygenSensorMonitoring              | YES          | NO               |       |  |
| 7E8      | Spark     | oxygenSensorHeaterMonitoring        | YES          | NO               |       |  |
| 700      | Spark     | EGRSystemMonitoring                 | NO           | YES              |       |  |

The individual fields of the GUI contain the following functions and information:

Tools: This field is used to read the data – click **Read Data** for this purpose.

**MIL Status**: The icon of the MIL (Malfunction Indicator Lamp) is shown in this field.

**Trouble Codes**: The meaning of each individual entry in the list is described in the following table:

| Column    | Meaning                                                         |
|-----------|-----------------------------------------------------------------|
| ECU       | Name of the logical link (ECU) from hard-<br>ware configuration |
| Parameter | Name of the parameter                                           |
| Value     | Physical value of the parameter                                 |

**Monitoring Tests**: The meaning of each individual entry in the list is described in the following table:

| Column    | Meaning                                                         |
|-----------|-----------------------------------------------------------------|
| ECU       | Name of the logical link (ECU) from hard-<br>ware configuration |
| Monitor   | Monitor                                                         |
| Supported | Is the monitor supported?                                       |
| Completed | Was the monitor ended?                                          |

## (i) Note

If an ECU identifies itself via service \$01, PID01 as a diesel ECU, the monitors relevant for diesel ECUs are displayed, otherwise the monitors for gasoline ECUs.

## OBDonCAN "PID Data" Tab

Information from service \$01 is contained in this tab, i.e. current diagnostic data from the powertrain.

PIDs (parameter identifiers) are the identifiers for the information supported by the engine ECU.

To select the PIDs to be queried, click **Configuration** – the window then shows additional fields (shown below with an \*).

|   | PID View - Selection and Tools PID View |         |    |                                             | PID View - | View - Filter |              |        | Tools    |     |                                 |       |
|---|-----------------------------------------|---------|----|---------------------------------------------|------------|---------------|--------------|--------|----------|-----|---------------------------------|-------|
|   | Select visible Deselect visible         |         |    | only show supported     only show responded |            |               | Read Data    |        |          |     |                                 |       |
|   |                                         |         |    |                                             |            |               |              |        |          | -   |                                 |       |
|   |                                         |         |    |                                             |            |               |              |        |          |     |                                 |       |
|   | PID View                                |         |    |                                             |            |               |              |        |          |     |                                 |       |
|   |                                         |         |    |                                             |            |               |              |        | PID Data |     |                                 |       |
|   | Se                                      | ECU     | P  | Name                                        | Support    | Responded     | Description  | ^      | ECU      | PID | Parameter                       | Value |
|   |                                         | 7E8     | 00 | PID00                                       |            | $\diamond$    | Support Chec |        | 7E8      | 01  | MILstatus                       | OFF   |
|   | $\checkmark$                            | 7E8     | 01 | monitorStatusSinceDTCs                      | yes        | yes           |              |        | 7E8      | 01  | numberOfStoredPowertrainDT      | 0     |
|   | $\checkmark$                            | 7E8     | 02 | DTCThatCausedRequire                        | yes        | yes           |              |        | 7E8      | 01  | misfireMonitoringSupportStatus  | YES   |
|   | $\checkmark$                            | 7E8     | 03 | fuelSystemStatus                            | yes        | yes           |              |        | 7E8      | 01  | misfireMonitoringCompletionSt   | NO    |
| • | $\checkmark$                            | 7E8     | 04 | calculatedLoadValue                         | yes        | yes           |              |        | 7E8      | 01  | fuelSystemMonitoringSupport     | NO    |
|   | $\checkmark$                            | 7E8     | 05 | engineCoolantTemperatu                      | yes        | yes           |              |        | 7E8      | 01  | fuelSystemMonitoringCompleti    | YES   |
|   | $\checkmark$                            | 7E8     | 06 | shortTermFuelTrimBank1                      | yes        | yes           |              |        | 7E8      | 01  | comprehensiveComponentMo        | NO    |
|   | $\checkmark$                            | 7E8     | 07 | longTermFuelTrimBank1                       | yes        | yes           |              |        | 7E8      | 01  | comprehensiveComponentMo        | NO    |
|   | $\checkmark$                            | 7E8     | 08 | shortTermFuelTrimBank2                      | yes        | yes           |              |        | 7E8      | 01  | catalystMonitoringSupportStatus | YES   |
|   | $\checkmark$                            | 7E8     | 09 | longTermFuelTrimBank2                       | yes        | yes           |              |        | 7E8      | 01  | catalystMonitoringCompletion    | NO    |
| Ν |                                         | 7E8     | 0A | fuelPressureGauge                           | no         | <             |              |        | 7E8      | 01  | heatedCatalystMonitoringSup     | NO    |
| 4 |                                         | 7E8     | 0B | intakeManifoldAbsolutePr                    | yes        | yes           |              |        | 7E8      | 01  | heatedCatalystMonitoringCom     | YES   |
| T | oggle                                   | with "c | C  | engineRPM                                   | yes        | yes           |              |        | 7E8      | 01  | evaporativeSystemMonitoring     | YES   |
|   | $\checkmark$                            | 7E8     | 0D | vehicleSpeedSensor                          | yes        | yes           |              |        | 7E8      | 01  | evaporativeSystemMonitoring     | NO    |
|   |                                         | 7E8     | 0E | ignitionTimingSparkAdva                     | yes        | ves           |              | $\sim$ | 7E8      | 01  | secondarvAirSvstemMonitorin     | YES   |

The individual fields of the GUI contain the following functions and information:

**\*PID View - Selection and Tools**: Using these buttons, you can make a kind of global selection of the PIDs to be queried in the "PID View" list.

Select visible

Selects all PIDs visible in the "PID View" list (see "OBDonCAN (SAE J1979 / ISO 15031-5 on ISO 15765-4)" on page 31)

Deselect visible

The selection of visible PIDs is undone

Query all PIDs

Each individual PID is addressed and then checked to see if a response is returned

**\*PID View - Filter**: Uses filter criteria with regard to the display in the "PID View" list. The following options are available:

only show supported

If this option is selected, only the PIDs supported by the ECU are made available for selection in the "PID View" list.

only show responded

If this option is selected, only the PIDs answered by the ECU after **Query all PIDs** (see above) are made available for selection in the "PID View" list.

Tools: This field is used to read the data - click Read Data for this purpose.

**\*PID View**: This table displays the selected PIDs. The meaning of each individual entry in the list is described in the following table:

| Column      | Meaning                                                          |
|-------------|------------------------------------------------------------------|
| Select      | Selection of the PID                                             |
| ECU         | Name of the logical link (ECU) from hard-<br>ware configuration  |
| PID         | PID                                                              |
| Name        | Explicit name of the PID                                         |
| Support     | Is this PID supported? (queried from ECU)                        |
| Responded   | Was the query of this PID answered (via <b>Query all PIDs</b> )? |
| Description | Explanatory text (if in the database)                            |

#### PID Data

This table displays the results of the query/queries. The meaning of each individual entry in the list is described in the following table:

| Column    | Meaning                                                               |
|-----------|-----------------------------------------------------------------------|
| ECU       | Name of the logical link (ECU) from hard-<br>ware configuration       |
| PID       | PID                                                                   |
| Parameter | Explicit name as one PID can consist of several pieces of information |
| Value     | Physical value of the parameter                                       |
| Unit      | Unit of PID (if available)                                            |

## OBDonCAN "DTCs" Tab

Information from services \$03, \$04, \$07, and \$0A is contained in this tab.
| 0 | OBD [2]     | ]             |                      | _         |               |                                                                  |                     |
|---|-------------|---------------|----------------------|-----------|---------------|------------------------------------------------------------------|---------------------|
| ٧ | ehicle Info | rmation S     | System Status PID Da | ta DTCs   | Freeze Frames | OBDMIDs In Use Performance Tracking                              |                     |
|   | DTC View    | - Selection   | 1                    | Tools     |               |                                                                  |                     |
|   | Pendin      | g DTCs (Se    | rvice \$07)          | Read      | DTCs          |                                                                  |                     |
|   | Stored      | DTCs (Serv    | vice \$03)           |           |               |                                                                  |                     |
|   | - Perma     | nent DTCe (   | (Service \$0A)       | Clear     | DTCs          |                                                                  |                     |
|   |             | nenii Di Ca ( |                      |           |               |                                                                  |                     |
| ſ | Diagnosti   | c Trouble C   | Codes                |           |               |                                                                  |                     |
|   | ECU         | DTC           | Vehicle System       | Туре      | DTC Name      | DTC Text                                                         |                     |
|   | 7E8         | 0x143         | Powertrain           | stored    | P0143         | O2 Sensor Circuit Low Voltage Bank 1 Sensor 3                    |                     |
|   | 7E8         | 0x4064        | Chassis              | stored    | C0064         | Roll Rate Sensor                                                 |                     |
|   | 7E8         | 0x8048        | Body                 | stored    | B0048         | Third Row Right Side Airbag Deployment Control                   |                     |
|   | 7E8         | 0x111         | Powertrain           | stored    | P0111         | Intake Air Temperature Sensor 1 Circuit Range/Performance Bank 1 |                     |
|   | 7E8         | 0xFFFF        |                      | stored    | None OBD DTC  |                                                                  |                     |
|   | 7E8         | 0x143         | Powertrain           | pending   | P0143         | O2 Sensor Circuit Low Voltage Bank 1 Sensor 3                    |                     |
|   | 7E8         | 0x196         | Powertrain           | pending   | P0196         | Engine Oil Temperature Sensor "A" Range/Performance              |                     |
|   | 7E8         | 0x234         | Powertrain           | pending   | P0234         | Turbocharger/Supercharger "A" Overboost Condition                |                     |
|   | 7E8         | 0xFFFF        |                      | pending   | None OBD DTC  |                                                                  |                     |
|   | 7E8         | 0xA25         | Powertrain           | pending   | P0A25         | Generator Torque Sensor Circuit High                             |                     |
|   | 7E8         | 0x143         | Powertrain           | permanent | P0143         | O2 Sensor Circuit Low Voltage Bank 1 Sensor 3                    |                     |
|   | 7E8         | 0x196         | Powertrain           | permanent | P0196         | Engine Oil Temperature Sensor "A" Range/Performance              |                     |
|   | 7E8         | 0x234         | Powertrain           | permanent | P0234         | Turbocharger/Supercharger "A" Overboost Condition                |                     |
|   | 7E8         | 0x2CD         | Powertrain           | permanent | P02CD         | Cylinder 1 Fuel Injector Offset Learning At Max Limit            |                     |
|   | 7E8         | 0x357         | Powertrain           | permanent | P0357         | Ignition Coil "G" Primary Control Circuit/Open                   |                     |
|   | 7E8         | 0xA26         | Powertrain           | permanent | P0A26         | Generator Torque Sensor Circuit Intermittent                     |                     |
|   | 7E8         | 0x57AE        |                      | permanent | None OBD DTC  |                                                                  |                     |
|   | 7E8         | 0x7E93        |                      | permanent | None OBD DTC  | ***                                                              |                     |
|   | Read        | All           | All                  |           | ⊡ Sn          | apshot relevant 🗹 Write Configuration to Snapshot 🗹 Read         | all before Snapshot |

The individual fields of the GUI contain the following functions and information:

**DTC View Selection**: Selection options for the display of the DTCs in the "Diagnostic Trouble Codes" list. The following options are available:

- Pending DTCs
- All pending DTCs (service \$07) are displayed
- Stored DTCs
  - All stored DTCs (service \$03) are displayed
- Permanent DTCs

#### All permanent DTCs (service \$0A) are displayed

**Tools**: This field is used to read the Diagnostic Trouble Codes – click **Read DTCs** for this purpose.

Diagnostic Trouble Codes: This table displays the queried DTCs.

The meaning of each individual entry in the list is described in the following table:

| Column         | Meaning                                                         |
|----------------|-----------------------------------------------------------------|
| ECU            | Name of the logical link (ECU) from hard-<br>ware configuration |
| DTC            | DTC in hex notation (e.g. 0x143)                                |
| Vehicle System | Vehicle system, e.g. powertrain, body,<br>chassis               |

| Column   | Meaning                                                                                   |
|----------|-------------------------------------------------------------------------------------------|
| Туре     | "Pending", "Stored", or "Permanent"                                                       |
| DTC Name | Name of the DTC (e.g. P0143)                                                              |
| DTC Text | Explanatory text on the DTC<br>(e.g. "O2 Sensor Circuit Low Voltage,<br>Bank 1 Sensor 3") |

#### OBDonCAN "Freeze Frames" Tab

Information from service \$02 is contained in this tab.

To select the freeze-frame data to be displayed, click **Configuration** – the window then shows additional fields (shown below with an \*).

|   | PID Viet     | w - Sele<br>Selec | ction<br>t visi | and Tools Freeze Fr      | O View Filter<br>corted | ed Read Data |              |                                       |        |       |                                 |       |                 |  |
|---|--------------|-------------------|-----------------|--------------------------|-------------------------|--------------|--------------|---------------------------------------|--------|-------|---------------------------------|-------|-----------------|--|
|   |              | Desele            | ect vi<br>all P | sible only sh            | onded                   |              |              | Freeze Frame Selection OBDfreezeFrame |        |       |                                 |       |                 |  |
|   | PID Viev     | /                 |                 |                          |                         |              |              |                                       | Freeze | Frame | PID Data                        |       |                 |  |
|   | Select       | ECU               | P               | Name                     | Su                      | Respo        | Description  | ^                                     | ECU    | PID   | Parameter                       | Value | ,               |  |
|   |              | 7E8               | 00              | PID00                    |                         | 0            | Support Chec |                                       | 7E8    | 01    | MILstatus                       | OFF   | OFF<br>0<br>YES |  |
|   | $\checkmark$ | 7E8               | 01              | monitorStatusSinceDTCs   | yes                     | yes          |              |                                       | 7E8    | 01    | numberOfStoredPowertrainDT      | 0     |                 |  |
| . | $\checkmark$ | 7E8               | 02              | DTCThatCausedRequire     | yes                     | yes          |              |                                       | 7E8    | 01    | misfireMonitoringSupportStatus  | YES   |                 |  |
| 5 | $\checkmark$ | 7E8               | 03              | fuelSystemStatus         | yes                     | yes          |              |                                       | 7E8    | 01    | misfireMonitoringCompletionSt   | NO    |                 |  |
|   | $\checkmark$ | 7E8               | 04              | calculatedLoadValue      | yes                     | yes          |              |                                       | 7E8    | 01    | fuelSystemMonitoringSupport     | NO    |                 |  |
| Ĩ | $\checkmark$ | 7E8               | 05              | engineCoolantTemperatu   | yes                     | yes          |              |                                       | 7E8    | 01    | fuelSystemMonitoringCompleti    | YES   |                 |  |
| 3 | $\checkmark$ | 7E8               | 06              | shortTermFuelTrimBank1   | yes                     | yes          |              |                                       | 7E8    | 01    | comprehensiveComponentMo        | NO    |                 |  |
|   | $\checkmark$ | 7E8               | 07              | longTermFuelTrimBank1    | yes                     | yes          |              |                                       | 7E8    | 01    | comprehensiveComponentMo        | NO    |                 |  |
| 3 | $\checkmark$ | 7E8               | 08              | shortTermFuelTrimBank2   | yes                     | yes          |              |                                       | 7E8    | 01    | catalystMonitoringSupportStatus | YES   |                 |  |
| Т | paale wi     | th "c"            | 09              | longTermFuelTrimBank2    | yes                     | yes          |              |                                       | 7E8    | 01    | catalystMonitoringCompletion    | NO    |                 |  |
| Î |              | 7E8               | 0A              | fuelPressureGauge        | no                      | 0            |              |                                       | 7E8    | 01    | heatedCatalystMonitoringSup     | NO    |                 |  |
|   | $\checkmark$ | 7E8               | 0B              | intakeManifoldAbsolutePr | yes                     | yes          |              |                                       | 7E8    | 01    | heatedCatalystMonitoringCom     | YES   |                 |  |
|   | $\checkmark$ | 7E8               | 0C              | engineRPM                | yes                     | yes          |              |                                       | 7E8    | 01    | evaporativeSystemMonitoring     | YES   |                 |  |
|   | $\checkmark$ | 7E8               | 0D              | vehicleSpeedSensor       | yes                     | yes          |              |                                       | 7E8    | 01    | evaporativeSystemMonitoring     | NO    |                 |  |
|   | $\checkmark$ | 7E8               | 0E              | ignitionTimingSparkAdva  | yes                     | yes          |              |                                       | 7E8    | 01    | secondaryAirSystemMonitorin     | YES   |                 |  |
|   | $\checkmark$ | 7E8               | 0F              | intakeAirTemperature     | yes                     | yes          |              | ~                                     | 7E8    | 01    | secondaryAirSystemMonitorin     | NO    |                 |  |
|   | <            |                   |                 |                          |                         |              | >            |                                       | <      |       |                                 |       | >               |  |

The individual fields of the GUI contain the following functions and information:

**\*PID View - Selection and Tools**: Using these buttons, you can make a kind of global selection of the freeze frame PIDs to be queried in the "PID View" list.

Select visible

Selects all PIDs visible in the "PID View" list (see "OBDonCAN (SAE J1979 / ISO 15031-5 on ISO 15765-4)" on page 31)

Deselect visible

The selection of visible PIDs is undone

Query all PIDs

Each individual freeze frame PID is addressed and then checked to see if a response is returned

\*Freeze Frame PID View Filter: Uses filter criteria with regard to the display in the "PID View" list. The following options are available:

Only show supported

If this option is selected, only those PIDs supported by the ECU are made available for selection in the "PID View" list.

Only show responded

If this option is selected, only the PIDs answered by the ECU after **Query all PIDs** (see above) are made available for selection in the "PID View" list.

Tools: This field is used to read the data - click Read Data for this purpose.

In the "PID View" field, you can choose between general OBD Freeze Frames and manufacturer-specific Freeze Frames.

**\*PID View**: In this table, the Freeze Frame PIDs to be queried are selected. The meaning of each individual entry in the list is described in the following table:

| Column      | Meaning                                                          |
|-------------|------------------------------------------------------------------|
| Select      | Selection of the PID                                             |
| ECU         | Name of the logical link (ECU) from hard-<br>ware configuration  |
| PID         | PID                                                              |
| Name        | Explicit name of the PID                                         |
| Support     | Is this PID supported?                                           |
| Responded   | Was the query of this PID answered (via <b>Query all PIDs</b> )? |
| Description | Explanatory text (if in the database)                            |

**Freeze Frame PID Data**: This table displays the results of the query/queries. The meaning of each individual entry in the list is described in the following table:

| Column    | Meaning                                                               |
|-----------|-----------------------------------------------------------------------|
| ECU       | Name of the logical link (ECU) from hard-<br>ware configuration       |
| PID       | PID                                                                   |
| Parameter | Explicit name as one PID can consist of several pieces of information |
| Value     | Physical value of the parameter                                       |

OBDonCAN "OBDMIDS" Tab

The OBD Monitor IDs of specially monitored systems (service \$06) are queried in this tab.

For reasons of clarity, this window is divided into several tabs:

- "All OBDMIDs" tab

All OBDMIDs are displayed in this tab

"O2 Sensor OBDMIDs" tab

All OBDMIDs connected with the O2 sensor monitor are displayed in this tab

- "Misfire OBDMIDs" tab

All OBDMIDs connected with the misfire monitor are displayed in this tab To select the OBDMIDs, click **Configuration** – the window then shows additional fields (shown below with an \*).

| OBD | MIDs              | 02 Sen   | sor OBDI    | MIDs Misfire OBDMIDs |             |             |                    |   |       |        |                              |  |  |
|-----|-------------------|----------|-------------|----------------------|-------------|-------------|--------------------|---|-------|--------|------------------------------|--|--|
|     | OBDN              | /ID View | - Select    | tion and Tools O     | BDMID Vie   | ew - Filter |                    |   | Tools |        |                              |  |  |
|     |                   | Sele     | ect visible | e                    | ] only show | v supported |                    |   | Rea   | d Data |                              |  |  |
|     |                   | Dese     | lect visih  | le                   | only show   | responded   |                    |   |       |        |                              |  |  |
|     |                   | -        |             |                      |             |             |                    |   |       |        |                              |  |  |
|     | Query all OBDMIDs |          |             |                      |             |             |                    |   |       |        |                              |  |  |
|     | OBDM              | ID Sele  | ction       |                      |             |             |                    |   | OBDMI | D Data |                              |  |  |
|     | Se                | ECU      | OBD         | Name                 | Su          | Respo       | Description        | ^ | ECU   | OBDMID | TID                          |  |  |
|     |                   | 7E8      | 20          | OBDMID20             |             | yes         | Support Check: OBD | . | 7E8   | 0A     | 83_manufacturerTestID        |  |  |
|     | $\checkmark$      | 7E8      | 21          | CatalystMonitorBank1 | yes         | yes         |                    |   | 7E8   | 21     | 87_manufacturerTestID        |  |  |
| 5   | $\checkmark$      | 7E8      | 22          | CatalystMonitorBank2 | yes         | no          |                    |   | 7E8   | 23     | 84_manufacturerTestID        |  |  |
| I   | $\checkmark$      | 7E8      | 23          | CatalystMonitorBank3 | no          | yes         |                    |   | 7E8   | 24     | 84_manufacturerTestID        |  |  |
| Ē   | $\checkmark$      | 7E8      | 24          | CatalystMonitorBank4 | no          | yes         |                    |   | 7E8   | 3D     | 80_manufacturerTestID        |  |  |
| 5   | $\checkmark$      | 7E8      | 25          | ISOSAEreserved_25    | no          | no          |                    |   | 7E8   | 3D     | 86_manufacturerTestID        |  |  |
|     |                   | 7E8      | 26          | ISOSAEreserved_26    | no          | no          |                    |   | 7E8   | 3D     | 83_manufacturerTestID        |  |  |
|     | $\checkmark$      | 7E8      | 27          | ISOSAEreserved_27    | no          | no          |                    |   | 7E8   | 61     | 01_RichToLeanSensorThresho   |  |  |
|     |                   | 7E8      | 28          | ISOSAEreserved_28    | no          | no          |                    |   | 7E8   | 62     | 01_RichToLeanSensorThresho   |  |  |
| N   |                   | 7E8      | 29          | ISOSAEreserved_29    | no          | no          |                    |   | 7E8   | A2     | 0B_EWMA_MisfireCountsForPre  |  |  |
| 4   |                   | 7E8      | 2A          | ISOSAEreserved_2A    | no          | no          |                    |   | 7E8   | A2     | 0C_MisfireCountsForLastAndCu |  |  |
| T   | oggle v           | with "c" | 2B          | ISOSAEreserved_2B    | no          | no          |                    |   | 7E8   | A3     | 0B_EWMA_MisfireCountsForPre  |  |  |
|     |                   | 7E8      | 2C          | ISOSAEreserved_2C    | no          | no          |                    |   | 7E8   | A3     | 0C_MisfireCountsForLastAndCu |  |  |
|     |                   | 7E8      | 2D          | ISOSAEreserved_2D    | no          | no          |                    |   | 7E8   | A4     | 0B_EWMA_MisfireCountsForPre  |  |  |
|     |                   | 700      | 0C          | ICOCAE-CONTRACT DE   |             |             |                    | ~ | 700   | A.4    | 00 MisfireCountrEad antAndCu |  |  |

The individual fields of the GUI contain the following functions and information:

**\*OBDMID View - Selection Tools**: Using these buttons, you can make a kind of global selection of the OBDMIDs to be queried in the "OBDMID Selection" list.

Select visible

Selects all OBDMIDs visible in the "OBDMID Selection" list (see "OBDonCAN (SAE J1979 / ISO 15031-5 on ISO 15765-4)" on page 31).

Deselect visible

The selection of visible OBDMIDs is undone

- Query all OBDMIDs

Each individual OBDMID is addressed and then checked to see if a response is returned

**\*OBDMID View - Filter**: Uses filter criteria with regard to the display in the "OBDMID Selection" list. The following options are available:

only show supported

If this option is selected, only those OBDMIDs supported by the ECU are made available for selection in the "OBDMID Selection" list.

only show responded

If this option is selected, only the OBDMIDs answered by the ECU after **Query all OBDMIDs** (see above) are made available for selection in the "OBDMID Selection" list.

Tools: This field is used to read the data – click Read Data for this purpose.

**\*OBDMID Selection**: The meaning of each individual entry in the list is described in the following table:

| Meaning                                                                   |
|---------------------------------------------------------------------------|
| Selection of the OBDMID                                                   |
| Name of the logical link (ECU) from hard-<br>ware configuration           |
| On-Board Diagnostic Monitor ID                                            |
| Explicit name of the ODBMID                                               |
| Is this OBDMID supported?                                                 |
| Was the query of this OBDMID<br>answered (via <b>Query all OBDMIDs</b> )? |
| Explanatory text (if in the database)                                     |
|                                                                           |

**OBDMIM Data**: The meaning of each individual entry in the list is described in the following table:

| Column           | Meaning                                                    |
|------------------|------------------------------------------------------------|
| ECU              | Name of the logical link (ECU) from hardware configuration |
| OBDMID           | On-Board Diagnostic Monitor ID                             |
| TID              | Test ID of service 08                                      |
| UnitAndScalingID | Unit and Scaling ID (1 Byte)                               |
| Test Value       | Value read from the ECU                                    |
| Min Test Limit   | Minimum test limit                                         |

| Column         | Meaning                               |
|----------------|---------------------------------------|
| Max Test Limit | Maximum test limit                    |
| OBDMID Name    | Explicit name of the ODBMID           |
| Description    | Explanatory text (if in the database) |

## OBDonCAN "In Use Performance Tracking" Tab

In this tab the data of the In-Use Performance Tracking of service \$09 is displayed.

| Fools   | ormation System Status Pib Data DTCs Pi  | Beze Hames ODDIMID's In Ose Fenomence       | Thening   |             |       |  |
|---------|------------------------------------------|---------------------------------------------|-----------|-------------|-------|--|
| Read    | Data                                     |                                             |           |             |       |  |
| Hour    | buu                                      |                                             |           |             |       |  |
| n Use P | erformance Data                          |                                             |           |             |       |  |
| ECU     | Name                                     | Туре                                        | Numerator | Denominator | Ratio |  |
| 7E8     | OBDmonitoringConditionsEncounteredCounts | IPT OBD monitoring Conditions Encountered C | ount 1024 |             |       |  |
| 'E8     | ignitionCounter                          | IPT Ignition Counter Counts                 | 3337      |             |       |  |
| E8      | NMHC_CatalystMonitor                     | Ratio                                       | 824       | 945         | 0,87  |  |
| E8      | NOxCatalystMonitor                       | Ratio                                       | 711       | 945         | 0.75  |  |
| E8      | NOxAdsorberMonitor                       | Ratio                                       | 737       | 924         | 0.80  |  |
| 'E8     | PMFilterMonitor                          | Ratio                                       | 724       | 833         | 0.87  |  |
| E8      | ExhaustGasSensorMonitor                  | Ratio                                       | 997       | 1010        | 0,99  |  |
| E8      | EGR_VVTMonitor                           | Ratio                                       | 937       | 973         | 0,96  |  |
| E8      | BoostPressureMonitor                     | Ratio                                       | 68        | 97          | 0.70  |  |
| 'E8     | FuelMonitor                              | Ratio                                       | 430       | 561         | 0.77  |  |
| 'E8     | catalystMonitorBank1                     | Ratio                                       | 824       | 945         | 0.87  |  |
| E8      | catalystMonitorBank2                     | Ratio                                       | 711       | 945         | 0,75  |  |
| E8      | o2sensorMonitorBank1                     | Ratio                                       | 737       | 924         | 0.80  |  |
| E8      | o2sensorMonitorBank2                     | Ratio                                       | 724       | 833         | 0.87  |  |
| 'E8     | EGR_VVTmonitor                           | Ratio                                       | 997       | 1010        | 0.99  |  |
| E8      | AIRmonitorSecondaryAir                   | Ratio                                       | 937       | 973         | 0,96  |  |
| E8      | EVAPmonitor                              | Ratio                                       | 68        | 97          | 0,70  |  |
| E8      | SecondaryO2sensorMonitorBank1            | Ratio                                       | 677       | 824         | 0.82  |  |
| E8      | SecondaryO2sensorMonitorBank2            | Ratio                                       | 703       | 795         | 0,88  |  |
| E8      | AirFuelRatioImbalanceMonitorBank1        | Ratio                                       | 937       | 973         | 0.96  |  |

The individual fields of the GUI contain the following functions and information:

Tools: This field is used to read the data - click Read Data.

**In Use Performance Data**: This table displays the queried information of service \$09. The meaning of each individual entry in the list is described in the following table:

| Column | Meaning                                                           |
|--------|-------------------------------------------------------------------|
| ECU    | Name of the logical link (ECU) from hardware configuration        |
| Name   | Name of the parameter                                             |
| Туре   | "General Denominator", "Counter",<br>"Denominator" or "Numerator" |

| Column      | Meaning                                                                                                    |
|-------------|----------------------------------------------------------------------------------------------------|
| Numerator   | Tracks the number of times that the<br>vehicle has been operated in the spe-<br>cified conditions. These conditions are<br>specified for each monitored com-<br>ponent or system. |
| Denominator | Tracks the number of times that all con-<br>ditions necessary for a specific monitor<br>to detect a malfunction have been<br>encountered                                          |
| Ratio       | Ratio of the values above                                                                                                    |

## 4.1.4.2 OBDonUDS (SAE J1979-2 / SAE J1979-3)

This user view is used to query and display OBD-relevant data.

See also the sections "User Views" on page 19 and "The "OBD" User View" on page 20 for more general information.

## Diagnostic Services (SAE J1979-2 / SAE J1979-3)

The OBDonUDS standard SAE J1979-2 and ZEVonUDS standard SAE J1979-3 make use of UDS protocol services as defined in ISO14229-1.

The following UDS services are used by the OBD user view to acquire diagnostic data:

Service \$14

Clear/Reset Emission-Related Diagnostic Information

Service \$19

Request Emission-Related Diagnostic Trouble Codes with Confirmed Status, Subfunction \$42

Request Emission-Related Diagnostic Trouble Codes with Pending Status, Subfunction \$42

Request Emission-Related Diagnostic Trouble Codes with Permanent Status, Subfunction \$55

Request Powertrain Freeze Frame Data, Subfunction \$04

Request Supported DTCExtendedRecord Information, Subfunction \$1A

Request DTCExtendedDataRecord, Subfunction \$06

Request DTCs for a ReadinessGroup, Subfunction \$56

#### Service \$22

Request Current Powertrain Diagnostic Data (PIDs \$F400 - \$F5FF) Request On-Board Monitoring Test Results for Specific Monitored Systems (MIDs \$F600 - \$F6FF)

Request Vehicle Information (ITIDs \$F800 - \$F8FF)

The additional OBDonUDS service \$31 "Request Control of On-Board System, Test, or Component Service" is not provided by the OBD user view but can be used in the Diagnostic Services user view.

### Grouping into Different Tabs

The information in the "OBD" user view is distributed to different tabs for reasons of clarity. This division does not, however, take place strictly in accordance with the functionality of the individual services, but is user-oriented.

OBD [2]
 Vehicle Information System Status PID Data DTCs DTC extended Data Records DTCs by Readiness Group Freeze Frames OBDMIDs In Use Performance Tracking

These are:

- "OBDonUDS "Vehicle Information" Tab" on the next page

Information from service \$22 for Vehicle Information ITIDs \$F800 - \$F8FF is contained in this tab.

- "OBDonUDS "System Status" Tab" on the next page

Information from service \$22 for Current Powertrain Diagnostic Data PID \$F501 is contained in this tab.

- "OBDonUDS "PID Data" Tab" on page 47

Information from service \$22 for Current Powertrain Diagnostic Data PIDs \$F400 - \$F5FF is contained in this tab.

- "OBDonUDS "DTCs" Tab" on page 48

Information from services \$19, subfunctions \$42 and \$55 with Emission-Related Diagnostic Trouble Codes with Confirmed, Pending and Permanent Status is contained in this tab.

- "OBDonUDS "DTC extended Data Records" Tab" on page 50

Information from services \$19, subfunctions \$1A and \$06 with DTCExtendedDataRecord information for all supported DTCExtendedRecords is contained in this tab.

"OBDonUDS "DTCs by Readiness Group" Tab" on page 51

Information from services \$19, subfunction \$56 with DTCs for all ReadinessGroups is contained in this tab.

- "OBDonUDS "Freeze Frames" Tab" on page 52

Information from service \$22, subfunction \$04 with Powertrain Freeze Frame Data for pending and confirmed DTCs is contained in this tab.

"OBDonUDS "OBDMIDS" Tab" on page 53

Information from service \$22 for On-Board Monitoring Test Results for Specific Monitored Systems MIDs \$F600 - \$F6FF is contained in this tab.

- "OBDonUDS "In Use Performance Tracking" Tab" on page 55

In this tab the data of the In Use Performance Tracking of service \$22 is dis-played for ITIDs \$F808, \$F80B.

## OBDonUDS "Vehicle Information" Tab

Information from service \$22 for Vehicle Information ITIDs \$F800 - \$F8FF is contained in this tab.

|                  | Syst  | em Status PID Data DTCs DTC extended Data Records DTCs by Readiness Group 1      | -reeze Frame | s OBDMIDs In Use Perfo | ormance 1r | ack |
|------------------|-------|----------------------------------------------------------------------------------|--------------|------------------------|------------|-----|
| lools            | 1     |                                                                                  |              |                        |            |     |
| Read Data        |       |                                                                                  |              |                        |            |     |
| (-biele lefermet |       |                                                                                  |              |                        |            |     |
| FCU              |       | Info Tumo                                                                        | Number       | Value                  | Unit       | -   |
|                  | E802  | vehicleIdentificationNumber                                                      | 1            | 1G1 IC5444D7252368     | Unit       | -1  |
| DED LIDS 759     | F 904 | colibrationIdentifications                                                       | 1            | IMR*26761500           | _          | -   |
| 003_728          | F804  | calibrationIdentifications                                                       | 2            | JMB 30701500           |            | -   |
| ORD LIDS 7E8     | F806  | calibrationVerificationNumbers                                                   | 1            | 0x1791BC82             |            | -   |
| ORD LIDS 7E8     | F806  | calibrationVerificationNumbers                                                   | 2            | 0x16E062BE             |            |     |
| OBD_0005_7E8     | F80A  |                                                                                  | 1            | ECM-Engine Control     |            | -   |
| BD UDS 7E8       | F80D  | EngineSerialNumber                                                               | 1            | IHGE0123456789ABC      |            |     |
| DBD UDS 7E8      | F80F  | ExhaustRegulationOrTypeApprovalNumber                                            | 1            | ABCDEFGHIJK012345      |            | -   |
| DBD UDS 7E8      | F810  | Protocolldentification                                                           | 1            | OBDonUDS               |            | -   |
| OBD UDS 7E8      | F811  | WWH_OBD_GTRNumber                                                                | 1            | GTR 500.000            |            | -   |
| DBD_UDS_7E8      | F812  | FueledEngineOperationIgnitionCycleCounter                                        | 1            | 84                     | cnts       |     |
| DBD_UDS_7E8      | F813  | CertificationTestGroup_EngineFamilyNumber                                        | 1            | ABCDEFGHIJ01           |            | -   |
| BD_UDS_7E8       | F814  | DistanceTraveledSinceEvapMonitoringDecision                                      | 1            | 511                    | km         | -   |
| DBD_UDS_7E8      | F815  | ApplicableMotorcycleCategoryforTypeApproval                                      | 1            | L3e-A2                 |            |     |
| BD_UDS_7E8       | F816  | VehicleOperationData_EngineRun_IdleTime [IgnitionCounterRecent]                  | 1            | 1090667268             | cnts       |     |
| BD_UDS_7E8       | F816  | VehicleOperationData_EngineRun_IdleTime [IgnitionCounterLifetime]                | 1            | 1158039304             | cnts       |     |
| BD_UDS_7E8       | F816  | VehicleOperationData_EngineRun_IdleTime [FueledEngineOperationIgnitionCycleCount | 1            | 1225392129             | cnts       |     |
| BD_UDS_7E8       | F816  | VehicleOperationData_EngineRun_IdleTime [FueledEngineOperationIgnitionCycleCount | 1            | 1090667268             | cnts       |     |
| BD_UDS_7E8       | F816  | VehicleOperationData_EngineRun_IdleTime [TotalEngineRunTimeRecent]               | 1            | 1158039304             | s          |     |
| DBD_UDS_7E8      | F816  | VehicleOperationData_EngineRun_IdleTime [TotalEngineRunTimeLifetime]             | 1            | 1225392129             | s          |     |

The individual fields of the GUI contain the following functions and information: **Tools**: This field is used to read the data – click **Read Data** for this purpose. **Vehicle Information**: The meaning of each individual entry in the list is described in the following table:

| Column    | Meaning                                                                         |
|-----------|---------------------------------------------------------------------------------|
| ECU       | Name of the logical link (ECU) from hard-<br>ware configuration                 |
| ID        | Identifier for vehicle information                                              |
| Info Type | InfoType parameter name                                                         |
| Number    | Number of vehicle information (>1 if the information occurs more than one time) |
| Value     | Physical value of INFOTYPE                                                      |

## OBDonUDS "System Status" Tab

Information from service \$22 for Current Powertrain Diagnostic Data PID \$F501 is contained in this tab.

| OBD [2]                                                                                |                                                                                                    |                         |                                   |                                                      |      |
|----------------------------------------------------------------------------------------|----------------------------------------------------------------------------------------------------|-------------------------|-----------------------------------|------------------------------------------------------|------|
| ehicle Informatio                                                                      | n System Status PID Data DTCs                                                                                                    | DTC extended D          | ata Records DTCs by Readines      | ss Group Freeze Frames OBDMIDs In Use Performance Tr | acki |
| Tools                                                                                  | Tr                                                                                                    | ouble Codes             |                                   |                                                      |      |
| Read Data                                                                              |                                                                                                    | CU I                    | Parameter                         | Value                                                |      |
|                                                                                        |                                                                                                    | BD_UDS_7E8              | 1alfunctionIndicatorLampMILStatus | s ON                                                 |      |
| MIL Status                                                                             | 0                                                                                                    | BD_UDS_7E8              | lumberOfDTCsStoredInThisECU       | 42                                                   |      |
|                                                                                        |                                                                                                    |                         |                                   |                                                      |      |
| Monitoring Tests                                                                       | 5                                                                                                    |                         |                                   |                                                      | -    |
| ECU                                                                                    | Monitor                                                                                                    | Supported               | Completed                         |                                                      |      |
| OBD_UDS_7E8                                                                            | MisfireMonitoring                                                                                                    | NO                      | NO                                |                                                      |      |
| OBD_UDS_7E8                                                                            | FuelSystemMonitoring                                                                                                    | NO                      | NO                                |                                                      |      |
| OBD_UDS_7E8                                                                            | ComprehensiveComponentMonitoring                                                                                                    | NO                      | NO                                |                                                      |      |
| OBD_UDS_7E8                                                                            | EngineCoolingSystemMonitoring                                                                                                    | NO                      | NO                                |                                                      |      |
| OBD_UDS_7E8                                                                            | CatalystMonitoring                                                                                                    | YES                     | YES                               |                                                      |      |
| OBD_UDS_7E8                                                                            | NMHCCatalystMonitoring                                                                                                    | YES                     | YES                               |                                                      |      |
| OBD_UDS_7E8                                                                            | HeatedCatalystMonitoring                                                                                                    | YES                     | YES                               |                                                      |      |
| OBD_UDS_7E8                                                                            | NOxCatalystMonitoring                                                                                                    | NO                      | YES                               |                                                      |      |
| OBD LIDS 7E8                                                                           | EvaporativeSystemMonitoring                                                                                                    | YES                     | YES                               |                                                      |      |
| 000_000_/20                                                                            |                                                                                                    |                         |                                   |                                                      |      |
| OBD_UDS_7E8                                                                            | SecondaryAirSystemMonitoring                                                                                                    | YES                     | YES                               |                                                      |      |
| OBD_UDS_7E8<br>OBD_UDS_7E8                                                             | SecondaryAirSystemMonitoring<br>BoostPressureSystemMonitoring                                                                                          | YES<br>YES              | YES                               |                                                      |      |
| OBD_UDS_7E8<br>OBD_UDS_7E8<br>OBD_UDS_7E8<br>OBD_UDS_7E8                               | SecondaryAirSystemMonitoring<br>BoostPressureSystemMonitoring<br>ParticulateMatterFilterMonitoring                                                     | YES<br>YES<br>YES       | YES<br>YES<br>YES                 |                                                      |      |
| OBD_UDS_7E8<br>OBD_UDS_7E8<br>OBD_UDS_7E8<br>OBD_UDS_7E8<br>OBD_UDS_7E8                | SecondaryAirSystemMonitoring<br>BoostPressureSystemMonitoring<br>ParticulateMatterFilterMonitoring<br>ExhaustGasSensorMonitoring                       | YES<br>YES<br>YES<br>NO | YES<br>YES<br>YES<br>YES          |                                                      |      |
| OBD_UDS_7E8<br>OBD_UDS_7E8<br>OBD_UDS_7E8<br>OBD_UDS_7E8<br>OBD_UDS_7E8<br>OBD_UDS_7E8 | SecondaryAirSystemMonitoring<br>BoostPressureSystemMonitoring<br>ParticulateMatterFilterMonitoring<br>ExhaustGasSensorMonitoring<br>CVSystemMonitoring | YES<br>YES<br>NO<br>YES | YES<br>YES<br>YES<br>NO           |                                                      |      |

The individual fields of the GUI contain the following functions and information:

Tools: This field is used to read the data – click Read Data for this purpose.

**MIL Status**: The icon of the MIL (Malfunction Indicator Lamp) is shown in this field.

**Trouble Codes**: The meaning of each individual entry in the list is described in the following table:

| Column    | Meaning                                                         |
|-----------|-----------------------------------------------------------------|
| ECU       | Name of the logical link (ECU) from hard-<br>ware configuration |
| Parameter | Name of the parameter                                           |
| Value     | Physical value of the parameter                                 |

**Monitoring Tests**: The meaning of each individual entry in the list is described in the following table:

| Column    | Meaning                                                         |
|-----------|-----------------------------------------------------------------|
| ECU       | Name of the logical link (ECU) from hard-<br>ware configuration |
| Monitor   | Monitor                                                         |
| Supported | Is the monitor supported?                                       |
| Completed | Was the monitor completed?                                      |

## (i)Note

If an ECU identifies itself via Service \$22, PID \$F501 as a diesel ECU, the monitors relevant for diesel ECUs are displayed, otherwise the monitors for gasoline ECUs.

## OBDonUDS "PID Data" Tab

Information from service \$22 for Current Powertrain Diagnostic Data PIDs \$F400 - \$F5FF is contained in this tab.

PIDs (parameter identifiers) are the indentifiers for the information supported by the engine ECU.

| ehicle      | lnform:      | ation   | System S   | Status PID Data DTCs | DTC exte | ended Data Rei | ords DTCs   | by Re | adiness G | iroup f  | Freeze Frames OBDMIDs In Use     | Performanc | e Tracki | ina |
|-------------|--------------|---------|------------|----------------------|----------|----------------|-------------|-------|-----------|----------|----------------------------------|------------|----------|-----|
|             |              | iow So  | lection    | and Tools            | PID View | w - Filtor     |             |       | Toole     | in a a b |                                  |            | o maona  |     |
|             | FIDV         | lew- Se | iecuon a   |                      |          | abow supported |             |       | TUUIS     |          |                                  |            |          |     |
|             |              | Sel     | ect visib  | le                   |          | show supported |             |       | Rea       | d Data   |                                  |            |          |     |
|             |              | Des     | elect visi | ble                  | only     | show responded |             |       |           |          |                                  |            |          |     |
|             |              | Que     | ry all Pil | Ds                   |          |                |             |       |           |          |                                  |            |          |     |
|             | PID Vi       | ew      |            |                      |          |                |             |       | PID Dat   | 9        |                                  |            |          |     |
|             | Se           | ECU     | PID        | Name                 | Support  | Responded      | Description | ^     | ECU       | PID      | Parameter                        | Value      | Unit     | ^   |
|             |              | OB      | F400       | PIDF400              |          | 0              | Support Che | c     | OBD       | F401     | MILstatus                        | OFF        |          | -   |
|             | $\checkmark$ | OB      | F401       | monitorStatusSinceD  | yes      | yes            |             |       | OBD       | F401     | numberOfStoredPowertrainDTCs     | 0          |          |     |
|             | $\checkmark$ | OB      | F402       | DTCThatCausedRe      | yes      | yes            |             |       | OBD       | F401     | misfireMonitoringSupportStatus   | YES        |          |     |
| 5           | $\checkmark$ | OB      | F403       | fuelSystemStatus     | yes      | yes            |             |       | OBD       | F401     | misfireMonitoringCompletionStat  | NO         |          |     |
| ati         | $\checkmark$ | OB      | F404       | calculatedLoadValue  | yes      | yes            |             |       | OBD       | F401     | fuelSystemMonitoringSupportSt    | NO         |          |     |
| <u>n</u> II | $\checkmark$ | OB      | F405       | engineCoolantTemp    | yes      | yes            |             |       | OBD       | F401     | fuelSystemMonitoringCompletio    | YES        |          |     |
| 5           | $\checkmark$ | OB      | F406       | shortTermFuelTrimB   | yes      | yes            |             |       | OBD       | F401     | comprehensiveComponentMoni       | NO         |          |     |
| ۲ II        | $\checkmark$ | OB      | F407       | longTermFuelTrimB    | yes      | yes            |             |       | OBD       | F401     | comprehensiveComponentMoni       | NO         |          |     |
|             | $\checkmark$ | OB      | F408       | shortTermFuelTrimB   | yes      | yes            |             |       | OBD       | F401     | catalystMonitoringSupportStatus  | YES        |          |     |
|             | $\checkmark$ | OB      | F409       | longTermFuelTrimB    | yes      | yes            |             |       | OBD       | F401     | catalystMonitoringCompletionSt   | NO         |          |     |
|             |              | OB      | F40A       | fuelPressureGauge    | no       | 0              |             |       | OBD       | F401     | heatedCatalystMonitoringSuppo    | NO         |          |     |
|             | $\checkmark$ | OB      | F40B       | intakeManifoldAbsol  | yes      | yes            |             |       | OBD       | F401     | heatedCatalystMonitoringCompl    | YES        |          |     |
|             | $\checkmark$ | OB      | F40C       | engineRPM            | yes      | yes            |             |       | OBD       | F401     | evaporativeSystemMonitoringS     | YES        |          |     |
|             | $\checkmark$ | OB      | F40D       | vehicleSpeedSensor   | yes      | yes            |             |       | OBD       | F401     | evaporativeSystemMonitoringC     | NO         |          |     |
|             | $\checkmark$ | OB      | F40E       | ignitionTimingSpark  | yes      | yes            |             |       | OBD       | F401     | secondaryAirSystemMonitoring     | YES        |          |     |
|             | $\checkmark$ | OB      | F40F       | intakeAirTemperature | yes      | yes            |             |       | OBD       | F401     | secondaryAirSystemMonitoring     | NO         |          |     |
|             | $\checkmark$ | OB      | F410       | airFlowRateFromMa    | yes      | yes            |             | ~     | OBD       | F401     | GasolineParticulateFilterMonitor | NO         |          | Ξ,  |
|             | <            |         |            |                      |          |                | >           |       | <         |          |                                  |            | >        | Γ.  |

To select the PIDs to be queried, click **Configuration** – the window then shows additional fields (shown below with an \*).

The individual fields of the GUI contain the following functions and information:

**\*PID View - Selection and Tools**: Using these buttons, you can make a kind of global selection of the PIDs to be queried in the "PID View" list.

Select visible

Selects all PIDs visible in the "PID View" list (see "OBDonUDS (SAE J1979-2 / SAE J1979-3)" on page 43)

Deselect visible

The selection of visible PIDs is undone

- Query all PIDs

Each individual PID is addressed and then checked to see if a response is returned

**\*PID View - Filter**: Uses filter criteria with regard to the display in the "PID View" list. The following options are available:

only show supported

If this option is selected, only the PIDs supported by the ECU are made available for selection in the "PID View" list.

only show responded

If this option is selected, only the PIDs answered by the ECU after **Query all PIDs** (see above) are made available for selection in the "PID View" list.

Tools: This field is used to read the data - click Read Data for this purpose.

**\*PID View**: This table displays the selected PIDs. The meaning of each individual entry in the list is described in the following table:

| Column      | Meaning                                                          |
|-------------|------------------------------------------------------------------|
| Select      | Selection of the PID                                             |
| ECU         | Name of the logical link (ECU) from hard-<br>ware configuration  |
| PID         | PID                                                              |
| Name        | Explicit name of the PID                                         |
| Support     | Is this PID supported? (queried from ECU)                        |
| Responded   | Was the query of this PID answered (via <b>Query all PIDs</b> )? |
| Description | Explanatory text (if in the database)                            |

#### PID Data

This table displays the results of the query/queries. The meaning of each individual entry in the list is described in the following table:

| Column    | Meaning                                                               |
|-----------|-----------------------------------------------------------------------|
| ECU       | Name of the logical link (ECU) from hard-<br>ware configuration       |
| PID       | PID                                                                   |
| Parameter | Explicit name as one PID can consist of several pieces of information |
| Value     | Physical value of the parameter                                       |
| Unit      | Unit of PID (if available)                                            |

OBDonUDS "DTCs" Tab

Information from services \$19, subfunctions \$42 and \$55 with Emission-Related Diagnostic Trouble Codes with Confirmed, Pending and Permanent Status is contained in this tab.

| 🍳 obd [2]           |                      |                               |                 |              |                    |                   |                 |                   |             |
|---------------------|----------------------|-------------------------------|-----------------|--------------|--------------------|-------------------|-----------------|-------------------|-------------|
| Vehicle Information | System Status        | PID Data DTCs DTC extended    | ed Data Records | DTCs by I    | Readiness Group    | Freeze Frames     | OBDMIDs         | In Use Performan  | ce Tracking |
| DTC View - Sele     | ction                | Tools                         | DTC Reading     | Options      |                    |                   |                 |                   |             |
| Show DTC Sta        | tus and Severity Inf | fo Read DTCs                  | Confirmed       | DTCs         | DTC Class 0        |                   |                 |                   |             |
|                     |                      | 01 070-                       | Pending D       | TCs .        | DTC Class 1        |                   |                 |                   |             |
|                     |                      | Clear DTCs                    | Permanant       | DTCs         | DTC Class 2        |                   |                 |                   |             |
|                     |                      |                               |                 |              | DTC Class 3        |                   |                 |                   |             |
|                     |                      |                               |                 |              |                    |                   |                 |                   |             |
| Disessetia Travil   | la Cadaa             |                               |                 |              |                    |                   |                 |                   |             |
|                     | Turne of Data        | Namo                          |                 | Text         |                    |                   |                 |                   | <u>^</u>    |
| ORD LIDS 758        | Confirmed DTC        | DTCHevCode                    |                 | 0vDA1C       |                    |                   |                 |                   |             |
| OBD_UDS_7E8         | Commed D1C           | Failure Type Byte             |                 | CircuitVolta | de Out of Bande    |                   |                 |                   | _           |
| OBD UDS 7E8         |                      | 12012 DTC                     |                 |              | (A) Ambient Air Te | mperature Senso   | r Circuit "B" F | Pange/Performance |             |
| OBD UDS 7E8         | DTC Status           | TestFailed                    |                 | 0 (No)       |                    | inperature Genise | i olicati D i   | ange/r enormane.  |             |
| OBD UDS 7E8         | Diction              | TestFailedThisOperationCycle  |                 | 0 (No)       |                    |                   |                 |                   |             |
| OBD UDS 7E8         |                      | pendingDTC                    |                 | 0 (No)       |                    |                   |                 |                   |             |
| OBD UDS 7E8         |                      | confirmedDTC                  |                 | 1 (Yes)      |                    |                   |                 |                   |             |
| OBD_UDS_7E8         |                      | testNotCompletedSinceLastClea | ər              | 0 (No)       |                    |                   |                 |                   |             |
| OBD_UDS_7E8         |                      | TestFailedSinceLastClear      |                 | 0 (No)       |                    |                   |                 |                   |             |
| OBD_UDS_7E8         |                      | testNotCompletedThisOperating | gCycle          | 0 (No)       |                    |                   |                 |                   |             |
| OBD_UDS_7E8         |                      | warningIndicatorRequested     |                 | 0 (No)       |                    |                   |                 |                   |             |
| OBD_UDS_7E8         | DTC Severity         | checkImmediately              |                 | 0 (No)       |                    |                   |                 |                   |             |
| OBD_UDS_7E8         |                      | checkAtNextHalt               |                 | 0 (No)       |                    |                   |                 |                   |             |
| OBD_UDS_7E8         |                      | maintenanceOnly               |                 | 0 (No)       |                    |                   |                 |                   |             |
| OBD_UDS_7E8         |                      | DTCClass_0                    |                 | 0 (No)       |                    |                   |                 |                   |             |
| OBD_UDS_7E8         |                      | DTCClass_1                    |                 | 1 (Yes)      |                    |                   |                 |                   | ~           |
| <                   |                      |                               |                 |              |                    |                   |                 |                   | >           |
|                     | 10                   |                               | 10 1 1 1        |              |                    |                   |                 |                   |             |

The individual fields of the GUI contain the following functions and information:

#### DTC View - Selection:

#### - Show DTC Status and Severity Info

If selected, all rows with DTC Status and Severity information are displayed. Otherwise, this information is hidden.

#### Tools:

Read DTCs

If selected, the Diagnostic Trouble Codes are read as configured by the DTC Reading Options.

Clear DTCs

If selected, all OBD DTCs in the vehicle will be cleared.

#### DTC Reading Options:

Select if confirmed, pending, and/or permanent DTCs shall be read.:

- Confirmed DTCs
- Pending DTCs
- Permanent DTCs

Select which DTC class shall be read. Class 1 is the default for OBDonUDS:

- DTC Class 0
- DTC Class 1

- DTC Class 2
- DTC Class 3
- DTC Class 4

The meaning of each individual entry in the list is described in the following table:

| Column       | Meaning                                                                     |
|--------------|-----------------------------------------------------------------------------|
| ECU          | Name of the logical link (ECU) from hard-<br>ware configuration             |
| Type of Data | Type of information that is displayed in this row and succeeding rows below |
| Name         | Name of the parameter that is displayed                                     |
| Text         | Value of the parameter                                                      |

## OBDonUDS "DTC extended Data Records" Tab

Information from services \$19, subfunctions \$1A and \$06 with DTCExtendedDataRecord information for all supported DTCExtendedRecords is contained in this tab.

| 🥰 OBD [2]           |                               |                                          |                                      |                          |
|---------------------|-------------------------------|------------------------------------------|--------------------------------------|--------------------------|
| Vehicle Information | System Status PID Data DTCs D | TC extended Data Records DTCs by Readine | ess Group Freeze Frames OBDMIDs In U | Jse Performance Tracking |
| DTC View - Selec    | tion Tools                    |                                          |                                      |                          |
| Show DTC Stat       | us Info Reed I                | Data                                     |                                      |                          |
| ECU                 | Type of Data                  | Parameter                                | Value                                | Unit ^                   |
| OBD_UDS_7E8         | DTC                           | DTCHexCode                               | 0x16800                              |                          |
| OBD_UDS_7E8         | DTC Status                    | TestFailed                               | 1 (Yes)                              |                          |
| OBD_UDS_7E8         |                               | TestFailedThisOperationCycle             | 0 (No)                               |                          |
| OBD_UDS_7E8         |                               | pendingDTC                               | 0 (No)                               |                          |
| OBD_UDS_7E8         |                               | confirmedDTC                             | 0 (No)                               |                          |
| OBD_UDS_7E8         |                               | testNotCompletedSinceLastClear           | 0 (No)                               |                          |
| OBD_UDS_7E8         |                               | TestFailedSinceLastClear                 | 0 (No)                               |                          |
| OBD_UDS_7E8         |                               | testNotCompletedThisOperatingCycle       | 0 (No)                               |                          |
| OBD_UDS_7E8         |                               | warningIndicatorRequested                | 0 (No)                               |                          |
| OBD_UDS_7E8         | DTCExtendedDataRecordNumber   | DTCExtendedDataRecordNumber              | 0x90 - FailureSpecificB1Counter      |                          |
| OBD_UDS_7E8         |                               | FailureSpecificB1Counter                 | 145.0                                | h                        |
| OBD_UDS_7E8         | DTCExtendedDataRecordNumber   | DTCExtendedDataRecordNumber              | 0x92 - DTC based Test Result         |                          |
| OBD_UDS_7E8         |                               | NumberOfTestResults                      | 4                                    | cnts                     |
| OBD_UDS_7E8         |                               | Unit and Scaling ID                      | 0x19                                 |                          |
| OBD_UDS_7E8         |                               | testValue                                | 404.480                              | kPa                      |
| OBD_UDS_7E8         |                               | minimumTestLimit                         | 240.950                              | kPa                      |
| OBD_UDS_7E8         |                               | maximumTestLimit                         | 410.800                              | kPa 🗸                    |
| <                   |                               |                                          |                                      | >                        |
| Read All            | All                           | Snapshot relevant 🔽 Write Co             | nfiguration to Snapshot 🗌 Read all b | efore Snapshot           |

The individual fields of the GUI contain the following functions and information:

#### **DTC View - Selection**

Show DTC Status Info

If selected, all rows with DTC Status and Severity information are displayed. Otherwise this information is hidden.

#### Tools

#### Read Data

To read all supported extended data records, click **Read Data**. The meaning of each individual entry in the list is described in the following table:

| Column       | Meaning                                                                     |
|--------------|-----------------------------------------------------------------------------|
| ECU          | Name of the logical link (ECU) from hard-<br>ware configuration             |
| Type of Data | Type of information that is displayed in this row and succeeding rows below |
| Parameter    | Name of the parameter                                                       |
| Value        | Value of the parameter                                                      |
| Unit         | Unit of the parameter (if available)                                        |

## OBDonUDS "DTCs by Readiness Group" Tab

Information from services \$19, subfunction \$56 with DTCs for all ReadinessGroups is contained in this tab.

| 🥰 OBD [2]                  |                          |                              |                        |              |                |                    |             |                        | ×      |
|----------------------------|--------------------------|------------------------------|------------------------|--------------|----------------|--------------------|-------------|------------------------|--------|
| Vehicle Information        | System Status PID Data D | TCs DTC exte                 | ended Data Records     | OTCs by Read | diness Group   | Freeze Frames      | OBDMIDs     | In Use Performance Tra | acking |
| DTC View - Selection Tools |                          |                              |                        |              |                |                    |             |                        |        |
| ✓ Show DTC Statu           | is Info                  | Read Data                    |                        |              |                |                    |             |                        |        |
| ECU                        | Type of Data             | Parameter                    |                        |              | Value          |                    |             |                        | ^      |
| OBD_UDS_7E8                | ReadinessGroupIdentifier | ReadinessGro                 | oupIdentifier          |              | 0x03 - Misfire | Monitor            |             |                        |        |
| OBD_UDS_7E8                | DTC                      | DTCHexCode                   |                        |              | 0x30100        |                    |             |                        |        |
| OBD_UDS_7E8                |                          | Failure Type E               | 3yte                   |              | No Sub Type    | Information        |             |                        |        |
| OBD_UDS_7E8                |                          | J2012 DTC                    |                        |              | P0301 (0x301   | ) Cylinder 1 Misfi | re Detected |                        |        |
| OBD_UDS_7E8                | DTC Status               | TestFailed                   |                        |              | 0 (No)         |                    |             |                        |        |
| OBD_UDS_7E8                |                          | TestFailedThi                | sOperationCycle        |              | 0 (No)         |                    |             |                        |        |
| OBD_UDS_7E8                |                          | pendingDTC                   |                        |              | 0 (No)         |                    |             |                        |        |
| OBD_UDS_7E8                |                          | confirmedDTC                 |                        |              | 0 (No)         |                    |             |                        |        |
| OBD_UDS_7E8                |                          | testNotComple                | etedSinceLastClear     |              | 0 (No)         |                    |             |                        |        |
| OBD_UDS_7E8                |                          | TestFailedSin                | ceLastClear            |              | 0 (No)         |                    |             |                        |        |
| OBD_UDS_7E8                |                          | testNotComple                | etedThisOperatingCycle | e            | 1 (Yes)        |                    |             |                        |        |
| OBD_UDS_7E8                |                          | warningIndicat               | orRequested            |              | 0 (No)         |                    |             |                        |        |
| OBD_UDS_7E8                | DTC                      | DTCHexCode                   |                        |              | 0x30400        |                    |             |                        |        |
| OBD_UDS_7E8                |                          | Failure Type E               | 3yte                   |              | No Sub Type    | Information        |             |                        |        |
| OBD_UDS_7E8                |                          | J2012 DTC                    |                        |              | P0304 (0x304   | ) Cylinder 4 Misfi | re Detected |                        |        |
| OBD_UDS_7E8                | DTC Status               | TestFailed                   |                        |              | 0 (No)         |                    |             |                        |        |
| OBD_UDS_7E8                |                          | TestFailedThisOperationCycle |                        |              | 0 (No)         |                    |             |                        |        |
| OBD_UDS_7E8                |                          | pendingDTC                   |                        |              | 0 (No)         |                    |             |                        | ~      |
| Read All                   | All                      |                              | Snapshot releva        | nt 🗹 Write   | Configurati    | on to Snapsho      | t 🗌 Read    | all before Snapshot    |        |

The individual fields of the GUI contain the following functions and information:

#### **DTC View - Selection**

Show DTC Status Info

If selected, all rows with DTC Status information are displayed. Otherwise, this information is hidden.

#### Tools

#### Read Data

To read the DTCs by Readiness Group, click **Read Data**.

The meaning of each individual entry in the list is described in the following table:

| Column       | Meaning                                                                     |
|--------------|-----------------------------------------------------------------------------|
| ECU          | Name of the logical link (ECU) from hard-<br>ware configuration             |
| Type of Data | Type of information that is displayed in this row and succeeding rows below |
| Parameter    | Name of the parameter                                                       |
| Value        | Value of the parameter                                                      |

### OBDonUDS "Freeze Frames" Tab

Information from service \$22, subfunction \$04 with Powertrain Freeze Frame Data for pending and confirmed DTCs is contained in this tab.

| 🍳 OBD [2]           |                      |          |             |                                |                          |                                   |                          |  |  |  |  |  |  |
|---------------------|----------------------|----------|-------------|--------------------------------|--------------------------|-----------------------------------|--------------------------|--|--|--|--|--|--|
| Vehicle Information | System Status PID Da | ta DTCs  | DTC extende | d Data Records                 | DTCs by Readiness Group  | Freeze Frames OBDMIDs In U        | Ise Performance Tracking |  |  |  |  |  |  |
| View - Selection    |                      | Tools    |             | Reading Optio                  | ns                       |                                   |                          |  |  |  |  |  |  |
| Show DTC Status     | Info                 | Read     | Data        | Pending DTCs                   |                          |                                   |                          |  |  |  |  |  |  |
|                     |                      |          |             |                                | TCs                      |                                   |                          |  |  |  |  |  |  |
|                     |                      |          |             |                                |                          |                                   |                          |  |  |  |  |  |  |
|                     |                      |          |             | Snapshot R                     | ecord Number \$00        |                                   |                          |  |  |  |  |  |  |
|                     |                      |          |             | Snapshot R                     | ecord Number \$F0        |                                   |                          |  |  |  |  |  |  |
| Freeze Frame Data   | 1                    |          |             |                                |                          |                                   |                          |  |  |  |  |  |  |
| ECU                 | Type of Data         |          | Param       | eter                           |                          | Value                             | Unit ^                   |  |  |  |  |  |  |
| OBD_UDS_7E8         | DTC                  |          | DTCHe       | xCode                          |                          | 0x57340B                          |                          |  |  |  |  |  |  |
| OBD_UDS_7E8         | DTC Status           |          | TestFa      | iled                           |                          | 1 (Yes)                           |                          |  |  |  |  |  |  |
| OBD_UDS_7E8         |                      |          | TestFa      | iledThisOperatio               | nCycle                   | 0 (No)                            |                          |  |  |  |  |  |  |
| OBD_UDS_7E8         |                      |          | pending     | gDTC                           |                          | 1 (Yes)                           |                          |  |  |  |  |  |  |
| OBD_UDS_7E8         |                      | confirm  |             | edDTC                          |                          | 0 (No)                            |                          |  |  |  |  |  |  |
| OBD_UDS_7E8         |                      | testNot  |             | testNotCompletedSinceLastClear |                          | 0 (No)                            |                          |  |  |  |  |  |  |
| OBD_UDS_7E8         |                      |          | TestFa      | TestFailedSinceLastClear       |                          | 0 (No)                            |                          |  |  |  |  |  |  |
| OBD_UDS_7E8         |                      |          | testNot     | CompletedThisO                 | peratingCycle            | 0 (No)                            |                          |  |  |  |  |  |  |
| OBD_UDS_7E8         |                      |          | warning     | warningIndicatorRequested      |                          | 0 (No)                            |                          |  |  |  |  |  |  |
| OBD_UDS_7E8         | DTC Snapshot Record  | l Number | DTC Sr      | DTC Snapshot Record Number     |                          | 0x00 - Malfunction first occurren | ce                       |  |  |  |  |  |  |
| OBD_UDS_7E8         | PID F4A2             |          | Cylinde     | rFuelRate                      |                          | 7.19                              | mg/stroke                |  |  |  |  |  |  |
| OBD UDS 7E8         | DTC                  |          | DTCHe       | xCode                          |                          | 0x57340B                          |                          |  |  |  |  |  |  |
| OBD_UDS_7E8         | DTC Status TestFa    |          | iled        |                                | 1 (Yes)                  |                                   |                          |  |  |  |  |  |  |
| OBD_UDS_7E8         |                      | TestFa   |             | iledThisOperatio               | nCycle                   | 0 (No)                            |                          |  |  |  |  |  |  |
| OBD_UDS_7E8         |                      | pending  |             | DTC                            |                          | 1 (Yes)                           |                          |  |  |  |  |  |  |
| OBD_UDS_7E8         |                      |          | confirm     | edDTC                          |                          | 0 (No)                            |                          |  |  |  |  |  |  |
| OBD_UDS_7E8         |                      |          | testNot     | CompletedSincel                | LastClear                | 0 (No)                            | ~                        |  |  |  |  |  |  |
| Read All            | All                  |          |             | Snapshot rele                  | vant 🗹 Write Configurati | on to Snapshot 🔲 Read all be      | efore Snapshot           |  |  |  |  |  |  |

The individual fields of the GUI contain the following functions and information:

#### View - Selection

Show DTC Status Info

#### Tools

Read Data

to read the Freeze Frame data as configured with the reading options - click **Read Data**.

#### **Reading Options**

Select if Freeze Frame data shall be read for pending and/or confirmed DTCs:

- Pending DTCs
- Confirmed DTCs

Select if Freeze Frame snapshot record number \$00 and/or \$F0 shall be read:

- Snapshot Record Number \$100
- Snapshot Record Number \$F0

The meaning of each individual entry in the list is described in the following table:

| Column       | Meaning                                                                     |
|--------------|-----------------------------------------------------------------------------|
| ECU          | Name of the logical link (ECU) from hard-<br>ware configuration             |
| Type of Data | Type of information that is displayed in this row and succeeding rows below |
| Parameter    | Name of the parameter                                                       |
| Value        | Value of the parameter                                                      |
| Unit         | Unit of the parameter (if available)                                        |

### OBDonUDS "**OBDMIDS**" Tab

Information from service \$22 for On-Board Monitoring Test Results for Specific Monitored Systems MIDs \$F600 - \$F6FF is contained in this tab.

| JI OBI | DMIDs 0      | 2 Senso   | r OBDMI     | Ds Misfire OBDMI | Ds     | xtended Data     | Records DT  | us by Read | iness Group | Fleezer  | rames Obbinios | in Ose Perior | mance Trackir | 19        |        |   |
|--------|--------------|-----------|-------------|------------------|--------|------------------|-------------|------------|-------------|----------|----------------|---------------|---------------|-----------|--------|---|
|        | OBDMI        | View -    | Selection   | and Tools        | OBDM   | ID View - Filter | 1           | Tools      |             |          |                |               |               |           |        |   |
|        |              | Select    | visible     |                  | 🗌 only | show support     | ed          | Rea        | d Data      |          |                |               |               |           |        |   |
|        |              | Decelo    | at visible. |                  |        | show respond     | led         |            |             |          |                |               |               |           |        |   |
|        |              | Deserer   | UT VISIDIO  |                  | ,      |                  |             |            |             |          |                |               |               |           |        |   |
|        | (            | Query all | OBDMID      | s                |        |                  |             |            |             |          |                |               |               |           |        |   |
|        | OBDMID       | Selection | on          |                  |        |                  |             | OBDMI      | ) Data      |          |                |               |               |           |        |   |
|        | Select       | ECU       | OBD         | Name             | Supp   | Respon           | Descripti ^ | ECU        | OBDMID      | TID      | UnitAndScalin  | Test Value    | Min Test      | Max Test  | Unit   |   |
|        |              | OB        | F600        | MIDF600          |        | 0                | Support C   | OBD        | F601        | 01_Rich  | 0xA            | 0.365024      | 0.365024      | 0.365024  | V      |   |
|        |              | OB        | F601        | ExhaustGasSe     | yes    | yes              |             | OBD        | F601        | 05_Rich  | 0x10           | 0.072         | 0.000         | 0.100     | s      |   |
| _      |              | OB        | F602        | ExhaustGasSe     | yes    | yes              |             | OBD        | F601        | 85_man   | 0x24           | 150           | 75            | 65535     | cnts   |   |
| atio   |              | 0B        | F603        | ExhaustGasSe     | no     | 0                |             | OBD        | F602        | 01_Rich  | 0xA            | 0.1249280     | 0.5621760     | 0.0000000 | v      |   |
| Шb     |              | OB        | F604        | ExhaustGasSe     | no     | 0                |             | OBD        | F621        | 87_man   | 0x2E           | 0             | 0             | 0         |        |   |
| it o   | $\checkmark$ | OB        | F605        | ExhaustGasSe     | yes    | 0                |             | OBD        | F63D        | 80_man   | 0x5            | 0.0000000     | 0.0000000     | 0.0000000 |        |   |
| Ū      | $\checkmark$ | OB        | F606        | ExhaustGasSe     | yes    | 0                |             | OBD        | F63D        | 86_man   | 0x86           | 0.000000      | 0.000000      | 0.000000  |        |   |
|        |              | OB        | F607        | ExhaustGasSe     | no     | 0                |             | OBD        | F63D        | 83_man   | 0x5            | 0.0000000     | 0.0000000     | 0.0000000 |        |   |
|        |              | OB        | F608        | ExhaustGasSe     | no     | 0                |             | OBD        | F661        | 01_Rich  | 0x45           | 0.00005       | 0.00000       | 3.27675   | %      |   |
|        |              | OB        | F609        | ExhaustGasSe     | no     | 0                |             | OBD        | F662        | 01_Rich  | 0xAB           | 320.00        | -327.68       | 327.67    | g/s    |   |
|        |              | OB        | F60A        | ExhaustGasSe     | no     | 0                |             | OBD        | F6A2        | 0B_EW    | 0x24           | 0             | 0             | 0         | cnts   |   |
|        |              | OB        | F60B        | ExhaustGasSe     | no     | 0                |             | OBD        | F6A2        | 0C_Misfi | 0x24           | 0             | 0             | 65535     | cnts   |   |
|        |              | OB        | F60C        | ExhaustGasSe     | no     | 0                |             | OBD        | F6A3        | 0B_EW    | 0x24           | 0             | 0             | 0         | cnts   |   |
|        |              | OB        | F60D        | ExhaustGasSe     | no     | $\diamond$       |             | OBD        | F6A3        | 0C_Misfi | 0x24           | 0             | 0             | 65535     | cnts   |   |
|        |              | OB        | F60E        | ExhaustGasSe     | no     | 0                |             | OBD        | F6A4        | 0B_EW    | 0x24           | 0             | 0             | 0         | cnts   |   |
|        |              | 00        | CODE        | ExhaustCosCo     |        | ~                | ×           | 0PD        | ECA4        | 00 1466  | 0-04           | 0             | 0             | 65535     | anta . | - |

For reasons of clarity, this window is divided into several tabs:

All OBDMIDs tab

All OBDMIDs are displayed in this tab

#### - O2 Sensor OBDMIDs tab

All OBDMIDs connected with the O2 sensor monitor are displayed in this tab

Misfire OBDMIDs tab

All OBDMIDs connected with the misfire monitor are displayed in this tab

To select the OBDMIDs, click **Configuration** – the window then shows additional fields (shown below with an \*).

The individual fields of the GUI contain the following functions and information:

**\*OBDMID View - Selection Tools**: Using these buttons, you can make a kind of global selection of the OBDMIDs to be queried in the "OBDMID Selection" list.

Select visible

Selects all OBDMIDs visible in the "OBDMID Selection" list (see "OBDonUDS (SAE J1979-2 / SAE J1979-3)" on page 43).

Deselect visible

The selection of visible OBDMIDs is undone

Query all OBDMIDs

Each individual OBDMID is addressed and then checked to see if a response is returned

**\*OBDMID View - Filter**: Uses filter criteria with regard to the display in the "OBDMID Selection" list. The following options are available:

only show supported

If this option is selected, only those OBDMIDs supported by the ECU are made available for selection in the "OBDMID Selection" list.

- only show responded

If this option is selected, only the OBDMIDs answered by the ECU after **Query all OBDMIDs** (see above) are made available for selection in the "OBDMID Selection" list.

Tools: This field is used to read the data - click Read Data for this purpose.

**\*OBDMID Selection**: The meaning of each individual entry in the list is described in the following table:

| Column | Meaning                                                         |
|--------|-----------------------------------------------------------------|
| Select | Selection of the OBDMID                                         |
| ECU    | Name of the logical link (ECU) from hard-<br>ware configuration |
| OBDMID | On-Board Diagnostic Monitor ID                                  |
| Name   | Explicit name of the ODBMID                                     |

| Column      | Meaning                                                                |
|-------------|------------------------------------------------------------------------|
| Support     | Is this OBDMID supported?                                              |
| Responded   | Was the query of this OBDMID answered (via <b>Query all OBDMIDs</b> )? |
| Description | Explanatory text (if in the database)                                  |

**OBDMID Data**: The meaning of each individual entry in the list is described in the following table:

| Column           | Meaning                                                    |
|------------------|------------------------------------------------------------|
| ECU              | Name of the logical link (ECU) from hardware configuration |
| OBDMID           | On-Board Diagnostic Monitor ID                             |
| TID              | Test ID of service 08                                      |
| UnitAndScalingID | Unit and Scaling ID (1 Byte)                               |
| Test Value       | Value read from the ECU                                    |
| Min Test Limit   | Minimum test limit                                         |
| Max Test Limit   | Maximum test limit                                         |
| Unit             | Unit of the physical value                                 |

## OBDonUDS "In Use Performance Tracking" Tab

In this tab the data of the In Use Performance Tracking of service 22 is displayed for ITIDs F808, F80B.

| Which Information System Status PID bata DTCs DTC antended Data Records DTCs by Readiness Group Freeze Frames ORDMDs In Use Performance Tracking |                                          |                                                 |           |             |       |   |  |
|----------------------------------------------------------------------------------------------------|------------------------------------------|-------------------------------------------------|-----------|-------------|-------|---|--|
|                                                                                                    |                                          |                                                 |           |             |       |   |  |
| Read Data                                                                                                    |                                          |                                                 |           |             |       |   |  |
| Read Data                                                                                                    |                                          |                                                 |           |             |       |   |  |
| In Use Performance                                                                                                    | e Data                                   |                                                 |           |             |       |   |  |
| ECU                                                                                                    | Name                                     | Туре                                            | Numerator | Denominator | Ratio | ^ |  |
| OBD_UDS_7E8                                                                                                    | OBDmonitoringConditionsEncounteredCounts | IPT OBD monitoring Conditions Encountered Count | 1024      |             |       |   |  |
| OBD_UDS_7E8                                                                                                    | ignitionCounter                          | IPT Ignition Counter Counts                     | 3337      |             |       |   |  |
| OBD_UDS_7E8                                                                                                    | NMHC_CatalystMonitor                     | Ratio                                           | 824       | 945         | 0,87  |   |  |
| OBD_UDS_7E8                                                                                                    | NOxCatalystMonitor                       | Ratio                                           | 711       | 945         | 0,75  |   |  |
| OBD_UDS_7E8                                                                                                    | NOxAdsorberMonitor                       | Ratio                                           | 737       | 924         | 0.80  |   |  |
| OBD_UDS_7E8                                                                                                    | PMFilterMonitor                          | Ratio                                           | 724       | 833         | 0,87  |   |  |
| OBD_UDS_7E8                                                                                                    | ExhaustGasSensorMonitor                  | Ratio                                           | 997       | 1010        | 0,99  |   |  |
| OBD_UDS_7E8                                                                                                    | EGR_VVTMonitor                           | Ratio                                           | 937       | 973         | 0,96  |   |  |
| OBD_UDS_7E8                                                                                                    | BoostPressureMonitor                     | Ratio                                           | 68        | 97          | 0.70  |   |  |
| OBD_UDS_7E8                                                                                                    | FuelMonitor                              | Ratio                                           | 430       | 561         | 0,77  |   |  |
| OBD_UDS_7E8                                                                                                    | catalystMonitorBank1                     | Ratio                                           | 824       | 945         | 0,87  |   |  |
| OBD_UDS_7E8                                                                                                    | catalystMonitorBank2                     | Ratio                                           | 711       | 945         | 0,75  |   |  |
| OBD_UDS_7E8                                                                                                    | o2sensorMonitorBank1                     | Ratio                                           | 737       | 924         | 0.80  |   |  |
| OBD_UDS_7E8                                                                                                    | o2sensorMonitorBank2                     | Ratio                                           | 724       | 833         | 0.87  |   |  |
| OBD_UDS_7E8                                                                                                    | EGR_VVTmonitor                           | Ratio                                           | 997       | 1010        | 0,99  |   |  |
| OBD_UDS_7E8                                                                                                    | AIRmonitorSecondaryAir                   | Ratio                                           | 937       | 973         | 0,96  |   |  |
| OBD_UDS_7E8                                                                                                    | EVAPmonitor                              | Ratio                                           | 68        | 97          | 0,70  |   |  |
| OBD_UDS_7E8                                                                                                    | SecondaryO2sensorMonitorBank1            | Ratio                                           | 677       | 824         | 0,82  |   |  |
| OBD_UDS_7E8                                                                                                    | SecondaryO2sensorMonitorBank2            | Ratio                                           | 703       | 795         | 0.88  |   |  |
| OBD_UDS_7E8                                                                                                    | AirFuelRatioImbalanceMonitorBank1        | Ratio                                           | 937       | 973         | 0,96  |   |  |
| OBD UDS 7E8                                                                                                    | AirFuelRatioImbalanceMonitorBank2        | Ratio                                           | 68        | 97          | 0.70  | Y |  |

The individual fields of the GUI contain the following functions and information:

Tools: This field is used to read the data – click Read Data for this purpose.

**In Use Performance Data**: This table displays the queried information of service \$22 for the ITIDs \$F808 and \$F80B. The meaning of each individual entry in the list is described in the following table:

| Column      | Meaning                                                                                                    |
|-------------|----------------------------------------------------------------------------------------------------|
| ECU         | Name of the logical link (ECU) from hardware configuration                                                                                                    |
| Name        | Name of the parameter                                                                                                    |
| Туре        | "General Denominator", "Counter",<br>"Denominator" or "Numerator"                                                                                                    |
| Numerator   | Tracks the number of times that the<br>vehicle has been operated in the spe-<br>cified conditions. These conditions are<br>specified for each monitored com-<br>ponent or system. |
| Denominator | Tracks the number of times that all con-<br>ditions necessary for a specific monitor<br>to detect a malfunction have been<br>encountered                                          |
| Ratio       | Ratio of the values above                                                                                                    |

# 4.2 Data Logging Configuration

The "Data Logging Configuration" (**ODX** > **Data Logging Configuration**) is used to determine how snapshot data is saved. For more details on the snapshot function, refer to the sections "User Views" on page 19 and "Snapshots" on page 60.

# i Note

Please note that only the data of user views configured accordingly are recorded in the snapshots. The snapshot icon at the extreme left of the title bar of the user views indicates whether the data of the relevant user view is recorded in the snapshot.

The settings which you specified can be exported to a file to be used later. Settings exported previously can be reimported from files exported previously.

The "DataLoggingConfig" window contains two tabs:

– File

settings on file name and storage location of the snapshot

Header

meta information added to the snapshot data

### To configure Data Logging

- 1. Select ODX > Data Logging > Configuration.
- 2. Set the configuration to correspond to your requirements. The following sections explain the significance of the input fields and options.
- 3. Click OK.

### "File" Tab

This is where you specify in which directory and with which file name the snapshot data is to be saved.

| 🔍 Data Logging Configuration [1]                                             |                                                                   |
|------------------------------------------------------------------------------|-------------------------------------------------------------------|
| File Header                                                                  |                                                                   |
| Directory                                                                    |                                                                   |
| C:/                                                                          |                                                                   |
| File name                                                                    |                                                                   |
| vehicle_1                                                                    |                                                                   |
| Create file name automatically                                               |                                                                   |
| Composition of file name                                                     |                                                                   |
| Vehicle name vehicle                                                         |                                                                   |
| <ul> <li>Append incrementing number</li> <li>Append date and time</li> </ul> |                                                                   |
| Ontions                                                                      |                                                                   |
|                                                                              |                                                                   |
| Append output to log file<br>Create additional XML file                      | Open ASCII log after generation     Open XML log after generation |
| Import Export                                                                | Ok Cancel                                                         |

| Input Field or Option          | Meaning                                                                                                    |
|--------------------------------|----------------------------------------------------------------------------------------------------|
| Directory                      | Directory in which the snapshot files<br>are saved                                                                                          |
| File name                      | File name for the snapshot files. If you<br>activated the option "Create file name<br>automatically", you cannot enter a file<br>name here. |
| Create file name automatically | The file name is created automatically                                                                                                    |
| Composition of file name       | This is where you specify the individual parts and composition of the file name                                                             |
| Vehicle name                   | Activate this option to include the vehicle name from the input field in the file name created automatically.                               |
| Append incrementing number     | An automatically incrementing number is added to the file name.                                                                             |

| Input Field or Option           | Meaning                                                                                                    |
|---------------------------------|----------------------------------------------------------------------------------------------------|
| Append date and time            | The current date and the current time<br>(format: "yyyymmdd_hhmmss") are<br>added to the file name                                                   |
| Append output to log file       | The snapshot data is appended to the<br>existing data in the log file. This option<br>is only available when the file name is<br>generated manually. |
| Open ASCII log after generation | The snapshot file is opened auto-<br>matically                                                                                                    |
| Create additional XML file      | An additional XML file is created with the snapshot data                                                                                             |
| Open log file after generation  | The XML file is opened automatically as HTML in your standard browser.                                                                               |

## "Header" Tab

This is where you specify which meta information should be added to the snapshot data.

| 🔍 Data Loggi   | ng C                         | onfiguration [1]                                                |        |
|----------------|------------------------------|-----------------------------------------------------------------|--------|
| File Header    |                              |                                                                 |        |
| Author         |                              |                                                                 |        |
| Name           |                              | Test User                                                       |        |
| Department     |                              | OEM                                                             |        |
| Logging loca   | ation                        | Stuttgart                                                       |        |
| Comment        |                              | Comment                                                         |        |
| Vehicle        |                              |                                                                 |        |
| Name           | Vehi                         | icle 1 v New                                                    | Delete |
| Information    | No.:<br>Pow<br>Fuel<br>Tires | 12345<br>ertrain ECU: xxx C1 sample<br>Type: Gasoline<br>s: xxx |        |
| ✓ Open this of | dialog                       | g before every snapshot                                         |        |
| Import         | E                            | xport Ok                                                        | Cancel |

| Input Field or Option                       | Meaning                                                                                                    |
|---------------------------------------------|----------------------------------------------------------------------------------------------------|
| Name                                        | Your name                                                                                                    |
| Department                                  | Your department within your company                                                                                                    |
| Logging location                            | The location of the recorded data                                                                                                    |
| Comment                                     | Notes on data recording                                                                                                    |
| Vehicle                                     | List with vehicle names                                                                                                    |
| Name                                        | Name of vehicle                                                                                                    |
| Information                                 | Notes on vehicle                                                                                                    |
| Open this dialog before every snap-<br>shot | Activate this option to open this dialog<br>box before the snapshot data is saved<br>to adapt the meta information for the<br>snapshot. |

## Exporting and Importing Configurations

All configuration data can be exported as XML files and then imported again. Proceed as follows:

To export Data Logging Configuration

- 1. Select ODX > Data Logging Configuration....
- 2. The "DataLoggingConfig" window opens.
- 3. Click Export....

A file selector window opens.

4. Enter the required file name and click **Save**.

#### To import Data Logging Configuration

- 1. Select ODX > Data Logging Configuration....
- 2. The "DataLoggingConfig" window opens.
- 3. Click Import....
  - A file selector window opens.
- 4. Enter the name of the file to be imported and click **Open**.

## 4.3 Snapshots

With the snapshot function (**ODX** > **Snapshot**), it is possible to save the current data of ODX-LINK windows into a file.

# i) Note

A snapshot saves the diagnostic data currently stored in all snapshot-relevant ODX-LINK user views. Please ensure that the windows are updated manually before the snapshot function is triggered! Meta data you can configure is added to the data read from the ECU (see the section "Data Logging Configuration " on page 57).

You define which data is to be recorded in a snapshot (option "Snapshot relevant"). The data of the following "user views" can be recorded in snapshots:

- Diagnostic Services (see "Diagnostic Services" on page 22)
- Service Inspector (see "Service Inspector" on page 25)
- OBD (see "OBD" on page 29)

The Snapshot icon - a small camera - at the left of the title bar of the relevant dialog window indicates whether the data of a user view is recorded in the snapshot.

|      | OBD [2]                         |                            |                                                                                      |                                        |          |        |                            |
|------|---------------------------------|----------------------------|--------------------------------------------------------------------------------------|----------------------------------------|----------|--------|----------------------------|
| V    | ehicle Infor                    | mation                     | System Status                                                                        | PID Data                               | DTCs     | Freeze | Frames                     |
| F    | Tools                           |                            |                                                                                      |                                        |          |        |                            |
|      | Read Da                         | ata                        |                                                                                      |                                        |          |        |                            |
|      |                                 |                            |                                                                                      |                                        |          |        |                            |
| LĿ   | <ul> <li>Vehicle Inf</li> </ul> | ormation                   |                                                                                      |                                        |          |        |                            |
| L I. | Vernore ini                     | onnation                   |                                                                                      |                                        |          |        |                            |
|      | ECU                             | ID                         | Info Type                                                                            |                                        |          |        | Number                     |
|      | ECU<br>7E8                      | ID<br>02                   | Info Type<br>vehicleIdentifica                                                       | ationNumbe                             | r        |        | Number<br>1                |
|      | ECU<br>7E8<br>7E8               | ID<br>02<br>04             | Info Type<br>vehicleIdentifica<br>calibrationIdenti                                  | ationNumbe<br>ifications               | r        |        | Number<br>1<br>1           |
|      | ECU<br>7E8<br>7E8<br>7E8        | ID<br>02<br>04<br>06       | Info Type<br>vehicleIdentifica<br>calibrationIdenti<br>calibrationVerific            | ationNumbe<br>ifications<br>cationNumb | r        |        | Number<br>1<br>1<br>1      |
|      | ECU<br>7E8<br>7E8<br>7E8<br>7E8 | ID<br>02<br>04<br>06<br>0A | Info Type<br>vehicleIdentifica<br>calibrationIdenti<br>calibrationVerific<br>ECUNAME | ationNumbe<br>ifications<br>cationNumb | r<br>ers |        | Number<br>1<br>1<br>1<br>1 |

#### To record a snapshot

- 1. Click **Snapshot** from the toolbar of the INCA experiment environment.
- or

#### Select ODX > Snapshot.

If you activated the relevant option in the "Data Logging Configuration", a dialog box for the snapshot meta data is displayed. If you did not activate the option, the data is written immediately.

| 🍳 Data Loggi | ing Configuration [1]                                                            | - • ×        |
|--------------|----------------------------------------------------------------------------------|--------------|
| File Header  | •                                                                                |              |
| Author —     |                                                                                  |              |
| Name         | Test User                                                                        |              |
| Department   | OEM                                                                              |              |
| Logging loca | ation Stuttgart                                                                  |              |
| Comment      | Comment                                                                          |              |
| Vehicle      |                                                                                  |              |
| Name         | Vehicle 1                                                                        | V New Delete |
| Information  | No.: 12345<br>Powertrain ECU: xxx C1 sample<br>Fuel Type: Gasoline<br>Tires: xxx |              |
| Open this    | dialog before every snapshot                                                     |              |
| Import       | Export                                                                           | Ok Cancel    |

- 2. Enter the relevant meta data. For further details on "Data Logging Configuration", refer to the section "Data Logging Configuration " on page 57.
- 3. Click OK.

The snapshot data is written. If you have set the "Data Logging Configuration" accordingly, the data written is displayed accordingly.

| Project                                                                                                    |                                                                     |                                                                                                    |                           |
|----------------------------------------------------------------------------------------------------|---------------------------------------------------------------------|----------------------------------------------------------------------------------------------------|---------------------------|
| ODX-Project:                                                                                                    | OBDo                                                                | nCAN_ETAS                                                                                                    |                           |
| INCA Device Mapping:                                                                                                    |                                                                     |                                                                                                    |                           |
| Date:                                                                                                    | 2020-                                                               | 06-18                                                                                                    |                           |
| Time:                                                                                                    | 16:06                                                               | 58                                                                                                    |                           |
| Author                                                                                                    |                                                                     |                                                                                                    |                           |
| Name:                                                                                                    | Test l                                                              | lser                                                                                                    |                           |
| Department:                                                                                                    | OEM                                                                 |                                                                                                    |                           |
| Location:                                                                                                    | Stuttg                                                              | art                                                                                                    |                           |
| Comment:                                                                                                    | Comm                                                                | ent                                                                                                    |                           |
| Vehicle                                                                                                    |                                                                     |                                                                                                    |                           |
| Name:                                                                                                    | Vehicl                                                              | e 1                                                                                                    |                           |
| Comment:                                                                                                    | No.: 1                                                              | 2345                                                                                                    |                           |
|                                                                                                    |                                                                     | · · · · · · · · ·                                                                                                    |                           |
|                                                                                                    | Power<br>Fuel T                                                     | train ECU: xxx C1 sample                                                                                                    |                           |
|                                                                                                    | Power<br>Fuel T<br>Tyres:                                           | train ECU: xxx C1 sample<br>ype: Gasoline<br>xxx                                                                                                    |                           |
| <b>1. Snapshot</b><br>Date: 2020-06-18<br>Time: 16:06:58                                                                                                    | Power<br>Fuel T<br>Tyres:                                           | train ECU: xxx C1 sample<br>ype: Gasoline<br>xxx                                                                                                    |                           |
| <b>1. Snapshot</b><br>Date: 2020-06-18<br>Time: 16:06:58<br><b>1.1 Diag</b>                                                                                                    | Power<br>Fuel T<br>Tyres:<br>gnostic Serv                           | train ECU: xxx C1 sample<br>ype: Gasoline<br>xxx<br>vices (DiagnosticSer                                                                                                    | vices)                    |
| <b>1. Snapshot</b><br>Date: 2020-06-18<br>Time: 16:06:58<br><b>1.1 Dia</b> g<br>Name                                                                                                    | Power<br>Fuel T<br>Tyres:                                           | train ECU: xxx C1 sample<br>ype: Gasoline<br>xxx<br>vices (DiagnosticSer<br>Value                                                                                               | vices)<br>Unit            |
| <b>1. Snapshot</b><br>Date: 2020-06-18<br>Time: 16:06:58<br><b>1.1 Diag</b><br>Name<br>[Tester]                                                                                                 | Power<br>Fuel T<br>Tyres:<br>gnostic Serv                           | train ECU: xxx C1 sample<br>ype: Gasoline<br>xxx<br>vices (DiagnosticSer<br>Value                                                                                               | vices)<br>Unit            |
| 1. Snapshot<br>Date: 2020-06-18<br>Time: 16:06:58<br>1.1 Diag<br>Name<br>[Tester]<br>etas_requestCurrentPowertrai                                                                               | Power<br>Fuel T<br>Tyres:<br>gnostic Serv                           | train ECU: xxx C1 sample<br>ype: Gasoline<br>xxx<br>vices (DiagnosticSer<br>Value<br>ALL_POSITIVE                                                                               | vices)<br>Unit            |
| 1. Snapshot<br>Date: 2020-06-18<br>Time: 16:06:58<br>1.1 Diag<br>Name<br>[Tester]<br>etas_requestCurrentPowertrai<br>Request                                                                    | Power<br>Fuel T<br>Tyres:<br>gnostic Serv                           | train ECU: xxx C1 sample<br>ype: Gasoline<br>xxx<br>tices (DiagnosticSer<br>Value<br>ALL_POSITIVE<br>01 0C                                                                      | vices)<br>Unit            |
| 1. Snapshot<br>Date: 2020-06-18<br>Time: 16:06:58<br>1.1 Diag<br>Name<br>[Tester]<br>etas_requestCurrentPowertrai<br>Request<br>[7E8]                                                           | Power<br>Fuel T<br>Tyres:<br><b>gnostic Serv</b><br>nDiagnosticData | train ECU: xxx C1 sample<br>ype: Gasoline<br>xxx<br>tices (DiagnosticSer<br>Value<br>ALL_POSITIVE<br>01 0C                                                                      | vices)<br><sup>Unit</sup> |
| 1. Snapshot<br>Date: 2020-06-18<br>Time: 16:06:58<br>1.1 Diag<br>Name<br>[Tester]<br>etas_requestCurrentPowertrai<br>Request<br>[7E8]<br>ResultsType                                            | Power<br>Fuel T<br>Tyres:<br>gnostic Serv                           | train ECU: xxx C1 sample<br>ype: Gasoline<br>xxx<br>vices (DiagnosticSer<br>Value<br>ALL_POSITIVE<br>01 0C<br>REQUEST_AND_RESPONSE                                              | vices)<br><sup>Unit</sup> |
| 1. Snapshot<br>Date: 2020-06-18<br>Time: 16:06:58<br>1.1 Diag<br>Name<br>[Tester]<br>etas_requestCurrentPowertrai<br>Request<br>[7E8]<br>ResultsType<br>ResponseState                           | Power<br>Fuel T<br>Tyres:<br>gnostic Serv                           | train ECU: xxx C1 sample<br>ype: Gasoline<br>xxx<br>vices (DiagnosticSer<br>Value<br>ALL_POSITIVE<br>01 0C<br>REQUEST_AND_RESPONSE<br>ACKNOWLEDGED                              | vices)<br>Unit            |
| 1. Snapshot<br>Date: 2020-06-18<br>Time: 16:06:58<br>1.1 Diag<br>Name<br>[Tester]<br>etas_requestCurrentPowertrai<br>Request<br>[7E8]<br>ResultsType<br>ResponseState<br>ResponseMessage        | Power<br>Fuel T<br>Tyres:<br>gnostic Serv                           | train ECU: xxx C1 sample<br>ype: Gasoline<br>xxx<br>vices (DiagnosticSer<br>Value<br>ALL_POSITIVE<br>01 0C<br>REQUEST_AND_RESPONSE<br>ACKNOWLEDGED<br>41 0C 00 00               | vices)<br>Unit            |
| 1. Snapshot<br>Date: 2020-06-18<br>Time: 16:06:58<br>1.1 Diag<br>Name<br>[Tester]<br>etas_requestCurrentPowertrai<br>Request<br>[7E8]<br>ResultsType<br>ResponseState<br>ResponseMessage<br>PID | Power<br>Fuel T<br>Tyres:<br>gnostic Serv                           | train ECU: xxx C1 sample<br>ype: Gasoline<br>xxx<br>vicces (DiagnosticSer<br>Value<br>ALL_POSITIVE<br>01 0C<br>REQUEST_AND_RESPONSE<br>ACKNOWLEDGED<br>41 0C 00 00<br>engineRPM | vices)<br>Unit            |

# 4.4 Diagnostic Signals in the INCA Variable Selection

The diagnostic data that can be read about the ODX project at the diagnostic interface of an ECU can also be measured and recorded in a measure file with INCA and ODX-LINK. The prerequisite for this is the definition of diagnostic signals in the ODX project.

The diagnostic signals of the ODX project are described in the diagnostic signal list (DSL) – the signals defined there can be used in the same way as standard measure variables in INCA's "Variable Selection" window.

If users want to work with their own ODX data, it is possible to generate such signals in the INCA experiment and add them to the ODX project. This function is available for the user views "Diagnostic Services" and "Service Inspector" (see "Adding Diagnostic Signals" on page 65). When you install ODX-LINK, the ODX projects "OBDonCAN\_ETAS\_SAEJ1979<Version>.pdx" and "OBDonUDS\_ETAS\_SAEJ1979<Version>.pdx" already contains one DSL file. When using this ODX project, the "Variable Selection" window in INCA features an additional diagnostic device with the diagnostic signals of the OBDSignalList.dsl file contained.

The diagnostic device is named in accordance with the following conventions:

<Device name > # <Logical Link > #Diagnostics

| 😂 Variable Selection                                                                                                    |                                                                                                    | - • •          |
|----------------------------------------------------------------------------------------------------|----------------------------------------------------------------------------------------------------|----------------|
| 💥   🗕 🛄   🥥 📕 📀   🔁 🕇                                                                                                    | ∭ ⊻ ≌ 🗰 🛣 🔜 🗧                                                                                                    | ۽ 👔 👔          |
| Variables                                                                                                    | Mode1_PIDs (Not Filtered, 460/460 Visible)                                                                                                    |                |
| Sources  Sources  All Sources  Characteris  Constraint device: 1#7E8#Diagnostics  Constraint device: 1#7E8#Diagnostics  Constraint device: 1#7E8#D | Name       Image: Second Second |                |
| ODX test device: 1     Open <u>Raster Pre-Selection</u> Use Predefined Raster                                                                                                    | *C+9       PID6C_RelativeThrottle_B_Position         *C+9       PID6D_CommandedFuelRailPressure_A         *C+9       PID6D_CommandedFuelRailPressure_B         *C+9       PID6D_DataByteA         *C+9       PID6D_FuelRailPressure_A         *C+9       PID6D_FuelRailPressure_A         *C+9       PID6D_FuelRailPressure_B         *C+9       PID6D_FuelRailPressure_B         *C+9       PID6D_FuelRailTemperature_A         *C+9       PID6D_FuelRailTemperature_B                                                                                                    | ÷              |
| 🔚 Variables                                                                                                    | < III                                                                                                    | P.             |
| Display Configuration  Variables Configuration                                                                                                    | PID00_DataByteA [Virtual]<br>Data Source: ODX test device: 1#7E8<br>#Diagnostics<br>Type: Scalar<br>Element Type: 32-bit Unsigned<br>ECU Address: 0x0                                                                                                    |                |
|                                                                                                    | <u>O</u> K                                                                                                    | <u>C</u> ancel |

## 4.4.1 Definitions in the Variable Selection Dialog Box

The diagnostic signals in the Variable Selection dialog box are divided into the following signal groups in the OBDonCAN\_ETAS\_SAEJ1979<Version>.pdx project (with the included signal list):

Mode1\_PIDs

In the signal group "Mode1\_PIDs", you find information from service \$01 (see "OBDonCAN "PID Data" Tab" on page 34), i.e. up-to-date diagnostic data from the powertrain.

Mode2\_FreezeFrame\_PIDs

In the signal group "Mode2\_FreezeFrame\_PIDs", you find information from service \$02 (see "OBDonCAN "Freeze Frames" Tab" on page 38).

Mode3\_DTCs

In the signal group "Mode3\_DTCs", you find signals that are saved and can be deleted again with service \$03 (see "OBDonCAN "DTCs" Tab" on page 36).

Mode7\_DTCs

In the signal group "Mode7\_DTCs", you find trouble codes discovered during the current or last completed driving cycle (see "OBDonCAN "DTCs" Tab" on page 36).

Mode9\_IUMPR

Mode9\_IUMPR\_compression

Mode9\_IUMPR\_spark

In the signal group "Mode9\_IUMPR", you find signals from In-Use Performance Tracking (see "OBDonCAN "In Use Performance Tracking" Tab" on page 42).

ModeA\_DTCs

In the signal group "ModeA\_DTCs", you find signals that have the status "permanent" and cannot be deleted (see "OBDonCAN "DTCs" Tab" on page 36).

# i) Note

In generated signal lists, the functional groups are called "ModeX" (with the ETAS OBD project) or "ServiceXY" (with other ODX projects).

## 4.4.2 Adding Diagnostic Signals

To make diagnostic signals available for use in the Variable Selection dialog box, proceed as follows:

#### To add diagnostic signals

- 1. Open the experiment.
- 2. Select ODX > User views > Diagnostic Services.

The "Diagnostic Services" window opens.

- 3. Select Configure.
- 4. Select the option "Create Measurement Signals from Response Parameters".

| 🔍 Diagnostic Services [2] |                           |                  |                   |        | 2 |
|---------------------------|---------------------------|------------------|-------------------|--------|---|
| ✓ ↔ 7E8                   | uestCurrentPowertrainDia  | Parameters       |                   |        |   |
|                           | 10 10 Werthamble          | Parameter        | Value             | Un     | t |
| ☑ OptionsView             |                           |                  | —                 |        | X |
| General                   | Window Name               |                  |                   |        |   |
| Output configuration      | DiagnosticServices        |                  |                   |        |   |
|                           | General Snapshot relevant | t signals from r | econse parameters |        |   |
|                           | Show service ID in tr     | ee view          |                   |        |   |
|                           | Save a                    | s default        | OK [mscc]         | Cancel |   |
| Name                      | Value                     |                  | Unit              |        |   |

5. Click OK.

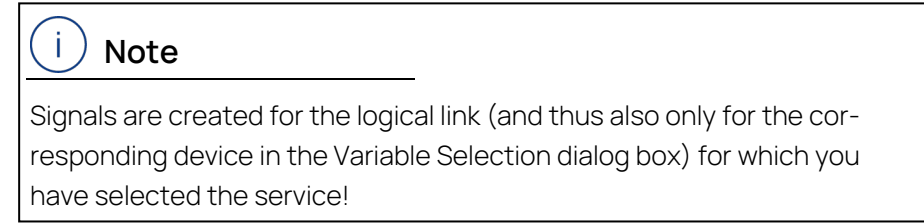

## i) Note

The selection of this option only applies for the services sent subsequently within the current experiment session and is **not** saved in **Save as default**!

6. Select the service and the parameter you want to measure (and thus add to the DSL).

| volugiositesetvices [e]                                                                                                    |            |                                                           |  |
|----------------------------------------------------------------------------------------------------|------------|-----------------------------------------------------------|--|
| 7E8 ^                                                                                                    | Parameters |                                                           |  |
| [0x1] etas_requestCurrentPowertrainDiagnosticDa                                                                                                 | Parameter  | Value Unit                                                |  |
| [0x1] etas_requestCurrentPowertrainDiagnosticDi                                                                                                 | 1st_PID    | supportedPIDs(\$01-\$1 ~                                  |  |
| [UX2] etas_requestPowertrainPreezePrameData     [0x2] etas_requestPowertrainFreezePrameData_I     [0x3] etas_requestEmissionRelatedPowertrainDT | 2nd_PID    | supportedPIDs(\$01-\$1F)<br>monitorStatusSinceDTCsCleared |  |
|                                                                                                    |            |                                                           |  |
| [0x4] etas_clearResetEmissionRelatedDiagnostic                                                                                                  | 4th_PID    | fuelSystemStatus                                          |  |
| 🖂 [0x6] etas_requestOnBoardTestResultsForSpecifi                                                                                                | 5th_PID    | calculatedLoadValue                                       |  |
| [0x6] etas_requestOnBoardTestResultsForSpecifi                                                                                                  | 6th_PID    | engineCoolant l'emperature_1                              |  |
| [0x7] etas_requestEmissionRelatedDTCsDetecter                                                                                                   |            | IongTermEuelTrimBank1_3                                   |  |
| [UX/] etas_requestEmissionRelatedDTCsDetecter                                                                                                   |            | shortTermEuelTrimBank2_4                                  |  |
| [0x9] etas_requestVehicleInformationRequest                                                                                                    |            | longTermFuelTrimBank2_4                                   |  |
|                                                                                                    |            | fuelPressureGauge                                         |  |
| < >                                                                                                    |            | intakeManifoldAbsolutePressure                            |  |
| PDU 0~01 00                                                                                                    |            | engineRPM                                                 |  |
|                                                                                                    |            | vehicleSpeedSensor                                        |  |
| Configure Clear window                                                                                                    | Cyclic     | ignitionTimingSparkAdvanceForNo1Cylinder                  |  |
|                                                                                                    |            | intakeAirTemperature                                      |  |
|                                                                                                    |            | airFlowRateFromMassAirFlowSensor                          |  |
| Name Value                                                                                                    |            | absolute I hrottlePosition                                |  |
| Value                                                                                                    |            | commandedSecondaryAirStatus                               |  |
|                                                                                                    |            | locationOfOxygenSensors1                                  |  |
|                                                                                                    |            | PID14_ConventionalO2SVoltage                              |  |
|                                                                                                    |            | PID15 ConventionalO2SVoltage                              |  |

#### 7. Click Send.

| 7E8                                                                                                    | ^                                                                                                    | Parameters |                       |     |      |
|----------------------------------------------------------------------------------------------------|----------------------------------------------------------------------------------------------------|------------|-----------------------|-----|------|
| 🖂 [0x1] etas_requestCu                                                                                                    | rrentPowertrainDiagnosticD;                                                                                              | Parameter  | Value                 |     | Unit |
| [0x1] etas_requestCut<br>[0x2] etas_requestPart                                                                                                    | rrentPowertrainDiagnosticDa                                                                                              | 1st_PID    | engineRPM             | ~   |      |
| [0x2] etas_requestPot<br>[0x2] etas_requestPot                                                                                                    | wertrainFreezeFrameData                                                                                                  | 2nd_PID    |                       | Ý   |      |
| 🔄 [0x3] etas_requestEm                                                                                                    | issionRelatedPowertrainDT                                                                                                | 3rd_PID    |                       | ~   |      |
| [0x3] etas_requestEm                                                                                                    |                                                                                                    | 4th_PID    |                       | Ý   |      |
| [0x4] etas_clearNeset<br>[0x6] etas_requestOn                                                                                                    | BoardTestResultsForSpecifi v                                                                                             | 5th_PID    |                       | ~   |      |
| <                                                                                                    | >                                                                                                    | 6th_PID    |                       | Ý   |      |
| PDU 0x01 0C Configure                                                                                                    | Clear window                                                                                                    | Cyclic [   | 1000 [msec]           | Ser | nd   |
| PDU 0x01 0C                                                                                                    | Clear window                                                                                                    | Cyclic [   | 1000 [msec] [         | Ser | nd   |
| PDU 0x01 0C Configure                                                                                                    | Clear window<br>Value                                                                                                    | Cyclic     | 1000 [msec] [<br>Unit | Ser | nd   |
| PDU 0x01 0C<br>Configure                                                                                                    | Clear window<br>Value<br>trainDiagnos ALL POSITIVE                                                                       | Cyclic     | 1000 [msec] [         | Ser | nd   |
| PDU 0x01 0C<br>Configure<br>Name<br>Fester]<br>tas_requestCurrentPower<br>lequest                                                                                     | Clear window<br>Value<br>trainDiagnos ALL_POSITIVE<br>01 0C                                                              | Cyclic [   | 1000 [msec] [         | Ser | nd   |
| PDU 0x01 0C<br>Configure                                                                                                    | Clear window<br>Value<br>trainDiagnos ALL_POSITIVE<br>01 0C                                                              | Cyclic [   | 1000 [msec] [         | Ser | nd   |
| PDU 0x01 0C<br>Configure<br>Name<br>Tester]<br>tas_requestCurrentPower<br>Request<br>ZE8]<br>ResultsType                                                              | Clear window<br>Value<br>trainDiagnos ALL_POSITIVE<br>01 0C<br>REQUEST_AND_R                                             | Cyclic [   | 1000 [msec] [         | Ser | nd   |
| PDU 0x01 0C<br>Configure<br>Name<br>Tester]<br>tas_requestCurrentPower<br>Request<br>7E8]<br>ResultsType<br>ResponseState                                             | Clear window<br>Value<br>trainDiagnos ALL_POSITIVE<br>01 0C<br>REQUEST_AND_R<br>ACKNOW/LEDGED                            | Cyclic [   | 1000 [msec] [         | Ser | nd   |
| PDU 0x01 0C<br>Configure<br>Name<br>Tester]<br>tas_requestCurrentPower<br>Request<br>7E8]<br>ResultsType<br>ResponseState<br>ResponseMessage                          | Clear window<br>Value<br>trainDiagnos ALL_POSITIVE<br>01 0C<br>REQUEST_AND_R<br>ACKNOWLEDGED<br>41 0C 00 00              | Cyclic [   | 1000 [msec] [         | Ser | nd   |
| PDU 0x01 0C<br>Configure<br>Name<br>Tester]<br>tata_requestCurrentPower<br>Request<br>7E8]<br>ResultsType<br>ResponseState<br>ResponseState<br>ResponseMessage<br>PID | Clear window<br>Value<br>trainDiagnos ALL_POSITIVE<br>01 0C<br>REQUEST_AND_R<br>ACKNOWLEDGED<br>41 0C 00 00<br>engineRPM | Cyclic [   | 1000 [msec] [         | Ser | nd   |

One signal is added to the DSL for every numeric value (Integer/Float) in the response.

8. Close the experiment.

A note is displayed explaining that the ODX project has been modified (as new signals have been defined) (the diagnostic signal list is saved with the ODX project in the INCA database) and asking whether you want to save the ODX project.

- 9. Select **Yes** to save the new signals.
- 10. Open the experiment again.
- 11. Select Variables > Variable Selection.

| Variable Selection                                                                                                    |                                                                                                    | —               |           | ×  |
|----------------------------------------------------------------------------------------------------|----------------------------------------------------------------------------------------------------|-----------------|-----------|----|
| 关 🛄 💻 🛄 🔵 📕 🔿 1°C 1                                                                                                    | ┇┉▥どҝ⊾빠┇[                                                                                                    |                 |           | Ŧ  |
| Variables                                                                                                    | Mode1 (Not Filtered, 1/1 Vi                                                                                                    | sible)          |           |    |
| Sources  Sources Sources  Sources  Sources  Sources  Sources  Sources  Sources  Sources  Sources  Sources  Sources  Sources  Sources  Sources  Sour | Name                                                                                                    | Role Referenced | © Default |    |
| Variables                                                                                                    | Mode1<br>Data Source: ODX test device:1 ^<br>#7E8#Diagnostics<br>Long name: User generated<br>signals for Mode 1<br>Version: v |                 |           |    |
|                                                                                                    |                                                                                                    | ОК              | Cano      | el |

The added diagnostic signals are displayed (here in group "Mode1").

- 12. Select the signal in the list and right-click it.
- Select Add to > Layer\_1 > New > Measure Window to display the signals and click OK.
- 14. Select Measurement > Start Visualization.

The measured diagnostic signals are displayed.

| Experiment: >ExperimentOBD< Hardware: >Workspace_OBD_Test< | – 🗆 X                  |  |  |  |  |
|------------------------------------------------------------|------------------------|--|--|--|--|
| Experiment Edit View Variables Measurement Hardware Datas  | et Components E-Target |  |  |  |  |
| DBC Generator ODX Instrument Window ?                      |                        |  |  |  |  |
| ODX test device:1          ⊕          ⊕          ♥         |                        |  |  |  |  |
|                                                            |                        |  |  |  |  |
| Measure Window [1]                                         |                        |  |  |  |  |
| PDU01_0C_1_engineRPM         0.00         [1/min]          |                        |  |  |  |  |
|                                                            |                        |  |  |  |  |
| » Sing DiagnosticServices [2]                              |                        |  |  |  |  |
| Visualization on / Default rec. stopped                    | Max. buffer level: 0%  |  |  |  |  |

- 15. Stop the measurement.
- To include signals for all data that can be called up using this service in the list of diagnostic signals, select ODX > User views > Service Inspector. The "Service Inspector" window opens.
- 17. Click Configure.
- 18. Here too, activate the option "Create Measurement Signals from Response Parameters".

19. Select (on the left-hand side of the window) "Request Service" and then the required service on the right-hand side of the window.

| General       Request Service         Repuest Service       Image: Configuration         Response Configuration       Image: Configuration         Image: Configuration       Image: Configuration         Image: Configuration <t< th=""></t<> |
|----------------------------------------------------------------------------------------------------|
|                                                                                                    |

20. If you need to configure the response, select "Response Configuration" and configure the response accordingly.

| 🗟 Service Inspector Configuration —                                                                                                    | ×    |
|----------------------------------------------------------------------------------------------------|------|
| General<br>Request Service       Response Configuration         Image: Service       Image: Service         Response Configuration       Image: Service         Image: Service       Image: Service         Image: Service< | >    |
| Save as default OK Ca                                                                                                    | ncel |

- 21. Click **OK**.
- 22. Click **Read** in the "Service Inspector" window.

| PDU   | Parameter           | Value                               | Unit |
|-------|---------------------|-------------------------------------|------|
|       | ISOSAEreserved 1F   | not supported                       |      |
| 06 01 | Monitor ID          | ExhaustGasSensorMonitorBank1Sensor1 |      |
|       | TIDsForSIDs05and06  | 01_RichToLeanSensorThresholdVoltage |      |
|       | Unit and Scaling ID | 0xA                                 |      |
|       | testValue           | 0.365024                            | V    |
|       | minimumTestLimit    | 0.365024                            | V    |
|       | maximumTestLimit    | 0.365024                            | V    |
|       | Test ID             | 0x1                                 |      |
|       | Monitor ID          | ExhaustGasSensorMonitorBank1Sensor1 |      |
|       | TIDsForSIDs05and06  | 05_RichToLeanSensorSwitchTime       |      |
|       | Unit and Scaling ID | 0x10                                |      |
|       | testValue           | 0.072                               | s    |
|       | minimumTestLimit    | 0.000                               | s    |
|       | maximumTestLimit    | 0.100                               | s    |
|       | Test ID             | 0x5                                 |      |
|       | Monitor ID          | ExhaustGasSensorMonitorBank1Sensor1 |      |
|       | TIDsForSIDs05and06  | 85_manufacturerTestID               |      |
|       | Unit and Scaling ID | 0x24                                |      |
|       | testValue           | 150                                 | cnts |
|       | minimumTestLimit    | 75                                  | cnts |
|       | maximumTestLimit    | 65535                               | cnts |
|       | Test ID             | 0x85                                |      |
| )6 09 | Monitor ID          | ExhaustGasSensorMonitorBank3Sensor1 |      |
|       | TIDsForSIDs05and06  | 83_manufacturerTestID               |      |
|       | Unit and Scaling ID | 0x5                                 |      |
|       | testValue           | 0.000000                            |      |
| /     | Tank internet       | 0.000000                            |      |

One signal is added to the DSL for every numeric value (Integer/Float) in the response.

23. Close the experiment.

A note is displayed explaining that the ODX project has been modified (as new signals have been defined) (the diagnostic signal list is saved with the ODX project in the INCA database) and asking whether you want to save the ODX project.

- 24. Select **Yes** to save the new signals.
- 25. Open the experiment again.
- 26. Select Variables > Variable Selection.

The added diagnostic signals are displayed (here in group "Mode6").

| 🚝 Variable Selection    | -                                                                                                    | o x                                   |
|-------------------------|----------------------------------------------------------------------------------------------------|---------------------------------------|
| 👗 🛄 💻 🛄 🔵 📕 📀 1 👼 1     | ┇┉∭≿сы₩`⋧                                                                                                    |                                       |
| Variables               | Mode6 (Not Filtered, 785/785 Visible)                                                                                                    |                                       |
| Sources                 | Name       Role         *C *       PDU06_0A_2_maximumTes       Referenced         *C *       PDU06_0A_2_restD       Referenced         *C *       PDU06_0A_2_testD       Referenced         *C *       PDU06_0A_2_testValue       Referenced         *C *       PDU06_0A_2_testValue       Referenced         *C *       PDU06_0A_3_maximumTes       Referenced         *C *       PDU06_0A_3_maximumTes       Referenced         *C *       PDU06_0A_3_testValue       Referenced         *C *       PDU06_0A_3_testValue       Referenced         *C *       PDU06_0A_4_maximumTes       Referenced         *C *       PDU06_0A_4_testValue       Referenced         *C *       PDU06_0A_4_testValue       Referenced         *C *       PDU06_0A_4_testValue       Referenced         *C *       PDU06_0A_4_testValue       Referenced         *C *       PDU06_0A_5_maximumTes       Referenced         *C *       PDU06_0A_5_maximumTes       Referenced         *C *       PDU06_0A_5_maximumTes       Referenced         *C *       PDU06_0A_5_maximumTes       Referenced         *C *       PDU06_0A_5_maximumTes       Referenced         *C * | 0 0 0 0 0 0 0 0 0 0 0 0 0 0 0 0 0 0 0 |
| Variables Configuration | Long name: User generated signals<br>for Mode6<br>Version:                                                                                                    |                                       |
|                         | ок                                                                                                    | Cancel                                |

27. Select the signals in the list, add them (as above) to a measure window and start the measurement.

## 4.4.3 Storage Location of the DSL File

The DSL file is stored in the INCA database in the ODX project. This means the signals are available in all workspaces/experiments that use this ODX project. These can also be transferred to other INCA databases by exporting/importing.

# 5 ODX-LINK Tutorial

In this tutorial, you will learn the major operational procedures for ODX-LINK.

This tutorial assumes that you have installed INCA and ODX-LINK. For information on installing ODX-LINK, see Chapter "Installation" on page 16. This tutorial also assumes that you are familiar with basic INCA operations.

The tutorial consists of the following lessons:

- "Creating an INCA Workspace" on the next page

In this lesson, you will create a new INCA workspace for working with ODX-LINK.

 "Preparing an INCA Experiment for ODX without Hardware Connection" on page 76

In this lesson, you will prepare the INCA experiment for using ODX without any external hardware. The ECU will be simulated, as in the previous lesson.

- "Working with ODX User Views " on page 78

In this lesson, you will use the ODX user views to perform diagnostics and to display the responses from the ECU.

- "Preparing an INCA Experiment for ODX with Real Hardware" on page 82

In this exercise, you will get an INCA experiment ready for working with your ECU. You need an A2L file and a HEX file for your ECU.

- "Configuration of ODX User Views" on page 85

In this lesson, you will modify the configurations for Diagnostic Services, Service Inspector, and Diagnostic Trouble Code.

- "Using OBDonCAN (SAE J1979) with ODX-LINK" on page 87

In this lesson, you will configure INCA for using the OBD protocol SAE J1979 with the OBDonCAN implementation and you will use the ODX-LINK OBD database for OBD diagnostic communication with a real ECU.

- "Using OBDonUDS (SAE J1979-2) with ODX-LINK" on page 92

In this lesson, you will configure INCA for using the OBD protocol SAE J1979-2 with the OBDonUDS implementation and you will use the ODX-LINK OBD database for OBD diagnostic communication with a real ECU.

- "Working with the "OBD" User View" on page 97

In this lesson, you will work with the OBD user view.

- "Using Diagnostic Signal in the Experiment" on page 100

In this lesson you will learn how diagnostic signals can be used in an experiment.
#### - "Measuring OBD Data on the Vehicle" on page 102

In this lesson, you measure diagnostic signals on the vehicle and generate additional ECU-specific measurement signals.

### 5.1 Creating an INCA Workspace

In this lesson, you will create a new INCA workspace for working with ODX-LINK. You do not need any additional devices for this lesson. The "K-Line Test Device" will simulate the ECU in this lesson.

#### To create a top folder

- 1. Start INCA.
- 2. Choose Edit > Add > Add top folder.
- 3. Enter ODXTutorial and press ENTER.

#### To create an INCA workspace

- 1. Choose Edit > Add > Workspace.
- 2. Enter Lesson1 and press ENTER.

| 🐼 INCA V7.3.1                                    |                                                                                                    | – 🗆 X             |
|--------------------------------------------------|----------------------------------------------------------------------------------------------------|-------------------|
| Database Edit View Options                       | Utilities Dataset Experiment Project                                                                                 | t Device ?        |
| 🍯 🍯 拱 😓 🛍 🛙                                      | 🕯 🗶 隇 법 법 🕹 🔌                                                                                                    | 🌾 🔊 🕼 🔊           |
| <u>1</u> Database Objects                        | <u>3</u> Experiment                                                                                                  |                   |
| <ul> <li>ODXTutorial</li> <li>Lesson1</li> </ul> | 🖾 🖓 🗶                                                                                                    |                   |
|                                                  | 4 Project/device                                                                                                    |                   |
|                                                  | <b>4</b> ⊘ X                                                                                                    | Q 🚓               |
|                                                  | 5 Hardware                                                                                                    |                   |
|                                                  | ٠                                                                                                    |                   |
| Workspace                                        |                                                                                                    |                   |
| 2 Workspace Comment                              |                                                                                                    |                   |
| (6/9/2020 9:08:50 PM 906 40) A                   | <u>6</u> CDM configuration                                                                                           |                   |
| ~                                                | 🖷 🖓 🗶                                                                                                    |                   |
| < >                                              |                                                                                                    |                   |
| Filter: none DB: [INCA 7 x64 datab               | oase] <d:\etasdata\inca7.3\databas₄\odxtu< td=""><td>utorial 1\&gt; User:</td></d:\etasdata\inca7.3\databas₄\odxtu<> | utorial 1\> User: |

#### To add an ECU project

1. Select Edit > Add > ECU-Project (A2L)...

A window opens in which you can select the project file.

2. Select the

\ETASData\INCA7.5\Data\Demo\

ODXTestDevice.a21 file and click **Open**.

A further window for selecting files opens.

No ECU program file is required for simulating the ECU.

3. Click Cancel.

The ECU project is added to the top folder you selected.

#### To add an ODX project

- 1. Change to the INCA main window and select the ODXTutorial folder.
- 2. Select Edit > Add > ODX Project....

A file selector window opens.

3. Select the file

```
\ETASData\ODX7.5\Projects\
ODXTestDeviceTutorial.pdx
and click Open.
```

The ODX project is added.

| 🚳 INCA V7.3.1                                                                       | - 🗆 X                                                                                                |
|-------------------------------------------------------------------------------------|----------------------------------------------------------------------------------------------------|
| Database Edit View Options                                                          | Utilities Dataset Experiment Project Device ?                                                        |
| 🎱 🗳 📙 👆 🛍 🛍                                                                         | 🗶 🔚 🐮 😓 🔌 🚺 🖬 🕼 🖏                                                                                    |
| <u>1</u> Database Objects                                                           | 3 Experiment                                                                                         |
| ODXTutorial      DXTutorial      DXTestDevice      ODXTestDevice      ODXTestDevice | 4 Project/device                                                                                     |
|                                                                                     | <b>+</b> ∂X Ø <b>€</b>                                                                               |
|                                                                                     | 5 Hardware                                                                                           |
|                                                                                     |                                                                                                    |
|                                                                                     | Configure hardware                                                                                   |
| Workspace                                                                           |                                                                                                    |
| 2 Workspace Comment                                                                 |                                                                                                    |
| (6/9/2020 9:08:50 PM 906 40)                                                        | <u>6</u> CDM configuration                                                                           |
|                                                                                     | 1 N N N N N N N N N N N N N N N N N N N                                                              |
| < >                                                                                 |                                                                                                    |
| Filter: none DB: [INCA 7 x64 database                                               | e] <d:\etasdata\inca7.3\database\odxtutorial_1\> User:</d:\etasdata\inca7.3\database\odxtutorial_1\> |

#### To add a new device

- 1. Select the "Lesson1" workspace.
- 2. Click the **Configure Hardware** icon.

The hardware configuration window opens.

3. Select **Device** > **Insert**.

A window for selecting the hardware opens.

4. Extend the TS test system item.

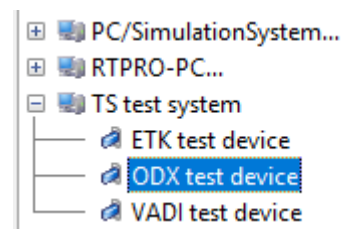

5. Select "ODX test device" and click **OK**.

The window for selecting the project opens.

| Select project and working data for TS test                                                                                                    | system:1\ODX test        | device:1                     |           |
|----------------------------------------------------------------------------------------------------|--------------------------|------------------------------|-----------|
| Edit View Dataset                                                                                                    |                          |                              |           |
| <u>1</u> Projects                                                                                                    | Add                      | <u>3</u> Datasets            |           |
| ODXTutorial     ODXTestDevice                                                                                                    |                          | Root                         |           |
| Project - ODXTestDevice                                                                                                    |                          |                              |           |
| 2 Project Comment                                                                                                    |                          | <u>4</u> Dataset Comment     |           |
| ASAM-2MC file: D:\ETASData\INCA7.3\Data                                                                                                    | \Demo\ODXT ^             | (09.06.2020 17:45:59 141 29) | <u>^</u>  |
| PROJECT NAME: ETAS_KWP2000_Default<br>PROJECT LONGIDENTIFIER: ETAS_KWP2000<br>HEADER VERSION: 1.1<br>HEADER PROJECT_NO: ETAS_KWP2000_Def<br>MOD_PAR ECU: TestECU<br>MOD_PAR CPU_TYPE: TestECU | minimal Proje<br>ault1.1 |                              |           |
| <                                                                                                    | >                        | <                            | >         |
|                                                                                                    |                          | (                            | )K Cancel |

6. Select the "ODXTestDevice" project and click OK.

A file selector window opens.

- 7. Select the TestDeviceConfig.tdev file (in the ETASData\INCA7.5\ODX\TDEV folder).
- 8. Click Open.

This concludes the hardware configuration.

| Hardware: >Lesson1< Experiment: >Default                                                                          | OFFLINE MODE                             |                                 | — C            | ı x         |
|----------------------------------------------------------------------------------------------------|------------------------------------------|---------------------------------|----------------|-------------|
| File Hardware Device Channels View MC                                                                             | E?                                       |                                 |                |             |
| 🔍 🕑 🔏 🚺 🕂 🖊 🌮 📖                                                                                                   | 14   🖾 🐼   🕨 🛛                           |                                 |                |             |
| 1 Hardware devices                                                                                                | 2 Parameters 3 Info 4 O                  | DX Parameters                   |                |             |
| HWK Lesson1                                                                                                    | ODX test device                          |                                 |                |             |
| DDX test device:1                                                                                                 | Option                                   | Value                           |                | ^           |
| ECU OFF/No init./no ECU access                                                                                    | Name                                     | ODX test device:1               |                |             |
|                                                                                                    | Meas. failure behavior                   | Abort after failure             |                |             |
|                                                                                                    | Time stamp quantization                  | Off                             |                |             |
|                                                                                                    | Connection behavior                      | Reinitialize automatically      |                |             |
|                                                                                                    | Project<br>working data                  | ODXTutorial\ODXTestDevice       |                |             |
|                                                                                                    | Reference data                           |                                 |                |             |
|                                                                                                    | Differences (bytes)                      |                                 |                |             |
|                                                                                                    | Log out behavior                         | No Automatic Flash Back         |                |             |
|                                                                                                    | Check memory pages<br>at initialization  | Never check                     |                |             |
|                                                                                                    | Header Type                              | Dynamic Header                  |                |             |
|                                                                                                    | KWP2000 Testdevice<br>configuration file | D:\ETASData\INCA7.3\ODX\TDEV\Te | stDeviceConfig | g.tdev<br>> |
|                                                                                                    | Name of the device                       |                                 |                | Ô           |
| <ul> <li>Device inactive (Status not detected)</li> <li>Device not connected</li> <li>Device connected</li> </ul> | 1                                        |                                 | Additional     |             |
| <ul> <li>No init. or no access</li> <li>IW status can not be detected</li> </ul>                                  | Apply                                    |                                 | Re             | set         |

9. Close the "Hardware: >Lesson1<" window.

To add an experiment

- 1. Choose Edit > Add > Experiment.
- 2. Enter Experiment1 and press ENTER.
- 3. Double-click Experiment1.

Now the dialog window for selecting the workspace will appear.

4. Select Lesson1 and click OK.

| Select Workspace               |                               |
|--------------------------------|-------------------------------|
| Edit View Experiment Project D | levice                        |
| 1 Database Objects Add         | <u>3</u> Experiment           |
| ODXTutorial                    | 📼 🤣 👗                         |
|                                |                               |
|                                | <u>4</u> Project/device       |
|                                | 🛉 🖓 🗶 🖓 🦔                     |
|                                | 5 Hardware                    |
|                                | ٠                             |
|                                | TS test system:1              |
| Workspace                      | ODX test device:1 ( KWP2000 ) |
| 2 Workspace Comment            |                               |
| (6/9/2020 9:08:50 PM 906 40)   | <u>6</u> CDM configuration    |
|                                | 🖷 🦓 🗶                         |
| < >                            |                               |
|                                | OK Cancel                     |

This concludes the hardware and workspace configuration.

5. Close the "Experiment > Experiment1<" window.

In this lesson, you have created a new INCA workspace, added an ECU project, an ODX project and hardware definition and created an experiment.

# 5.2 Preparing an INCA Experiment for ODX without Hardware Connection

In this lesson, you will prepare the INCA experiment for using ODX without any external hardware. The ECU will be simulated, as in the previous lesson.

The settings you created in Lesson "Creating an INCA Workspace" on page 73 are prerequisites for this lesson.

To open an ODX configuration

- 1. Switch to the INCA main window.
- 2. Open the ODXTutorial folder.
- 3. Select the workspace Lesson1.
- 4. Click the **Configure Hardware** icon.

| 🐼 INCA V7.3.1                                                                                                    | – 🗆 X                                                                                                |
|----------------------------------------------------------------------------------------------------|----------------------------------------------------------------------------------------------------|
| Database Edit View Options                                                                                                    | Utilities Dataset Experiment Project Device ?                                                        |
| 🍯 🗳 🛃 😓 💼                                                                                                    | 🗶 🔊 🐨 🐮   🕹 🔌 🚺 🖬 🕼 🔩                                                                                |
| <u>1</u> Database Objects                                                                                                    | <u>3</u> Experiment                                                                                  |
| □                                                                                                    | 🔤 🦓 💥                                                                                                |
| 🝞 Lesson1 <active></active>                                                                                                    | Experiment1                                                                                          |
| ODXTestDevice                                                                                                    | 4 Project/device                                                                                     |
| United Street Contract Contrac | 🛉 🕂 🐼 🗶 🖓 🧠                                                                                          |
|                                                                                                    | 5 Hardware                                                                                           |
|                                                                                                    |                                                                                                    |
|                                                                                                    | Configure hardware                                                                                   |
| Workspace                                                                                                    | ODX test device:1 ( KWP2000 )                                                                        |
| 2 Workspace Comment                                                                                                    |                                                                                                    |
| (6/9/2020 9:08:50 PM 906 40)                                                                                                    | <u>6</u> CDM configuration                                                                           |
| ~                                                                                                    | 🛤 🗞 🗶                                                                                                |
| < >                                                                                                    |                                                                                                    |
| Filter: none DB: [INCA 7 x64 databas                                                                                                    | se] <d:\etasdata\inca7.3\database\odxtutorial_1\> User</d:\etasdata\inca7.3\database\odxtutorial_1\> |

The hardware configuration window opens.

5. Choose Hardware > Configure ODX.

The dialog window for selecting the ODX configuration is displayed.

| Select ODX Project         |                                                                                                    |
|----------------------------|----------------------------------------------------------------------------------------------------|
| Edit View                  |                                                                                                    |
| 1 Database Object Add      | <u>3</u> ODX Project Info                                                                                                    |
| ODXTutorial                | Project name: ODXTestDeviceTutorial<br>Author: GLE9FE<br>Date: '09.06.2020 18:04:42'<br>ODX Vendor: Softing V9.1.25<br>ODX File Version: V2.0.1<br>ODX consistency state is unknown |
| ODXTestDeviceTutorial      |                                                                                                    |
| 2 Folder Comment           |                                                                                                    |
| (09.06.2020 18:04:57 0 35) |                                                                                                    |
|                            | < > ×                                                                                                    |
|                            | 4 User Views                                                                                                    |
| < >                        |                                                                                                    |
|                            | OK Cancel                                                                                                    |

 $6. \ \ Select \ the \ \ odd mathcal{DeviceTutorial} project \ file \ and \ click \ OK.$ 

The dialog window for logical link mapping is displayed.

- 7. Select "ECU".
- 8. Click the left arrow.

| 💁 ODX Logical Link mapping Di      | alog                  | × |
|------------------------------------|-----------------------|---|
| Diagnostics and flash devices      | Logical Links         |   |
| ODX test device:1<br>Device Usage: | CDXTestDeviceTutorial |   |
| Display ODX shortname              | OK Cancel             |   |

9. Click OK.

| 🚳 INCA V7.3.1                                        | – 🗆 X                                                                                                    |
|------------------------------------------------------|----------------------------------------------------------------------------------------------------|
| Database Edit View Options I                         | Jtilities Dataset Experiment Project Device ?                                                                                                    |
| 🥞 🌮 📙 👆 🛍                                            | 🗶   🍖 🏗 😢   🕹 🎄   🍞 🖾 🌮 🍕 👪   *                                                                                                    |
| <u>1</u> Database Objects                            | <u>3</u> Experiment                                                                                                    |
| <ul> <li>ODXTutorial</li> <li>Experiment1</li> </ul> | 🔤 🏹 🗶                                                                                                    |
| 🝞 Lesson1 <active></active>                          | Experiment1                                                                                                    |
| 🗭 ODXTestDevice                                      | <u>4</u> Project/device                                                                                                    |
| UNXTestDeviceTutorial                                | 🗇 🖓 💥 🖓 🐟                                                                                                    |
|                                                      | ODXTestDevice ODX test device:1                                                                                                    |
|                                                      | WP:                                                                                                    |
|                                                      |                                                                                                    |
|                                                      | <u>5</u> Hardware                                                                                                    |
|                                                      | Image: A state of the state of the state |
| Workspace                                            | TS test system:1                                                                                                    |
| 2 Workspace Comment                                  | ODX test device:1 (KWP2000)                                                                                                    |
| (6/9/2020 9:08:50 PM 906 40)                         |                                                                                                    |
|                                                      |                                                                                                    |
|                                                      | 1 🕫 🖓 🗶                                                                                                    |
| < >                                                  |                                                                                                    |
| Filter: none DB: [INCA 7 x64 database                | =] <d:\etasdata\inca7.3\database\odxtutorial_1\> User:</d:\etasdata\inca7.3\database\odxtutorial_1\>                                                                                                    |

10. Close the hardware configuration window.

In this lesson, you have opened an INCA experiment, opened an ODX configuration and assigned a logical link of the ODX project to an INCA device.

### 5.3 Working with ODX User Views

In this lesson, you will use the ODX user views to perform diagnostics and to display the responses from the ECU.

Since in this lesson you will not be working with external hardware either, all responses from the ECU will be simulated. The simulated ECU responses are defined in the TestDeviceConfig.tdev file.

The settings you created in Lesson "Preparing an INCA Experiment for ODX without Hardware Connection" on page 76 are prerequisites for this lesson.

#### To display the Service Inspector

1. Double-click the workspace "Lesson1".

The experiment "Experiment1" is opened.

2. Choose ODX > User views > Service Inspector.

The dialog window for the Service Inspector will be displayed.

3. Click Read.

The service request to query the Service Inspector is sent to the ECU. The contents of the service request and the ECU response are displayed in the bottom section of the window.

| PDU   | Parameter                              | Value             | Unit |
|-------|----------------------------------------|-------------------|------|
|       | KWP2000G_ECU                           |                   |      |
| 1A 90 | VIN                                    | W9L00@043MB541326 |      |
| 1A 91 | vehicleManufacturerECUHardwareNumber   | 90254861 GD       |      |
| 1A 92 | systemSupplierECUHardwareNumber        | 10433             |      |
| 1A 93 | systemSupplierECUHardwareVersionNumber | 130               |      |
| 1A 95 | systemSupplierECUSoftwareVersionNumber | 207               |      |
| 1A 96 | exhaustRegulationOrTypeApprovalNumber  | B94001            |      |
| 1A 97 | systemNameOrEngineType                 | X20XEV            |      |
| 1A 99 | programmingDateYear                    | 1994              |      |
|       | programmingDateMonth                   | 9                 |      |
|       | programmingDateDay W                   | 11                |      |

4. Close the dialog window.

# i) Note

After installation, this function is assigned the "[1A] readService Inspector" service identification from the KWP2000 protocol. You can, however, assign any service identification to this function. For further information, see "Configuration of ODX User Views" on page 85.

#### To execute a diagnostic service

1. Choose ODX > User views > DiagnosticServices.

The dialog window for the diagnostic services is displayed.

| Regional Contraction (2)                                                 |                      |                                     |       |
|--------------------------------------------------------------------------|----------------------|-------------------------------------|-------|
| KWP2000G_ECU                                                             | Parameters           |                                     |       |
| [0x11] resetECU                                                          | Parameter            | Value                               | Unit  |
| [UX12] readFreezeFrameDataAllData<br>(0x12] readFreezeFrameDataBvDTC     | identificationOption | VIN - Vehicle Identification Number | r ~   |
| [0x14] clearDiagnosticInformation                                        | <                    |                                     | >     |
| [0x18] readDTCByStatus                                                   |                      |                                     |       |
| [0x1A] readECUIdentification                                             |                      |                                     |       |
| [0x21] readDataByCocanD                                                  |                      |                                     |       |
| [0x23] readMemoryByAddress                                               |                      |                                     |       |
| [0x2E] writeDataByCommonID                                               |                      |                                     |       |
| [UX2F] inputOutputControlByCommonD<br>[UX30] inputOutputControlByLocalID |                      |                                     |       |
| [0x31] startRoutineByLocalID                                             |                      |                                     |       |
| [0x31] stopRoutineByLocalID                                              |                      |                                     |       |
| [0x33] requestRoutineResultsByLocalID<br>(0x38] startBoutineByAddress    |                      |                                     |       |
| [0x39] stopRoutineByAddress                                              |                      |                                     |       |
| I0x3A1 requestRoutineResultsBvAddress ∀                                  |                      |                                     |       |
|                                                                          |                      |                                     |       |
| PDU 0x1A 90                                                              |                      |                                     |       |
| Configure                                                                |                      | Cyclic 1000 [msec]                  | Send  |
|                                                                          |                      | Topo [maco]                         | Solid |
|                                                                          |                      |                                     |       |
| Name Value                                                               |                      | Unit                                |       |
|                                                                          |                      |                                     |       |
|                                                                          |                      |                                     |       |
|                                                                          |                      |                                     |       |
|                                                                          |                      |                                     |       |
|                                                                          |                      |                                     |       |
|                                                                          |                      |                                     |       |
|                                                                          |                      |                                     |       |
|                                                                          |                      |                                     |       |

- 2. Select the [1A] readECU-Identification service.
- 3. In the "Value" column, click the first entry in the "Parameters" field. In the selection list, click the "VIN Vehicle Identification Number" entry.
- 4. Click Send.

| 💐 DiagnosticServices [2]                                                                                                    |                                                                                                    |                                                                              |
|----------------------------------------------------------------------------------------------------|----------------------------------------------------------------------------------------------------|------------------------------------------------------------------------------|
| <ul> <li>✓ KW/P2000G_ECU</li> <li>✓ [0x11] resetECU</li> <li>✓ [0x12] readFreezel</li> <li>✓ [0x12] readFreezel</li> <li>✓ [0x14] clearDiagno</li> <li>✓ [0x14] clearDiagno</li> <li>✓ [0x13] readDCBy</li> <li>✓ [0x21] readDataBy</li> <li>✓ [0x22] readDataBy</li> <li>✓ [0x23] readMemor</li> </ul> | FrameDataAllData<br>FrameDataByDTC<br>sticInformation<br>Status<br>entification<br>LocallD<br>CommonID<br>yByAddress            | rameters<br>rrameter Value Unit<br>ntificationOpt VIN - Vehicle Identifice v |
|                                                                                                    |                                                                                                    |                                                                              |
| PDU 0x1A 90<br>Configure Clea                                                                                                    | ar window                                                                                                    | yclic 1000 [msec] Send                                                       |
| PDU 0x1A 90<br>Configure Clea                                                                                                    | ar window                                                                                                    | yclic 1000 [msec] Send                                                       |
| PDU 0x1A 90<br>Configure Clea<br>Name<br>[Tester]                                                                                                    | ar window                                                                                                    | yclic 1000 [msec] Send                                                       |
| PDU 0x1A 90<br>Configure Clea<br>Name<br>[Tester]<br>readECUIdentification                                                                                                    | ar window                                                                                                    | yclic 1000 [msec] Send                                                       |
| PDU 0x1A 90<br>Configure Clea<br>Name<br>[Tester]<br>readECUIdentification<br>Request                                                                                                    | Value ALL_POSITIVE 1A 90                                                                                                    | yclic 1000 [msec] Send                                                       |
| PDU 0x1A 90<br>Configure Clea<br>Name<br>[Tester]<br>readECUIdentification<br>Request<br>[KWP2000G_ECU]                                                                                                    | ar window C:<br>Value<br>ALL_POSITIVE<br>1A 90                                                                                  | yclic 1000 [msec] Send                                                       |
| PDU 0x1A 90<br>Configure Clea<br>Name<br>[Tester]<br>readECUIdentification<br>Request<br>KWP2000G_ECU]<br>ResultsType                                                                                                    | ar window C<br>Value<br>ALL_POSITIVE<br>1A 90<br>REQUEST_AND_RESPO                                                              | yclic 1000 [msec] Send                                                       |
| PDU 0x1A 90<br>Configure Clea<br>Name<br>[Tester]<br>readECUIdentification<br>Request<br>[KWP2000G_ECU]<br>ResultsType<br>ResultsType<br>ResponseState                                                                                                    | Value ALL_POSITIVE 1A 90 REQUEST_AND_RESPC ACKNOWLEDGED                                                                         | yclic 1000 [msec] Send                                                       |
| PDU 0x1A 90<br>Configure Clex<br>Name<br>[Tester]<br>readECUIdentification<br>Request<br>[KWP200G_ECU]<br>ResultsType<br>ResponseState<br>ResponseState<br>ResponseMessage                                                                                                    | ALL_POSITIVE ALL_POSITIVE ALL_POSITIVE ACKNOWLEDGED 5A 90 57 39 4C 30 30 40                                                     | yclic 1000 [msec] Send<br>Unit<br>DNSE<br>30 34 33 4D 4                      |
| PDU 0x1A 90<br>Configure Clei<br>Name<br>[Tester]<br>readECUIdentification<br>Request<br>[KWP2000G_ECU]<br>ResultsType<br>ResponseState<br>ResponseMessage<br>identificationOption                                                                                                    | ALL_POSITIVE ALL_POSITIVE AUX_POSITIVE A 90 REQUEST_AND_RESPC ACKNOWLEDGED 5A 90 57 39 4C 30 30 40 VIN - Vehicle Identification | yclic 1000 [msec] Send<br>Unit<br>DNSE<br>30 34 33 4D 4<br>n Number          |

The service request is sent to the simulated ECU. The contents of the service request and the ECU response are displayed in the bottom section of the window.

i) Note

Some settings for this window are configurable. For further information, see "Configuration of ODX User Views " on page 85.

#### To execute a diagnostic service on a regular basis

- 1. Select the "Cyclic" option.
- 2. Enter 1500 as the cycle time.
- 3. Click Send.

The service request will be sent to the ECU every 1.5 seconds. The contents of the service request and the ECU response are displayed in the bottom section of the window.

4. Click STOP.

This stops the cyclic sending of the service request.

5. Close the window.

To execute a freely configurable service request

1. Choose ODX > User views > Hex Services.

The dialog window for the freely configurable diagnostic services is displayed.

| 🍳 Hex Service [2]                        |                       |        |
|------------------------------------------|-----------------------|--------|
| Location<br>Request [ID+PDU]<br>Response | KWP2000G_ECU<br>1A 90 | v Send |

- In the "Request" field, enter the service request in hexadecimal notation: Type in 1A 90.
- 3. Click Send.

The ECU response is displayed in the "Response" field.

4. Close the dialog window.

In this lesson, you have worked with the user views **Service Inspector**, **Diagnostic Services** and **Hex Service**. You have sent the predefined service request for identifying the ECU, a service request from the ODX database, a freely configurable service request to the ECU, and have monitored the response from the ECU.

If you have not connected any additional hardware to your system, go on to "Configuration of ODX User Views " on page 85.

# 5.4 Preparing an INCA Experiment for ODX with Real Hardware

In this exercise, you will get an INCA experiment ready for working with your ECU. You need an A2L file and a HEX file for your ECU.

To create a top folder and INCA workspace

- 1. Start INCA.
- 2. Create a new top folder. Choose **Edit > Add > Add top folder**.
- 3. Type in ODXTutorial2 and press ENTER.
- 4. Add a new workspace. Choose **Edit > Add > Workspace**.
- 5. Type in Workspace2 and press ENTER.

| 🐼 INCA V7.3.1                                                                                                    |                                                                                                   |                   | - 🗆 | ×   |
|----------------------------------------------------------------------------------------------------|---------------------------------------------------------------------------------------------------|-------------------|-----|-----|
| Database Edit View Options U                                                                                                    | ilities Dataset Experiment Project                                                                | Device ?          |     |     |
| 🎒 🌮 🛃 👆 🛍 🛍 .                                                                                                    | 🗶 陵 🗠 🖬 🕹 🤌 🛛                                                                                     | 阿 🚾 🌾             | ج 🛃 | » 😧 |
| <u>1</u> Database Objects                                                                                                    | 1                                                                                                 |                   |     |     |
| ODXTutorial           Image: mail state           Image: mail state           Image: | 🔤 🏷 🗶                                                                                             |                   |     |     |
|                                                                                                    | 4 Project/device                                                                                  |                   |     |     |
| ODXTestDeviceTutorial                                                                                                    | 🖌 🚯 🖌                                                                                             | - 🧆 🚯             |     |     |
| ODXTutorial2           Workspace2                                                                                                    |                                                                                                   |                   |     |     |
|                                                                                                    |                                                                                                   |                   |     |     |
|                                                                                                    |                                                                                                   |                   |     |     |
| Workspace                                                                                                    |                                                                                                   |                   |     |     |
|                                                                                                    |                                                                                                   |                   |     |     |
| 2 Workspace Comment                                                                                                    |                                                                                                   |                   |     |     |
| (6/16/2020 5:12:52 PM 672 10)                                                                                                    |                                                                                                   |                   |     |     |
|                                                                                                    |                                                                                                   |                   |     |     |
|                                                                                                    |                                                                                                   |                   |     |     |
| < >                                                                                                    |                                                                                                   |                   |     |     |
| Filter: none DB: [INCA 7 x64 database]                                                                                                    | <pre><d:\etasdata\inca7.3\database\odxtuto< pre=""></d:\etasdata\inca7.3\database\odxtuto<></pre> | orial_1\> User: < | >   |     |

#### To add a new device

1. Choose **Device** > **Configure hardware**.

The Hardware Configuration Editor is opened.

2. Choose Device > Insert and select the device you are using.

In the example here, an ES581 with UDS via CAN has been selected. For your own ECU, you may have to select a different device.

| 🔯 Add hardware device                                                       |                              | ×     |
|-----------------------------------------------------------------------------|------------------------------|-------|
| Select the new modules you want to<br>add to<br>the hardware configuration. | 1 × × × 4 / 4                | •     |
|                                                                             | Available H <u>W</u> devices |       |
|                                                                             |                              |       |
| ⊞ 🧭 ES584.1                                                                 |                              |       |
|                                                                             |                              | ¥     |
|                                                                             | Multiplicity (Inactive) 1    | -     |
|                                                                             | ОКС                          | ancel |

3. Click OK.

The dialog window for selecting the project is displayed.

| Select project and wor | king data for ES581.4 | :1\CAN:1\UDS:1 |        |
|------------------------|-----------------------|----------------|--------|
| Edit View Dataset      | _                     |                |        |
| <u>1</u> Projects      | Add                   |                |        |
| <ul> <li></li></ul>    |                       |                |        |
| 2 Project Comment      | ^<br>~                |                |        |
| <                      | >                     | ОК             | Cancel |

4. Select a project or click **Cancel**.

### ()Note

The ODX configuration parameters can be determined from the ODX project - an A2L file is not required!

#### To configure ODX

- Select Hardware > Configure ODX from the Hardware Configuration Editor.
- 2. Select your ODX project file and click **OK**.

The ODX project opens.

3. Select the logical link and assign it to the diagnostic device using the arrow button.

| 🐵 ODX Logical Link mapping Dialog  |                                                                                                    | × |
|------------------------------------|----------------------------------------------------------------------------------------------------|---|
| Diagnostics and flash devices      | Logical Links                                                                                                    |   |
| UDS:1<br>Device Usage: Diagnostics | OBDonCAN      OBD_7E8_7EF      7E8 Engine Control Module 1      7E4 Engine Control Module 2      7E4 Engine Control Module 2      7E5      7E6      7E6      7E6      7E6      7EF      @ @ OBD_General      @ Battery Charger Control Module | < |
| Display ODX shortname              | OK Cancel                                                                                                    |   |

4. Click OK.

The hardware is now configured.

5. Close the "Hardware: >Workspace2<" window.

#### To add an experiment

- 1. Switch to the "INCA" window and select ODXTutorial2.
- 2. Choose Add > Experiment.
- 3. Type in Experiment 2 and press ENTER.
- 4. Double-click Experiment2.

A dialog window for selecting the workspace now appears.

5. Select Workspace2 and click **OK**.

The experiment is opened.

6. Click Close.

This concludes the configuration of the hardware and the workspace.

7. Close the "Experiment > Experiment2<" window.

In this exercise, you have created an INCA experiment for working with your own ECU, have thus created a new INCA workspace, added your hardware components and a new experiment.

# 5.5 Configuration of ODX User Views

In this lesson, you will modify the configurations for Diagnostic Services, Service Inspector, and Diagnostic Trouble Code.

The following lessons are prerequisites for this lesson:

- "Creating an INCA Workspace" on page 73
- "Preparing an INCA Experiment for ODX without Hardware Connection" on page 76
- "Working with ODX User Views" on page 78

#### To open an INCA experiment

- 1. Switch to INCA.
- 2. Open the "ODXTutorial" folder.
- 3. Double-click "Lesson1".

The experiment opens.

#### To configure "Diagnostic Services"

- 1. Choose ODX > User views > Diagnostic Services.
- 2. Click Configure..
- 3. Select "Output Configuration".

The configuration dialog window for the display will open.

| 🚭 OptionsView                   |                    |                                                                                     |    |        | ×   |
|---------------------------------|--------------------|-------------------------------------------------------------------------------------|----|--------|-----|
| General<br>Output configuration | Output configurati | on<br>ata<br>e status<br>e bytes<br>e parameter<br>t response<br>g cyclic execution |    |        |     |
|                                 |                    | Save as default                                                                     | OK | Cancel | l i |

- 4. If you have not already done so, please make the following settings:
  - Select "Show tester data" to enable the service request to be displayed.
  - Select the "Show response status" check box to enable a plain text display of the ECU response.
  - Select the "Show message bytes" check box to enable the "response messages" to be displayed.
  - Select the "Show response parameter" check box to enable the interpreted response to be displayed.
  - Select "Update during cyclic execution" to refresh the display whenever the service request is periodically repeated.
- 5. Click OK.

Your settings are saved.

To configure "Service Inspector"

- 1. Choose ODX > User views > Service Inspector.
- 2. Click Configure.

The dialog window for configuring the service for identifying the ECU will be displayed.

| ₩.                     | - 🗆 X                                               |
|------------------------|-----------------------------------------------------|
| General                | Window Name                                         |
| Request Service        | Service inspector                                   |
| Response Configuration | General<br>Snapshot relevant                        |
|                        | Create measurement signals from response parameters |
|                        | Save as default OK Cancel                           |

3. Select "Request Service" in the left-hand window.

| - <b>T</b>                                           | - 0                                                                                                    | × |
|------------------------------------------------------|----------------------------------------------------------------------------------------------------|---|
| General<br>Request Service<br>Response Configuration | Request Service         Image: Service         Image: Service         Image |   |
|                                                      | Save as default OK Cancel                                                                                                    | ~ |

4. Select the service to be used for reading the Service Inspector.

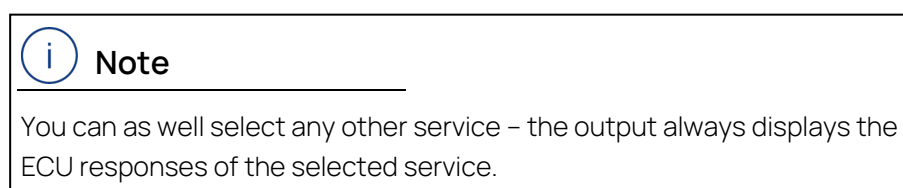

5. Select "Response Configuration" in the left-hand window.

| <b>1</b>                                             | – – ×                                                                                                    | ( |
|------------------------------------------------------|----------------------------------------------------------------------------------------------------|---|
| General<br>Request Service<br>Response Configuration | Response Configuration  KWP2000G_ECU  CN1A] readECUIdentification  CexhaustRegulationOrTypeApprovalNumber  identificationOption  programmingDateDay programmingDateMonth programmingDateVear programmingDateVear PrepairShopCodeOrTesterSerialNumber PrequestServiceID PresponseCode SystemNameOrEngineType SystemSupplierECUHardwareVersionNumber SystemSupplierECUHardwareVersionNumber |   |
|                                                      | Save as default OK Cancel                                                                                                    |   |

6. Select the options you want to read from the ECU.

Click OK.

Your settings are saved

In this lesson, you have configured the "Diagnostic Services", "Service Inspector".

### 5.6 Using OBDonCAN (SAE J1979) with ODX-LINK

In this lesson, you will configure INCA for using the OBD protocol SAE J1979 with the OBDonCAN implementation and you will use the ODX-LINK OBD database for OBD diagnostic communication with a real ECU.

# i) Note

You can only do this lesson if you have connected one of the hardware components supported by ODX-LINK (e.g. ES592, ES595, ES582, ES910) and an ECU.

For this lesson, you need an ECU which supports OBD communication in accordance with ISO15765-4 on CAN or ISO15031-5/SAE J1979.

#### To configure INCA for OBDonCAN

- 1. Start INCA.
- 2. Create a new top folder with Edit > Add > Add top folder.
- 3. Enter "OBD Tutorial" as top folder name and press ENTER.
- 4. Add a new workspace using Edit > Add > Workspace.
- 5. Enter "OBDLesson" as the name and press ENTER.

#### To add an ODX project for OBD

- 1. Change to the "INCA" window and select "OBD Tutorial".
- 2. Select Edit > Add > ODX Project.
- 3. A file selector window opens for selecting the project or ODX/PDX file(s).

- Navigate to the \ETASData\ODX7.5\Projects folder.
- 5. Select the file OBDonCAN\_ETAS\_SAEJ1979<Version>.pdx
- 6. Click Open.

The ODX project is added.

#### To configure hardware

- 1. Select the "OBDLesson" workspace.
- 2. Select **Device > Configure Hardware**.

The hardware configuration window opens.

- 3. Select Hardware > Search for OBD ECUs.
- 4. From the list, select the interface types to be searched for and click **OK**.

A search takes place for connected hardware with OBDonCAN support.

The result is shown in the "Search for OBD ECUs" window and can be selected there.

| Search for OBD ECUs                                                                |
|------------------------------------------------------------------------------------|
| The following OBD ECUs were found.<br>Please select those to add to the workspace. |
| Available H <u>W</u> devices                                                       |
| ES582.1                                                                            |
|                                                                                    |
| SN: 109297                                                                         |
| 🖳 🚐 🐲 CAN:1                                                                        |
| OBDonCAN (0x7E8)                                                                   |

- 5. Select an OBDonCAN ECU found and click **OK**.
- 6. Select the corresponding ODX project from the following window and click **OK**.

| Select ODX Project          |                                                                                                    |
|-----------------------------|----------------------------------------------------------------------------------------------------|
| Edit View                   |                                                                                                    |
| 1 Database Object Add       | 3 ODX Project Info                                                                                                    |
| 🖂 🧔 OBD Tutorial 🔷          | Project name: OBDonCAN_ETAS                                                                                                    |
| OBDonCAN_ETAS               | ODX Revision history                                                                                                    |
|                             | Revision date: 16.04.2012 10:36:00<br>Company: ETAS GmbH<br>Author: ODX-LINK Product Manager<br>Roles: OBD Database Admin<br>Address: Borsigstrasse 14<br>City: 70469 Stuttpart |
| 4 III >                     |                                                                                                    |
| OBDonCAN_ETAS               |                                                                                                    |
| 2 Folder Comment            | 4 User Views                                                                                                    |
| (29.06.2012 13:09:00 52 10) |                                                                                                    |
| Ψ.                          |                                                                                                    |
|                             |                                                                                                    |
|                             | OK Cancel                                                                                                    |

The "ODX Logical Link mapping Dialog" window opens.

| 🚳 ODX Logical Link mapping Dialog |                                                                                                    | × |
|-----------------------------------|----------------------------------------------------------------------------------------------------|---|
| Diagnostics and flash devices     | Logical Links                                                                                                    |   |
| OBDonCAN:1                        | Image: Control Module 1         Image: Control Module 1         Image: Control Module 1         Image: Control Module 1         Image: Control Module 2         Image: Control Module 2 | < |
| Display ODX shortname             | OK Cancel                                                                                                    |   |

- 7. Select the required logical link and assign it to the diagnostic device by clicking the arrow pointing left.
- 8. Click OK.

Parameters such as CAN-ID (in brackets beside the device name) and baud rate are generated and configured automatically.

| 🐗 Hardware: >Workspace< Experiment: >Experi                                             | ment<                       | – 🗆 X                       |
|-----------------------------------------------------------------------------------------|-----------------------------|-----------------------------|
| File Hardware Device Channels View MC                                                   | E ?                         |                             |
| 🔍 🖸 🔏 🚺 🕂 🖊 🗭 📖 '                                                                       | ti 🔟 🐼 🕨 🔳                  | <u>I</u>                    |
| 1 Hardware devices                                                                      | 2 Parameters 3 Info 4 ODX P | arameters                   |
| HWK Workspace                                                                           | OBDonCAN                    |                             |
| SN: Not assigned AN: Not assigned                                                       | Option                      | Value                       |
| □ □                                                                                     | Name                        | OBDonCAN:1                  |
| OBDonCAN:1                                                                              | Baud rate                   | 500000                      |
| <u></u>                                                                                 | Standard or Extended CAN-Id | Standard Identifier (11bit) |
|                                                                                         | Standard ECU-Id             | 0x7E8                       |
|                                                                                         | Extended ECU-Id             | 0x18DAF1DF                  |
| < >>                                                                                    | <                           | >                           |
| <ul> <li>Device inactive (Status not detected)</li> <li>Device not connected</li> </ul> | Name of the device          | ^<br>\                      |
| 🖶 Device connected                                                                      |                             |                             |
| <ul> <li>No init. or no access</li> <li>HW status can not be detected</li> </ul>        | Apply                       | Reset                       |

9. Select Hardware > Initialize Hardware to test the parameters set.

Once successfully initialized, hardware configuration is completed.

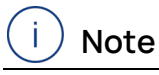

Like every INCA device, an "OBDonCAN" device can only communicate with one ECU at a time. If you need to communicate with several ECUs simultaneously, you have to create and configure an individual OBD device for each one.

10. Close the "Hardware >OBDLesson<" window.

#### To add an experiment

- 1. Select Edit > Add > Experiment.
- 2. Enter "OBDExperiment" and press ENTER.
- 3. Double-click "OBDExperiment".

A dialog box for selecting the workspace opens.

4. Select "OBDLesson" and click OK.

The INCA experiment window opens.

#### To send OBD Service requests with ODX-LINK

1. Select ODX > User views > Diagnostic Services.

The diagnostic services dialog box containing all the OBD services is displayed.

2. Click Configure....

The "Diagnostic Services Configuration" window for configuring the OBD service IDs display opens.

- Check the "Show service ID in tree view" check box and click OK. The diagnostic services dialog box displays the service IDs.
- 4. Select the service "[0x1] etas\_requestCurrentPowertrainDiagnosticData".
- 5. Select the PID "supportedPIDs(\$01-\$1F)" and click **Send**.

The service is sent and the response of the ECU shown in the output field.

| 🗑 DiagnosticServices [2]                                 |                              |                      |
|----------------------------------------------------------|------------------------------|----------------------|
| 7E8                                                      | Paramete                     | ers                  |
| [0x1] etas_requestCurrentPower                           | trainDiagnosticData Paramete | ar Value Unit        |
| [0x1] etas_requestCurrentPower                           | trainDiagnosticData_I        |                      |
| [0x2] etas_requestPowertrainFre                          | ezeFrameData                 | supported FIDs(\$01- |
| [0x2] etas_requestPowertrainFre                          | ezeFrameData_Integ           | ¥                    |
| [0x3] etas_requestEmissionRelat                          | tedPowertrainDTCs 3rd_PID    | ~                    |
| [0x3] etas_requestEmissionRelat                          | tedPowertrainDTCs_F 4th PID  | ~                    |
| [0x4] etas_clearResetEmissionR                           | elatedDiagnosticInfori       |                      |
| [Ux6] etas_requestOnBoard restr                          |                              |                      |
| <                                                        | > 6th_PID                    | ¥                    |
| PDU 0x01 00                                              |                              |                      |
| Configure Clear wind                                     | łow Cyclic                   | 1000 [msec] Send     |
|                                                          | 1                            |                      |
| Name                                                     | Value                        | Unit                 |
| [Tester]                                                 |                              |                      |
| etas_requestPowertrainFreezeFramel                       | ALL_POSITIVE                 |                      |
| Request                                                  | 02 00 00                     |                      |
| [/Eð]<br>ResultaTure                                     | PEQUEST AND RESPONSE         |                      |
| Response State                                           | ACKNOW/ EDGED                |                      |
| ResponseMessage                                          | 42 00 00 7E BE C0 03         |                      |
| PID                                                      | supportedPIDs(\$01-\$1F)     |                      |
| freezeFrameNumberOBD                                     | OBDfreezeFrame               |                      |
| monitorStatusSinceDTCsCleared                            | not supported                |                      |
| DTCThatCausedRequiredFreezeFram                          | supported                    |                      |
| fuelSystemStatus                                         | supported                    |                      |
| calculatedLoadValue                                      | supported                    |                      |
| engineCoolantTemperature_1                               | supported                    |                      |
| shortTermFuelTrimBank1_3                                 | supported                    |                      |
| long LermFuel TrimBank1_3                                | supported                    |                      |
| snort i errit-uei i rimBank2_4                           | supported                    |                      |
| fuelPressureGauge                                        | supported                    | N                    |
| intakeManifoldAbsolutePressure                           | supported                    | 6                    |
| engineRPM                                                | supported                    |                      |
| vehicleSpeedSensor                                       | supported                    |                      |
| ignitionTimingSparkAdvanceForNo1C                        | supported                    |                      |
|                                                          |                              |                      |
| intakeAirTemperature                                     | supported                    |                      |
| intakeAirTemperature<br>airFlowRateFromMassAirFlowSensor | supported<br>supported       |                      |

# i) Note

Your ECU may only support some of the possible PIDs and OBD services. If you select a PID or service which is not supported, the ECU may not respond at all resulting in a timeout error message in the INCA Monitor window.

# i) Note

ODX-LINK makes ODX configurations available for OBDonCAN, OBDonUDS, and the ODX test device as part of INCA export files in the *ETASData\INCA7.5\Export\ODX* folder. The ODX-LINK window configurations contained correspond to the relevant diagnostic databases and can be used immediately.

# 5.7 Using OBDonUDS (SAE J1979-2) with ODX-LINK

In this lesson, you will configure INCA for using the OBD protocol SAE J1979-2 with the OBDonUDS implementation and you will use the ODX-LINK OBD database for OBD diagnostic communication with a real ECU.

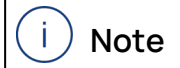

You can only do this lesson if you have connected one of the hardware components supported by ODX-LINK (e.g. ES592, ES595, ES582, ES910) and an ECU.

For this lesson, you need an ECU which supports OBD communication in accordance with SAE J1979-2 and ISO15765-4 on CAN.

To configure INCA for OBDonUDS

- 1. Start INCA.
- 2. Create a new top folder with Edit > Add > Add top folder.
- 3. Enter "OBD Tutorial" as top folder name and press ENTER.
- 4. Add a new workspace using **Edit** > **Add** > **Workspace**.
- 5. Enter "OBDLesson" as the name and press ENTER.

#### To add an ODX project for OBD

- 1. Change to the "INCA" window and select "OBD Tutorial".
- 2. Select Edit > Add > ODX Project.
- 3. A file selector window opens for selecting the project or ODX/PDX file(s).
- Navigate to the \ETASData\ODX7.5\Projects folder.
- 5. Select the file OBDonUDS\_ETAS\_SAEJ1979<Version>.pdx.
- 6. Click Open.

The ODX project is added.

#### To configure hardware

- 1. Select the "OBDLesson" workspace.
- 2. Select **Device > Configure Hardware**.

The hardware configuration window opens.

- 3. Select Hardware > Search for OBD ECUs.
- 4. From the list, select the interface types to be searched for and click OK.

A search takes place for connected hardware with OBDonCAN and OBDonUDS support.

The result is shown in the "Search for OBD ECUs" window and can be selected there.

| Search for OBD ECUs                                                                |
|------------------------------------------------------------------------------------|
| The following OBD ECUs were found.<br>Please select those to add to the workspace. |
| Available H <u>W</u> devices                                                       |
| ES582.1                                                                            |
|                                                                                    |
| SN: 109297                                                                         |
| 🛛 🖵 🗐 CAN:1                                                                        |
| d OBDonUDS (0x7E9)                                                                 |

- 5. Select an ODBonUDS ECU found and click **OK**.
- 6. Select the corresponding ODX project from the following window and click **OK**.

| Select ODX Project                                                               |     |                                                                                                    |
|----------------------------------------------------------------------------------|-----|----------------------------------------------------------------------------------------------------|
| Edit View                                                                        |     |                                                                                                    |
| <u>1</u> Database Objects                                                        | Add | 3 ODX Project Info                                                                                                    |
| DEFAULT     OBD Tutorial     OBDonUDS_ETAS_SAEJ1979     ODX Test Device with OBD | ×   | Project name: OBDonUDS_ETAS_SAEJ19792_202104<br>Date: (8/3/2022 2:47:16 PM)<br>ODX Vendor: Softing V9.4.12<br>ODX File Version: V2.2.0<br>Project is consistent with ODX V2.2.0 |
| OBDonUDS_ETAS_SAEJ19792_202104                                                   |     | Project contains a diagnostic signal list.                                                                                                    |
| 2 Folder Comment                                                                 |     |                                                                                                    |
| (8/10/2022 11:06:10 AM 360 9)                                                    | ~   | 4 User Views                                                                                                    |
| <                                                                                | >   |                                                                                                    |
|                                                                                  |     | OK Cancel                                                                                                    |

The "ODX Logical Link mapping Dialog" window opens.

| 🐼 ODX Logical Link mapping Dialog |               | ×      |
|-----------------------------------|---------------|--------|
| Diagnostics and flash devices     | Logical Links |        |
| OBDonUDS:1<br>A: Device Usage:    |               | le     |
| Display ODX shortname             | ОК            | Cancel |

7. Select the required logical link and assign it to the diagnostic device by clicking the arrow pointing left.

8. Click OK.

Parameters such as CAN-ID (in brackets beside the device name) and baud rate are generated and configured automatically.

| 🐗 Hardware: >Workspace< Experiment: >Experin        | nent<                      | – 🗆 X                       |
|-----------------------------------------------------|----------------------------|-----------------------------|
| File Hardware Device Channels View MCE              | ?                          |                             |
| 🔍 🙂 🔏 🚺 🕂 🦊 🕪 📖 🕯                                   | i 🗖 🐼 🕨 🕅                  | <u>s</u>                    |
| 1 Hardware devices                                  | 2 Parameters 3 Info 4 OD>  | ( Parameters                |
| HWK Workspace                                       | OBDonUDS                   |                             |
| SN: Not assigned AN: Not assigned                   | Option                     | Value                       |
| # CAN:1                                             | Name                       | OBDonUDS:1                  |
|                                                     | Baud rate                  | 500000                      |
|                                                     | Standard or Extended CAN-I | Standard Identifier (11bit) |
|                                                     | Standard ECU-Id            | 0x7E8                       |
| 5                                                   | Extended ECU-Id            | 0x18DAF1E8                  |
| Device inactive (Status not detected)               | Name of the device         | ^                           |
| Device not connected                                |                            | ~                           |
| No init. or no access HW status can not be detected | Apply                      | Reset                       |

9. Select Hardware > Initialize Hardware to test the parameters set.

Once successfully initialized, hardware configuration is completed.

# i) Note

Like every INCA device, an "OBDonCAN" device can only communicate with one ECU at a time. If you need to communicate with several ECUs simultaneously, you have to create and configure an individual OBD device for each one.

10. Close the "Hardware >OBDLesson<" window.

#### To add an experiment

- 1. Select Edit > Add > Experiment.
- 2. Enter "OBDExperiment" and press ENTER.
- 3. Double-click "OBDExperiment".

A dialog box for selecting the workspace opens.

4. Select "OBDLesson" and click OK.

The INCA experiment window opens.

#### To send OBD Service requests with ODX-LINK

1. Select ODX > User views > Diagnostic Services.

The diagnostic services dialog box containing all the OBD services is displayed.

2. Click Configure....

The "Diagnostic Services Configuration" window for configuring the OBD service IDs display opens.

- Check the "Show service ID in tree view" check box and click OK. The diagnostic services dialog box displays the service IDs.
- 4. Select the service "RequestCurrentPowertrainDiagnosticData".
- 5. Select the PID "HybridEVBatteryTemperatureData" and click Send.

The service is sent and the response of the ECU shown in the output field.

| 🗑 DiagnosticServices [2]                                                                        |         | -                                    | • ×  |
|-------------------------------------------------------------------------------------------------|---------|--------------------------------------|------|
| Ux19] RequestEmissionRelatedD1CsWithContirr                                                     | Param   | neters                               |      |
| [0x19] RequestEmissionRelatedDTCsWithPendin                                                     | Param   | ne Value                             | Unit |
| [0x19] RequestEmissionRelatedDTCsWithPerma                                                      | PID 1   | HybridEVBatten/TemperatureData       | ~    |
| [0x19] RequestPowertrainFreezeFrameData                                                         |         | Trybrid 2 V Battery remperature Batt |      |
| [0x19] RequestSupportedDTCExtendedRecordini                                                     | PID_2   |                                      | ~    |
| [0x22] RequestCurrentPowertrainDiagnosticData     [0x22] RequestCurrentPowertrainDiagnosticData | PID_3   |                                      | ~    |
| [0x22] RequestCurrentPowertrainDiagnosticData                                                   | PID_4   |                                      | Ś    |
| I [0x22] RequestOnBoardMonitoringTestBesultsEo                                                  | PID 5   |                                      | ~    |
|                                                                                                 | 110_0   |                                      |      |
|                                                                                                 | PID_6   |                                      | ~    |
| PDU 0x22 F4 B7 Configure Clear window                                                           | Cycl    | ic 1000 [msec] S                     | end  |
| Name                                                                                            |         | Value                                | Unit |
| [Tester]                                                                                        |         |                                      |      |
| RequestCurrentPowertrainDiagnosticData                                                          | 1       | ALL_POSITIVE                         |      |
| Request                                                                                         | 2       | 22 F4 B7                             |      |
| [BCCM]                                                                                          |         |                                      |      |
| ResultsType                                                                                     | F       | REQUEST_AND_RESPONSE                 |      |
| ResponseState                                                                                   | 4       | ACKNOWLEDGED                         |      |
| ResponseMessage                                                                                 | 6       | 62 F4 B7 0C 01 27 29 F0 FE 01        |      |
| PID                                                                                             | H       | HybridEVBatteryTemperatureData       |      |
| HybridEVBatteryMinCellTemperatureSupported                                                      | 1       | NotSupported                         |      |
| HybridEVBatteryMaxCellTemperatureSupported                                                      | 1       | NotSupported                         |      |
| HybridEVBatteryTemperatureAverageCellTemperatureSuppo                                           | orted S | Supported                            |      |
| HybridEVBatteryBusBarTemperatureSupported                                                       |         | Supported                            |      |
| HybridEVBatteryCoolantTemperatureSupported                                                      | !       | NotSupported                         |      |
| HybridEVBatteryCoolingStateSupported                                                            |         | NotSupported                         |      |
| ISUReserved                                                                                     | I       | 20 reserved                          |      |
| HybridEVBatteryMinCellTence                                                                     |         | -37 0                                | legC |
| hybridE V batteryMaxCell I emperature                                                           |         | -1 0                                 | legC |
| hybridE v battery remperatureAverageCell remperature                                            |         | 1 0<br>200                           | legC |
| hybridEV/Pattery/CoolantTemperature                                                             |         | 200 0                                | legC |
| HybridE//Patter/ESSThermalState/ctivePassiveOff                                                 |         | Active Cooling                       | lege |
| hybride v batterye 55 merinai StateActiveFassiveOff                                             |         | Active Cooling                       |      |

# i) Note

Your ECU may only support some of the possible PIDs and OBD services. If you select a PID or service which is not supported, the ECU may not respond at all resulting in a timeout error message in the INCA Monitor window.

# i) Note

ODX-LINK makes ODX configurations available for OBDonCAN, OBDonUDS, and the ODX test device as part of INCA export files in the ETASData\INCA7.5\Export\ODX folder. The ODX-LINK window configurations contained correspond to the relevant diagnostic databases and can be used immediately.

### 5.8 Working with the "OBD" User View

In this lesson, you will work with the OBD user view.

# (i) Note

From INCA V7.4.4, you can use the the OBD window also for OBDonUDS and for the ODX projekt ETASData\ODX7.4\Projects\OBDonUDS\_ETAS\_ SAEJ1979<Version>.pdx.

You will use the results from lessons "Creating an INCA Workspace" on page 73 and "Preparing an INCA Experiment for ODX without Hardware Connection" on page 76 for this purpose, but have to use a different ODX project (see "User Views" on page 19).

#### To add an OBD-ODX project

- 1. Change to INCA.
- 2. Open the "ODXTutorial" folder.
- 3. Select Edit > Add > ODX Project.

A file selector window opens for selecting the project or ODX/PDX file(s).

- 4. Navigate to the \ETASData\ODX7.5\Projects folder.
- 5. Select the file OBDonCAN\_ETAS\_SAEJ1979<Version>.pdx.
- 6. Click Open.

The ODX project is added.

#### To add an ODX configuration

- 1. Select the "Lesson1" workspace.
- 2. Select **Device > Configure hardware**.

The hardware configuration window opens.

3. Select Hardware > Configure ODX.

The window for selecting the ODX project opens.

- Select the ODX project "OBDonCAN\_ETAS" and click OK. The logical link mapping window opens.
- 5. Select the logical link "7E8" and add it to the ODX test device by clicking on the button with the arrow pointing left.

| 💁 ODX Logical Link mapping Dialog |                                                                                                    | × |
|-----------------------------------|----------------------------------------------------------------------------------------------------|---|
| Diagnostics and flash devices     | Logical Links                                                                                                    |   |
| Device Usage: Diagnostics         | CobbonCAN<br>CobbonCAN<br>CobbonCAN | * |
| Display ODX shortname             | OK Cancel                                                                                                    |   |

- 6. Click OK.
- 7. Close the hardware configuration window.
- 8. Select **Database** > **Save** from the main INCA window.

To query vehicle information and DTCs

1. Double-click the workspace Lesson1.

| 🔯 INCA V7.3.2                                           | – 🗆 X                                              |
|---------------------------------------------------------|----------------------------------------------------|
| Database Edit View Options Utilities D                  | ataset Experiment Project Device ?                 |
| 🎯 🚱 🛃 😓 🗃 💼 🗶 🕅                                         | 🗧 📷 🚼 🔌 😺 🖬 🖬 📽 🖏 🔡 📭 🔷 👘                          |
| 1 Database Objects                                      | 1                                                  |
| 🗄 📁 OBD Tutorial                                        | 🖾 🤣 🗶                                              |
| ODXTutorial                                             | Experiment1                                        |
| Experiment1                                             | 4 Project/device                                   |
| CBDonCAN_ETAS                                           | 🕂 🖗 🗶 🖗 🔍                                          |
| ODXTestDevice     ODXTestDeviceTutorial     ODXTutorial |                                                    |
|                                                         | TS test system:1     ODX test device:1 ( KWP2000 ) |
| Workspace                                               |                                                    |
| 2 Workspace Comment                                     |                                                    |
| (6/9/2020 9:08:50 PM 906 40)                            |                                                    |
| ~                                                       | ₩ <b>0 X</b>                                       |
| < >                                                     |                                                    |
| Filter: none DB: [INCA 7 x64 database] < d:\etas        | data\inca7.3\database\ODXTutorial_1> User:         |

The experiment is opened.

2. Select ODX > User views > OBD.

The "OBD" user view opens.

3. Select the "Vehicle Information" tab.

| Tools<br>Read D |           | System Status                                                                                                    | TID Data   |          |         |          |                                                           | Porforman | on Tracking |  |
|-----------------|-----------|----------------------------------------------------------------------------------------------------|------------|----------|---------|----------|-----------------------------------------------------------|-----------|-------------|--|
| Read D          |           |                                                                                                    |            |          | i ieeze | Frames O |                                                           | renoman   | ce tracking |  |
| 11000           | lata      |                                                                                                    |            |          |         |          |                                                           |           |             |  |
|                 |           |                                                                                                    |            |          |         |          |                                                           |           |             |  |
| Vehicle Ir      | formation | 1                                                                                                    |            |          |         |          |                                                           |           |             |  |
| ECU             | ID        | Info Type                                                                                                    |            |          |         | Number   | Value                                                     | Unit      |             |  |
| 7E8             | 02        | vehicleIdentificat                                                                                               | tionNumber |          |         | 1        | <no response:<="" td=""><td>•</td><td></td><td></td></no> | •         |             |  |
| 7E8             | 04        | calibration Identif                                                                                              | ications   |          |         | 1        | <no response:<="" td=""><td>•</td><td></td><td></td></no> | •         |             |  |
| 7E8             | 06        | calibrationVerific                                                                                               | ationNumbe | rs       |         | 1        | <no response:<="" td=""><td>•</td><td></td><td></td></no> | •         |             |  |
| 7E8             | 0A        | ECUNAME                                                                                                    |            |          |         | 1        | <no response:<="" td=""><td>•</td><td></td><td></td></no> | •         |             |  |
| 7E8             | 0D        | EngineSerialNun                                                                                                  | nber       |          |         | 1        | <no response:<="" td=""><td></td><td></td><td></td></no>  |           |             |  |
| 7E8             | OF        | ExhaustRegulati                                                                                                  | onOrTypeAp | provalNu | mber    | 1        | <no response:<="" td=""><td>•</td><td></td><td></td></no> | •         |             |  |
| 7E8             | 10        | Protocolldentifica                                                                                               | ation      |          |         | 1        | <no response:<="" td=""><td></td><td></td><td></td></no>  |           |             |  |
| 7E8             | 11        | WWH_OBD_GT                                                                                                    | RNumber    |          |         | 1        | <no response:<="" td=""><td></td><td></td><td></td></no>  |           |             |  |
| Additiona       | Informati | on                                                                                                    |            |          |         |          |                                                           |           |             |  |
| ECU             | Identifi  | er Value                                                                                                    |            |          |         |          |                                                           |           |             |  |
| 7E8             | OBD St    | andard <no respo<="" td=""><td>onse&gt;</td><td></td><td></td><td></td><td></td><td></td><td></td><td></td></no> | onse>      |          |         |          |                                                           |           |             |  |
|                 |           |                                                                                                    |            |          |         |          |                                                           |           |             |  |

#### 4. Click Read Data.

The information is queried and displayed in the "Vehicle Information" field.

| 🕻 OBD [2   | !]           |                           |                         |                |           |          |                 |            |    |       |
|------------|--------------|---------------------------|-------------------------|----------------|-----------|----------|-----------------|------------|----|-------|
| ehicle Inf | omation      | System Status             | PID Data                | DTCs Freez     | e Frames  | OBDMIDs  | In Use Performa | ance Track | ng |       |
| Tools      |              |                           |                         |                |           |          |                 |            |    |       |
| Read [     | Data         |                           |                         |                |           |          |                 |            |    |       |
|            | 3            |                           |                         |                |           |          |                 |            |    |       |
| Vehicle I  | nformation   | 1.4 T                     |                         |                |           |          |                 | 11.0       |    | _     |
| ECU<br>7E0 |              | Info Type                 | -tion Montheast         |                | Number    | Value    | E44407050000    | Unit       |    |       |
| 750        | 02           | venicieidentific          | ation Number            | 1              | 1         | IG IJC   | 0444H/202368    |            |    |       |
| 70         | 04           | calibration ident         | fications               |                | 2         | JIMD 3   | 707201111       |            |    |       |
| 750        | 04           | calibration ident         | mications               |                | 2         | JMB 4    | /8/261111       |            |    |       |
| 7E0        | 00           | calibration verni         | cationNumbe             | ers            | 1         | 0.105    | 0000            |            |    |       |
| 750        | 06           | Calibration Vertil        | cation Numbe            | ers            | 2         | UK IBE   | U62BE           |            |    |       |
| 7E0        | UA<br>OD     | ECONAME<br>Ecolos CodelNo |                         |                | 1         | ECIM-E   | 1004EC700ADC    |            |    |       |
| 750        | 00           | Engine Senailyu           | imber<br>Han On Trans A |                | 1         | ARCDI    | 123436783ABC    |            |    |       |
| 70         | 10           | Desta a all da atili      | uonor rype#             | pprovanvumber  | 1         | ABCDI    |                 |            |    |       |
| 750        | 11           | WWW OPD C                 | TDN                     |                | 1         | 130 2/   | 140.4           |            |    |       |
| /E0        |              | WWH_OBD_G                 | TRIvumber               |                | 1         | din_     | 00.000          |            |    |       |
|            |              |                           |                         |                |           |          |                 |            |    |       |
|            |              |                           |                         |                |           |          |                 |            |    |       |
| Additiona  | al Informati | on                        |                         |                |           |          |                 |            |    | <br>_ |
| ECU        | Identifie    | er Value                  |                         |                |           |          |                 |            |    |       |
| 7E8        | OBD St       | andard EOBD a             | nd OBD 2                |                |           |          |                 |            |    |       |
|            |              |                           |                         |                |           |          |                 |            |    |       |
|            |              |                           |                         |                |           |          |                 |            |    |       |
|            |              |                           |                         |                |           |          |                 |            |    |       |
|            |              |                           |                         |                |           |          |                 |            |    |       |
|            |              |                           |                         |                |           |          |                 |            |    |       |
| Read Al    |              | nanshot relevar           | nt 🔽 Writ               | e Configuratio | n to Snap | shot 🖂 E | Read all before | Snanshot   |    |       |
|            |              |                           |                         |                |           |          |                 |            |    |       |

In the "Additional Information" field, additional information on the OBD requirements of the vehicle (PID \$1C) are displayed.

- 5. Select the "DTCs" tab.
- 6. Click Read DTCs.

The DTCs are displayed in the "Diagnostic Trouble Codes" field.

| ehicle Infr | mation        | System Status PID | Data DTCs | Freeze Frames | OBDMIDs In Use Performance Tracking                              |  |
|-------------|---------------|-------------------|-----------|---------------|------------------------------------------------------------------|--|
| DTC View    | v - Selection |                   | Tools     | 1100201101100 |                                                                  |  |
| 2 Pend      | ing DTCs      | Service \$07)     | Read DTC  | Clear DT      | Cs                                                               |  |
| C Store     |               | ionvioo (02)      | 6         | }             |                                                                  |  |
|             | a Dics (3     | ervice \$03)      |           |               |                                                                  |  |
| Perm        | anent DTC     | s (Service \$0A)  |           |               |                                                                  |  |
| Diagnostic  | c Trouble C   | odes              |           |               |                                                                  |  |
| ECU         | DTC           | Vehicle System    | Туре      | DTC Name      | DTC Text                                                         |  |
| 7E8         | 0x143         | Powertrain        | stored    | P0143         | O2 Sensor Circuit Low Voltage Bank 1 Sensor 3                    |  |
| 7E8         | 0x4064        | Chassis           | stored    | C0064         | Roll Rate Sensor                                                 |  |
| 7E8         | 0x8048        | Body              | stored    | B0048         | Third Row Right Side Airbag Deployment Control                   |  |
| 7E8         | 0x111         | Powertrain        | stored    | P0111         | Intake Air Temperature Sensor 1 Circuit Range/Performance Bank 1 |  |
| 7E8         | 0xFFFF        |                   | stored    | None OBD DTC  | ***                                                              |  |
| 7E8         | 0x143         | Powertrain        | pending   | P0143         | O2 Sensor Circuit Low Voltage Bank 1 Sensor 3                    |  |
| 7E8         | 0x196         | Powertrain        | pending   | P0196         | Engine Oil Temperature Sensor "A" Range/Performance              |  |
| 7E8         | 0x234         | Powertrain        | pending   | P0234         | Turbocharger/Supercharger "A" Overboost Condition                |  |
| 7E8         | 0xFFFF        |                   | pending   | None OBD DTC  |                                                                  |  |
| 7E8         | 0xA25         | Powertrain        | pending   | P0A25         | Generator Torque Sensor Circuit High                             |  |
| 7E8         | 0x143         | Powertrain        | permanent | P0143         | O2 Sensor Circuit Low Voltage Bank 1 Sensor 3                    |  |
| 7E8         | 0x196         | Powertrain        | permanent | P0196         | Engine Oil Temperature Sensor "A" Range/Performance              |  |
| 7E8         | 0x234         | Powertrain        | permanent | P0234         | Turbocharger/Supercharger "A" Overboost Condition                |  |
| 7E8         | 0x2CD         | Powertrain        | permanent | P02CD         | Cylinder 1 Fuel Injector Offset Learning At Max Limit            |  |
| 7E8         | 0x357         | Powertrain        | permanent | P0357         | Ignition Coil "G" Primary Control Circuit/Open                   |  |
| 7E8         | 0xA26         | Powertrain        | permanent | P0A26         | Generator Torque Sensor Circuit Intermittent                     |  |
| 7E8         | 0x57AE        |                   | permanent | None OBD DTC  |                                                                  |  |
|             | 0.7502        |                   | permanent | None OBD DTC  |                                                                  |  |

# 5.9 Using Diagnostic Signal in the Experiment

In this lesson you will learn how diagnostic signals can be used in an experiment.

The diagnostic signals are selected in the variable selection dialog and are indicated in the experiment in measuring windows; a measurement is recorded and viewed in the MDA. For this, use the results from Lesson "Working with the "OBD" User View" on page 97.

#### Opening the INCA Experiment

- 1. Open the folder "ODXTutorial".
- 2. Double-click the workspace "Lesson1".

The INCA experiment is opened. In the next step select the diostic signals in the variable selection dialog and assign them to different measuring windows.

#### Selecting diagnostic signals in the variable selection dialog

- Select the Variables > Variable Selection.
   The variable selection dialog is opened.
- Select the source ODX test device:1#7E8#Diagnostics and open the tree structure.
- 3. Select under *Groups* the group *Mode7\_DTCs*.

The diagnostic signals of the group *Mode7\_DTCs* will be displayed.

4. Select the diagnostic signals pendingDTC\_01- pendingDTC\_04.

| = Variable Selection                                                                                                    | -                                                                                                    | o x     |
|----------------------------------------------------------------------------------------------------|----------------------------------------------------------------------------------------------------|---------|
| 关 🛄 💻 🔵 📜 🗨 🕇 🗟                                                                                                    | ┇┉∭≿놏⊯ँゑ                                                                                                    |         |
| Variables                                                                                                    | Mode7_DTCs (Not Filtered, 21/21 Visib                                                                                                    | le)     |
| Sources X                                                                                                    | Name 🔺 Role                                                                                                    | Default |
| Al Sources ODX test device: 1#7E8#Diagnostics ODX test device: 1#7E8#Diagnostics ODX test device: 1 ODX test device: 1 ODX test device: 1 | *C +> numberOfPendingDTCs       Referenced         *C +> pendingDTC_01       Referenced         *C +> pendingDTC_02       Referenced         *C +> pendingDTC_03       Referenced         *C +> pendingDTC_04       Referenced         *C +> pendingDTC_05       Referenced         *C +> pendingDTC_06       Referenced         *C +> pendingDTC_07       Referenced         *C +> pendingDTC_08       Referenced         *C +> pendingDTC_09       Referenced         *C +> pendingDTC_09       Referenced         *C +> pendingDTC_10       Referenced         *C +> pendingDTC_11       Referenced         *C +> pendingDTC_12       Referenced         *C +> pendingDTC_12       Referenced         *C +> pendingDTC_13       Referenced         *C +> pendingDTC_14       Referenced |         |
| Variables           Display Configuration                                                                                                 | Variables Selected: 4<br>Total Byte Size: 16                                                                                                    |         |
| Variables Configuration                                                                                                    | 6                                                                                                    |         |
|                                                                                                    | ОК                                                                                                    | Cancel  |

- 5. Select in the context menu Add to > Layer\_1 > New > Measure Table.
- 6. Click OK.

The diagnostic signals are displayed in the experiment in a measuring table.

#### Indicating diagnostic signals

1. Click the Start Visualization symbol.

The diagnostic signals are displayed in the measuring table.

2. Click the Stop Measuring symbol.

The display will be stopped. In the next step, the diagnostic signals are recorded in the experiment.

# (i) Note

The indicated values of the diagnostic signals are simulated by the use of the ODX-Test-Device and, hence, remain constant.

#### Recording diagnostic signals

1. Click the StartRecording symbol.

The measurement will be recorded with a standard recorder.

- 2. Wait for approx. 10 seconds.
- 3. Click the Stop Measuring symbol.

The dialog window **Output File Properties** is opened.

| Output File Proper | ties                                                                                                    |          |     |
|--------------------|----------------------------------------------------------------------------------------------------|----------|-----|
| DefaultRecor       | der                                                                                                    |          |     |
| File               |                                                                                                    |          |     |
| Path:              | D:\ETASData\INCA7.3\Measure\                                                                                                    |          |     |
| File:              | measure01.dat                                                                                                    |          |     |
| Conversion:        | None                                                                                                    | ~        |     |
| Comments           |                                                                                                    |          |     |
| 🗹 Insert default   | comment                                                                                                    |          |     |
| Comment:           | Database: ODXTutorial_1<br>Experiment: ExperimentOBD<br>Workspace: Workspace_OBD_Test<br>Devices: ODX test device:1,0DX test device:1#7E8#Diag<br>Program Description: ODXTestDevice<br>WP: Unknown<br>RP: Unknown<br>Date: 07/07/2020<br>Time: 06:30:31 PM<br>Pre-trigger Time: 0[s]<br>Recording Duration: 00:00:12<br>Post-trigger Time: 0[s] | jnostics |     |
| User:              | User                                                                                                    |          |     |
| Company:           | 4                                                                                                    |          |     |
| Project:           | 2                                                                                                    |          |     |
| Vehicle:           |                                                                                                    |          |     |
| ☑ Write informa    | tion to recorder configuration                                                                                                    |          |     |
|                    | Save                                                                                                    | Disca    | ard |

4. Click Save.

The measurement file is stored.

### 5.10 Measuring OBD Data on the Vehicle

In this lesson, you measure diagnostic signals on the vehicle and generate additional ECU-specific measurement signals.

#### To create a main directory and workspace

- 1. Create a main directory called "OBD Tutorial2".
- 2. Create an "OBDLesson2" workspace in this directory.

#### To import the ODX project

#### Add a diagnostic project

(\ETASData\ODX7.5\Projects\OBDonCAN\_ETAS\_SAEJ1979<Version>.pdx) To configure the hardware

- 1. Select the "OBDLesson2" workspace.
- 2. Select **Device > Configure hardware**.

The Hardware Configuration Editor opens.

| . \ |      |
|-----|------|
|     | Note |
| ・ノ  | NOLC |

Make sure that your measurement hardware (ES581, ES595, etc.) is connected to the ECU or vehicle via a CAN port!

- 3. Select Hardware > Search for OBD ECUs.
- 4. In the following dialog box, select the interfaces where you want to search for hardware (e.g. Ethernet, USB etc.).

| Select the host interfaces you want to search X |
|-------------------------------------------------|
| Ethernet                                        |
|                                                 |
| GPS                                             |
| GPS                                             |
| INT                                             |
| ПИІ                                             |
| J2534                                           |
| □ J2534                                         |
| PCMCIA                                          |
|                                                 |
| USB                                             |
| ⊡ USB                                           |
| Virtual_HostInterface                           |
| □ Virtual_HostInterface                         |
| Options                                         |
| Skip host interface selection on next search.   |
| OK                                              |

The list of OBD ECUs found is displayed.

| Search for OBD ECUs                                                                                                    |              |
|----------------------------------------------------------------------------------------------------|--------------|
| The following OBD ECUs were found.<br>Please select those to add to the workspace.<br>Available HW devices<br>ES581<br>SN: 30594<br>CAN:1<br>OBDonCAN (0x7E8) | OK<br>Cancel |
| Options Skip host interface selection on next search.                                                                                                    |              |

5. Select the OBD ECU that you want to use for hardware configuration and click **OK**.

The relevant OBDonCAN devices are created and configured automatically.

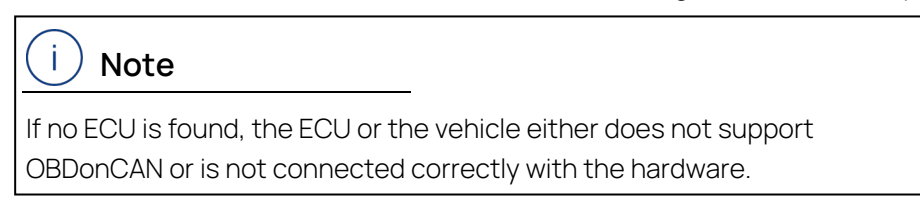

6. Select the ODX project OBDonCAN\_ETAS\_SAEJ1979\_2021-04.

| Select ODX Project                                                                                                    |              |                                                                                                    |
|----------------------------------------------------------------------------------------------------|--------------|----------------------------------------------------------------------------------------------------|
| Edit View                                                                                                    |              |                                                                                                    |
| <u>1</u> Database Objects                                                                                                    | Add          | 3 ODX Project Info                                                                                                    |
| □     ↓     OBD_Tutorial2       ↓     ↓     OBDonCAN_ETAS_SAE       ⊕     ↓     ↓       ↓     ↓     ↓       ↓     ↓     ↓       ↓     ↓     ↓       ↓     ↓     ↓       ↓     ↓     ↓       ↓     ↓     ↓       ↓     ↓     ↓       ↓     ↓     ↓       ↓     ↓     ↓       ↓     ↓     ↓       ↓     ↓     ↓       ↓     ↓     ↓       ↓     ↓     ↓       ↓     ↓     ↓       ↓     ↓     ↓       ↓     ↓     ↓       ↓     ↓     ↓       ↓     ↓     ↓       ↓     ↓     ↓       ↓     ↓     ↓       ↓     ↓     ↓       ↓     ↓     ↓       ↓     ↓     ↓       ↓     ↓     ↓       ↓     ↓     ↓       ↓     ↓     ↓       ↓     ↓     ↓       ↓     ↓     ↓       ↓     ↓     ↓       ↓     ↓     ↓       ↓     ↓ <td>J1979_201905</td> <td>Project name: OBDonCAN_ETAS_SAEJ1979_201905<br/>Date: '6/14/2021 12:49:32'<br/>ODX Vendor: Softing V9.1.25<br/>ODX File Version: V2.0.1<br/>ODX consistency state is unknown</td> | J1979_201905 | Project name: OBDonCAN_ETAS_SAEJ1979_201905<br>Date: '6/14/2021 12:49:32'<br>ODX Vendor: Softing V9.1.25<br>ODX File Version: V2.0.1<br>ODX consistency state is unknown |
| OBDonCAN_ETAS_SAEJ1979_20190                                                                                                    | )5           | Project contains a diagnostic signal list.                                                                                                    |
| 2 Folder Comment<br>(6/14/2021 11:51:54 AM 890 39)                                                                                                    | ~            | 4 User Views                                                                                                    |
| <                                                                                                    | >            |                                                                                                    |
|                                                                                                    |              | OK Cancel                                                                                                    |

- In the "ODX Logical Link mapping Dialog" assign every OBDonCAN device from the hardware configuration a corresponding logical link from the ODX project (corresponding to the CAN-ID in the device name and in the name of the logical link) and click OK.
- 8. Close the Hardware Configuration Editor.

To create an experiment and open OBD windows

- 1. Create an experiment "OBDExperiment2".
- 2. Open the experiment and select the "OBDLesson2" workspace.
- 3. Select ODX > User views > OBD.

The "OBD" user view opens.

4. Click **Read All** to read out all supported OBD data from the connected ECUs once.

|           | 5010          |                  |               |               |        |                     |      |  |
|-----------|---------------|------------------|---------------|---------------|--------|---------------------|------|--|
| Vehicle I | nformation    |                  |               |               |        |                     |      |  |
| ECU       | ID 🔺          | Info Type        |               |               | Number | Value               | Unit |  |
| /E8       | 02            | vehicleIdentific | cationNumbe   | r             | 1      | IG IJC5444R /252368 |      |  |
| /E8       | 04            | calibrationIden  | tifications   |               | 1      | JMB*36/61500        |      |  |
| /E8       | 04            | calibrationIder  | trications    |               | 2      | JMB*4/8/261111      |      |  |
| /E8       | 06            | calibrationVeri  | tication Numb | ers           | 1      | 0x1/91BC82          |      |  |
| 7E8       | 06            | calibrationVeri  | ficationNumb  | ers           | 2      | 0x16E062BE          |      |  |
| 7E8       | 0A            | ECUNAME          |               |               | 1      | ECM-Engine Control  |      |  |
| 7E8       | 0D            | EngineSerialN    | umber         |               | 1      | IHGF0123456789ABC   |      |  |
| 7E8       | OF            | ExhaustRegul     | ationOrType/  | pprovalNumber | 1      | ABCDEFGHIJK012345   |      |  |
| 7E8       | 10            | Protocolldentif  | ication       |               | 1      | ISO 27145-4         |      |  |
| 7E8       | 11            | WWH_OBD_O        | GTRNumber     |               | 1      | GTR_500.000         |      |  |
| Additiona | al Informativ | 00               |               |               |        |                     |      |  |
| FCU       | Identifie     | er Value         |               |               |        |                     |      |  |
| 7E8       | OBD St        | andard FOBD      | and OBD 2     |               |        |                     |      |  |
|           |               |                  |               |               |        |                     |      |  |
|           |               |                  |               |               |        |                     |      |  |
|           |               |                  |               |               |        |                     |      |  |
|           |               |                  |               |               |        |                     |      |  |
|           |               |                  |               |               |        |                     |      |  |

5. Select ODX > Snapshot.

or

Click the **snapshot** icon.

- 6. Enter the required data and options in the "DataLogging Configuration" window in the tabs "File" and "Header" (see "Data Logging Configuration" on page 57).
- 7. Click OK.

The snapshot is taken and opened as a text or HTML file in the relevant

#### editors.

| Project                                                                                                    |                                                                                                    |                                                                                                    |                                                                                                    | _                                                                                                    |
|----------------------------------------------------------------------------------------------------|----------------------------------------------------------------------------------------------------|----------------------------------------------------------------------------------------------------|----------------------------------------------------------------------------------------------------|----------------------------------------------------------------------------------------------------|
| ODX-Project:                                                                                                    | OBDonCAN ETAS SAEJ1979 201905                                                                                                    |                                                                                                    |                                                                                                    |                                                                                                    |
| INCA Device Mapping:                                                                                                    |                                                                                                    |                                                                                                    |                                                                                                    |                                                                                                    |
| Date:                                                                                                    | 2021-06-15                                                                                                    |                                                                                                    |                                                                                                    |                                                                                                    |
| Time:                                                                                                    | 14:06:43                                                                                                    |                                                                                                    |                                                                                                    |                                                                                                    |
|                                                                                                    |                                                                                                    |                                                                                                    |                                                                                                    |                                                                                                    |
| Author                                                                                                    |                                                                                                    |                                                                                                    |                                                                                                    |                                                                                                    |
| Name:                                                                                                    | Max Mustermann                                                                                                    |                                                                                                    |                                                                                                    |                                                                                                    |
| Department:                                                                                                    | ETAS                                                                                                    |                                                                                                    |                                                                                                    |                                                                                                    |
| Location:                                                                                                    | Stuttgart Feuerbach                                                                                                    |                                                                                                    |                                                                                                    |                                                                                                    |
| Comment:                                                                                                    |                                                                                                    |                                                                                                    |                                                                                                    |                                                                                                    |
|                                                                                                    |                                                                                                    |                                                                                                    |                                                                                                    |                                                                                                    |
| Vehicle                                                                                                    |                                                                                                    |                                                                                                    |                                                                                                    |                                                                                                    |
| Name:                                                                                                    | Test Fahrzeug 1                                                                                                    |                                                                                                    |                                                                                                    |                                                                                                    |
| Comment:                                                                                                    |                                                                                                    |                                                                                                    |                                                                                                    |                                                                                                    |
|                                                                                                    | 1.1 OBD (OBD [2])<br>1.1.1 OBD Vehicle Information                                                                                                    |                                                                                                    |                                                                                                    |                                                                                                    |
| rr 10 7 6 1                                                                                                    | 1.1 OBD (OBD [2])<br>1.1.1 OBD Vehicle Information<br>Vehicle Information                                                                                                    |                                                                                                    |                                                                                                    | 6-1-                                                                                                    |
| SG ID Infotyp                                                                                                    | 1.1 OBD (OBD [2])<br>1.1.1 OBD Vehicle Information<br>Vehicle Information                                                                                                    | Numme                                                                                                | r Wert                                                                                                    | Einhe                                                                                                    |
| 5G ID Infotyp<br>7E8 02 vehicleIdentificationNumber<br>7E8 04 selicitedadattifications                                                                                                    | 1.1 OBD (OBD [2])<br>1.1.1 OBD Vehicle Information<br>Vehicle Information                                                                                                    | Numme<br>1                                                                                           | r Wert<br>1G1JC5444R725236                                                                                                    | Einhe<br>8                                                                                               |
| SG 1D Infotyp<br>7E8 02 vehicleIdentificationNumber<br>7E8 04 calibrationIdentifications                                                                                                    | 1.1 OBD (OBD [2])<br>1.1.1 OBD Vehicle Information<br>Vehicle Information                                                                                                    | Numme<br>1<br>1                                                                                      | r Wert<br>1G1JC5444R725236<br>JMB*36761500                                                                                                    | Einhe<br>8                                                                                               |
| SG 1D Infotyp<br>7E8 02 vehicleidentificationNumber<br>7E8 04 calibrationIdentifications<br>7E8 04 calibrationIdentifications<br>7E8 04 calibrationIdentifications                                                                                                    | 1.1 OBD (OBD [2])<br>1.1.1 OBD Vehicle Information<br>Vehicle Information                                                                                                    | Numme<br>1<br>1<br>2                                                                                 | r Wert<br>1G1JC5444R725236<br>JMB*36761500<br>JMB*4787261111<br>0+17018629                                                                                                    | Einhe<br>8                                                                                               |
| SG 1D Infotyp<br>7E8 02 vehicleidentificationNumber<br>7E8 04 calibrationIdentifications<br>7E8 04 calibrationIdentifications<br>7E8 06 calibrationVerificationNumbe                                                                                                    | 1.1 OBD (OBD [2])<br>1.1.1 OBD Vehicle Information<br>Vehicle Information                                                                                                    | Numme<br>1<br>1<br>2<br>1                                                                            | r Wert<br>1G1JC5444R725236<br>JMB*36761500<br>JMB*4787261111<br>0x1791BC82<br>0x16En678E                                                                                                    | Einhe<br>8                                                                                               |
| SG 1D Infotyp<br>7E8 02 vehicleIdentificationNumber<br>7E8 04 calibrationIdentifications<br>7E8 04 calibrationIdentifications<br>7E8 06 calibrationVerificationNumbe<br>7E8 06 calibrationVerificationNumbe<br>7E8 06 calibrationVerificationNumbe                                                                                                    | 1.1 OBD (OBD [2])<br>1.1.1 OBD Vehicle Information<br>Vehicle Information                                                                                                    | Numme<br>1<br>1<br>2<br>1<br>2                                                                       | r Wert<br>1G1JC5444R725236<br>JMB*36761500<br>JMB*4787261111<br>0x1791BC82<br>0x16E0628E<br>EfMLEnoine Control                                                                                                    | Einhe<br>8                                                                                               |
| SG 1D Infotyp<br>7E8 02 vehicleIdentificationNumber<br>7E8 04 calibrationIdentifications<br>7E8 04 calibrationIdentifications<br>7E8 06 calibrationVerificationNumbe<br>7E8 06 calibrationVerificationNumbe<br>7E8 00 EncineSerialNumber                                                                                                    | 1.1 OBD (OBD [2])<br>1.1.1 OBD Vehicle Information<br>Vehicle Information                                                                                                    | Numme<br>1<br>1<br>2<br>1<br>2<br>1                                                                  | r Wert<br>1G1JC5444R725236<br>JMB*36761500<br>JMB*4787261111<br>0x1791BC82<br>0x16E062BE<br>ECM-Engine Control<br>HGF012345678946                                                                                                    | Einhe<br>8                                                                                               |
| SG 1D Infotyp<br>7E8 02 vehicleidentificationNumber<br>7E8 04 calibrationIdentifications<br>7E8 04 calibrationIdentifications<br>7E8 06 calibrationVerificationNumbe<br>7E8 04 ECUNAME<br>7E8 04 EcUNAME<br>7E8 05 EngineSerialNumber<br>7E8 05 ExploseRequilationCVTuneAn                                                                                                    | 1.1 OBD (OBD [2])<br>1.1.1 OBD Vehicle Information<br>Vehicle Information                                                                                                    | Numme<br>1<br>2<br>1<br>2<br>1<br>1                                                                  | r Wert<br>1612C5444R725236<br>JMB*36761500<br>JMB*4787261111<br>0x1791BC82<br>0x16E0628E<br>ECM-Engine Control<br>IHGF012345578946<br>ABC/DFEGHIX01234                                                                                                    | Einhe<br>8<br>IC                                                                                         |
| SG 1D Infotyp<br>7E8 02 vehicleidentificationNumber<br>7E8 04 calibrationIdentifications<br>7E8 04 calibrationIdentifications<br>7E8 06 calibrationVerificationNumbe<br>7E8 06 calibrationVerificationNumber<br>7E8 00 EngineSerialNumber<br>7E8 00 ExhaustRegulationOrTypeAp<br>7E8 10 Protoculdentification                                                                                                    | 1.1 OBD (OBD [2])<br>1.1.1 OBD Vehicle Information<br>Vehicle Information<br>rs<br>rs<br>provalNumber                                                                                                    | Numme<br>1<br>2<br>1<br>2<br>1<br>1<br>1<br>1                                                        | r Wert<br>1G1JC5444R725236<br>JMB**4787261111<br>0x1791BC82<br>0x16E0628E<br>ECM-Engine Control<br>IHGF0123456789AE<br>ABCDEFGH1JK0123-<br>150 27145-4                                                                                                    | Einhe<br>8<br>8<br>6C                                                                                    |
| SG 1D Infotyp<br>7E8 02 vehicleIdentificationNumber<br>7E8 04 calibrationIdentifications<br>7E8 04 calibrationIdentifications<br>7E8 06 calibrationVerificationNumbe<br>7E8 06 calibrationVerificationNumber<br>7E8 00 EngineSerialNumber<br>7E8 00 EngineSerialNumber<br>7E8 00 EngineSerialNumber<br>7E8 01 EngineSerialNumber<br>7E8 11 WWH 0.0D GTRNumber                                                                                                    | 1.1 OBD (OBD [2])<br>1.1.1 OBD Vehicle Information<br>Vehicle Information<br>rs<br>rs                                                                                                    | Numme<br>1<br>2<br>1<br>2<br>1<br>1<br>1<br>1<br>1                                                   | r Wert<br>1G12C5444R725236<br>JMB*4787261500<br>JMB*4787261111<br>0x1791BC82<br>0x16E062BE<br>ECM-Engine Control<br>HGF0123456789AE<br>ABCDEFGHIJK0123-<br>ISO 27145-4<br>GTR 500.000                                                                                                    | Einhe<br>8<br>KC<br>15                                                                                   |
| SG 1D Infotyp<br>7E8 02 vehicleIdentificationNumber<br>7E8 04 calibrationIdentifications<br>7E8 04 calibrationIdentifications<br>7E8 06 calibrationVerificationNumbe<br>7E8 06 calibrationVerificationNumbe<br>7E8 06 ExhaustRegulationOrTypeAp<br>7E8 10 Protocolidentification<br>7E8 11 Protocolidentification<br>7E8 12 FueledEngineOperationIntifi                                                                                                    | 1.1 OBD (OBD [2])<br>1.1.1 OBD Vehicle Information<br>Vehicle Information<br>rs<br>rs<br>provalNumber                                                                                                    | Numme<br>1<br>1<br>2<br>1<br>1<br>1<br>1<br>1<br>1<br>1                                              | r Wert<br>1613C5444R725236<br>JMB*36761500<br>JMB*4787261111<br>0x1791BC82<br>0x16E062BE<br>ECM-Engine Control<br>IHGF0123456789AE<br>ABCDEF6HIJK01234<br>ISO 27145-4<br>GTR_500.000<br>84                                                                                                    | Einhe<br>8<br>KC<br>15<br>cnts                                                                           |
| SG 1D Infotyp<br>7E8 02 vehicleidentificationNumber<br>7E8 04 calibrationIdentifications<br>7E8 04 calibrationVerificationNumber<br>7E8 06 calibrationVerificationNumber<br>7E8 04 ECUNAME<br>7E8 00 EchavatRegulationOrTypeAp<br>7E8 10 ProtocolIdentification<br>7E8 11 WWH_0B0_GTRNumber<br>7E8 12 FueledEngineOperationIgnith<br>7E8 13 CertificationTestGroup/Engin                                                                                                    | 1.1 OBD (OBD [2])<br>1.1.1 OBD Vehicle Information<br>Vehicle Information<br>rs<br>rs<br>provalNumber<br>eTamilyNumber<br>eTamilyNumber                                                                                                    | Numme<br>1<br>1<br>2<br>1<br>2<br>1<br>1<br>1<br>1<br>1<br>1<br>1<br>1                               | r Wert<br>1611C5444R725236<br>JMB*36761500<br>JMB*36761500<br>JMB*4787261111<br>0x1791BC82<br>ECM-Engine Control<br>IHGF012345678944<br>ABCDEFGHII012345678944<br>ISO 27145-4<br>GTR_500.000<br>84<br>ABCDEFGHIJ01                                                                                                    | Einhe<br>8<br>9<br>9<br>7<br>5<br>5<br>cnts                                                              |
| SG 1D Infotyp<br>7E8 02 vehicleIdentificationNumber<br>7E8 04 calibrationIdentifications<br>7E8 04 calibrationVerificationNumbe<br>7E8 06 calibrationVerificationNumbe<br>7E8 00 EngineSerialNumber<br>7E8 00 EngineSerialNumber<br>7E8 10 ProtocolIdentification<br>7E8 11 WWH_OBD_GTRNumber<br>7E8 12 FueledEngineOperationgnitii<br>7E8 12 EruledEngineOperationgnitii<br>7E8 12 FueledEngineOperationgnitii<br>7E8 14 DistanceTraveledSinceEvap/                                                                                                    | 1.1 OBD (OBD [2])<br>1.1.1 OBD Vehicle Information<br>Vehicle Information<br>rs<br>rs<br>provalNumber<br>onCycleCounter<br>eFamilyNumber<br>fonitoringDecision                                                                                                    | Numme<br>1<br>1<br>2<br>1<br>1<br>1<br>1<br>1<br>1<br>1<br>1<br>1                                    | r Wert<br>1G1)C5444R725236<br>JMB**36761500<br>JMB**4787261111<br>0x1791BC82<br>0x16E062BE<br>ECM-Engine Control<br>IHGF0123456789AE<br>ABCDEFGHIX01234<br>ISO 27145-4<br>GTR_500.000<br>84<br>ABCDEFGHIJ01<br>511                                                                                                    | Einhe<br>8<br>9<br>9<br>9<br>9<br>9<br>9<br>9<br>9<br>9<br>9<br>9<br>9<br>9<br>9<br>9<br>9<br>9<br>9     |
| SG 1D Infotyp<br>7E8 02 vehicleIdentificationNumber<br>7E8 04 calibrationIdentifications<br>7E8 04 calibrationVerificationNumbe<br>7E8 06 calibrationVerificationNumbe<br>7E8 06 calibrationVerificationNumber<br>7E8 00 EngineSerialNumber<br>7E8 00 EngineSerialNumber<br>7E8 01 ProtocolIdentification<br>7E8 11 WVH_OBD_GTRNumber<br>7E8 11 CertificationTestGroup/Engin<br>7E8 12 FueledEngineOperationIgnitifi<br>7E8 13 CertificationTestGroup/Engin<br>7E8 14 DistanceTraveledStonceEvapH<br>7E8 15 ApplicableMotorcydeCategor                                                                                                    | 1.1 OBD (OBD [2])<br>1.1.1 OBD Vehicle Information<br>Vehicle Information<br>rs<br>rs<br>provalNumber<br>eTamilyNumber<br>tonitoringDecision<br>syforTypeApproval                                                                                                    | Numme<br>1<br>1<br>2<br>1<br>1<br>1<br>1<br>1<br>1<br>1<br>1<br>1<br>1                               | r Wert<br>1611C5444R725236<br>JMB**36761500<br>JMB**4787261111<br>0x1791BC82<br>0x16E062BE<br>ECM-Engine Control<br>HGF0123456789AE<br>ABCDEFGHIJK01234<br>IS0 27145-4<br>GTR_500.000<br>84<br>ABCDEFGHIJ01<br>511<br>L3e-AZ                                                                                                    | Einhe<br>8<br>9C<br>15<br>cnts<br>km                                                                     |
| SG 1D Infotyp<br>7E8 02 vehicleIdentificationNumber<br>7E8 04 calibrationIdentifications<br>7E8 04 calibrationIdentifications<br>7E8 05 calibrationVerificationNumbe<br>7E8 06 calibrationVerificationNumbe<br>7E8 06 calibrationVerificationNumber<br>7E8 01 ErkhaustRegulationOrTypeAp<br>7E8 10 Protocolidentification<br>7E8 11 Protocolidentification<br>7E8 12 FueledEngineOperationIgniti<br>7E8 12 CeledEngineOperationIgniti<br>7E8 12 CeledEngineOperationIgniti<br>7E8 14 DistanceTraveledSinceEvap/<br>7E8 14 ObiedPoterationData_Engin                                                                                                    | 1.1 OBD (OBD [2])<br>1.1.1 OBD Vehicle Information<br>Vehicle Information<br>rs<br>rs<br>provalNumber<br>eFamilyNumber<br>eFamilyNumber<br>IonitoringDecision<br>yforTypeApproval<br>Run_JdleTime [IgnitionCounterRecent]                                                                                                    | Numme<br>1<br>2<br>1<br>2<br>1<br>1<br>1<br>1<br>1<br>1<br>1<br>1<br>1<br>1<br>1<br>1                | r Wert<br>1613C5444R725236<br>JMB*36761500<br>JMB*36761500<br>JMB*3787261111<br>0x1791BC82<br>0x1761BC82<br>0x16E062BE<br>ECM-Engine Control<br>IHGF0123456789AE<br>ABCDEFGHIJK01234<br>ISO 27145-4<br>GTR_500.000<br>84<br>ABCDEFGHIJ01<br>511<br>L3e-A2<br>1090667268                                                                                                    | Einhe<br>8<br>KC<br>t5<br>cnts<br>km<br>cnts                                                             |
| SG 1D Infotyp<br>7E8 02 vehicleidentificationNumber<br>7E8 04 calibrationIdentifications<br>7E8 04 calibrationIdentifications<br>7E8 06 calibrationVerificationNumber<br>7E8 06 calibrationVerificationNumber<br>7E8 00 EngineSerialNumber<br>7E8 00 EngineSerialNumber<br>7E8 10 Protoculdentification<br>7E8 11 WWH_OBD_GTRNumber<br>7E8 12 FueledEngineOperationIgnibi<br>7E8 12 FueledEngineOperationIgnibi<br>7E8 14 DistanceTraveledSinceEvap/<br>7E8 15 ApplicableMotorcycleCategor<br>7E8 15 VehicleOperationData_Engin<br>81 61 VehicleOperationData_Engin                                                                                                    | 1.1 OBD (OBD [2])<br>1.1.1 OBD Vehicle Information<br>Vehicle Information<br>rs<br>rs<br>rs<br>provalNumber<br>onCycleCounter<br>eFamilyNumber<br>fonitoringDecision<br>yforTypeApproval<br>eRun_IdleTime [IgnitionCounterRecent]<br>eRun_IdleTime [IgnitionCounterRecent]<br>eRun_IdleTime [IgnitionCounterLifetime]                                                                                                    | Numme<br>1<br>2<br>1<br>2<br>1<br>1<br>1<br>1<br>1<br>1<br>1<br>1<br>1<br>1<br>1<br>1<br>1           | r Wert<br>1611C5444R725236<br>JMB*36761500<br>JMB*36761500<br>JMB*4787261111<br>0x1791BC82<br>ECM-Engine Control<br>IHGF012345678944<br>ABCDEFGHII011231<br>IS0 27145-4<br>GTR_500.000<br>84<br>ABCDEFGHII01<br>511<br>L3e-A2<br>1090667268<br>1158039304                                                                                                    | Einhe<br>8<br>9C<br>15<br>cnts<br>km<br>cnts<br>cnts                                                     |
| SG 1D Infotyp<br>7E8 02 vehicleIdentificationNumber<br>7E8 04 calibrationIdentifications<br>7E8 04 calibrationVerificationNumbe<br>7E8 06 calibrationVerificationNumbe<br>7E8 06 calibrationVerificationNumber<br>7E8 00 EngineSerialNumber<br>7E8 01 EngineSerialNumber<br>7E8 01 EngineSerialNumber<br>7E8 11 WWH_0DB_GTRNumber<br>7E8 11 WWH_0DB_GTRNumber<br>7E8 11 Sell veloBGrayinoDparationIgnitis<br>7E8 12 FueledEngineOperationIgnitis<br>7E8 14 DistanceTraveledSinceEvap/<br>7E8 15 ApplicableMotorcycleCategor<br>7E8 16 VehicleOperationData_Engin<br>7E8 16 VehicleOperationData_Engin<br>7E8 16 VehicleOperationData_Engin<br>7E8 16 VehicleOperationData_Engin<br>7E8 16 VehicleOperationData_Engin<br>7E8 16 VehicleOperationData_Engin                                                                                                    | 1.1 OBD (OBD [2])<br>1.1.1 OBD Vehicle Information<br>Vehicle Information<br>Vehicle Information<br>rs<br>rs<br>provalNumber<br>onCycleCounter<br>eFamilyNumber<br>onCycleCounter<br>eFamilyNumber<br>IonitoringDecision<br>yforTypeAproval<br>Ren_JidleTime [IgnitionCounterRecent]<br>eRun_JidleTime [IgnitionCounterLifetime]<br>Renu_JidleTime [IgnitionCounterLifetime]                                                                                                    | Numme<br>1<br>2<br>1<br>1<br>1<br>1<br>1<br>1<br>1<br>1<br>1<br>1<br>1<br>1<br>1                     | r Wert<br>1G1JC5444R725236<br>JMB**4787261111<br>0x1791BC82<br>0x16E0628E<br>ECM-Engine Control<br>IHGF0123456789AE<br>ABCDEFGHIJK0123-<br>ISO 27145-4<br>GTR_500.000<br>84<br>ABCDEFGHIJ01<br>511<br>L3e-A2<br>1090667268<br>1158039304<br>1225392129                                                                                                    | Einhe<br>8<br>KC<br>t5<br>km<br>cnts<br>cnts<br>cnts<br>cnts<br>cnts                                     |
| SG 1D Infotyp<br>7E8 02 vehicleidentificationNumber<br>7E8 04 calibrationIdentifications<br>7E8 04 calibrationIdentifications<br>7E8 04 calibrationVerificationNumbe<br>7E8 05 calibrationVerificationNumber<br>7E8 04 EcluNANE<br>7E8 01 EngineStralNumber<br>7E8 01 Protocolidentification<br>7E8 11 WWH_OBD_GTRNumber<br>7E8 12 FueledEngineOperationIgniti<br>7E8 12 Certification TestGroup/Engin<br>7E8 14 DistanceTraveledStrinceEvapH<br>7E8 15 ApplicableMotorcycleCatepor<br>7E8 16 VehicleOperationData_Engin<br>7E8 16 VehicleOperationData_Engin<br>7E8 16 VehicleOperationData_Engin<br>7E8 16 VehicleOperationData_Engin<br>7E8 16 VehicleOperationData_Engin                                                                                                    | 1.1 OBD (OBD [2])<br>1.1.1 OBD Vehicle Information<br>Vehicle Information<br>Vehicle Information<br>rs<br>rs<br>provalNumber<br>onCycleCounter<br>eFamilyNumber<br>lonitoringDecision<br>yforTypeApproval<br>eRun_IdleTime [IgnitionCounterRecent]<br>eRun_IdleTime [IgnitionCounterLifetime]<br>eRun_IdleTime [FueledEngineOperationIgnitionCycleCounterRecent]<br>eRun_IdleTime [FueledEngineOperationIgnitionCycleCounterRecent]                                                                                                    | Numme<br>1<br>2<br>1<br>1<br>1<br>1<br>1<br>1<br>1<br>1<br>1<br>1<br>1<br>1<br>1                     | r Wert<br>1613C5444R725236<br>JMB*478726111<br>0x1791BC82<br>0x16E062BE<br>ECM-Engine Control<br>HGF0123456789AE<br>ABCDEFGHIJK0123-<br>IS0 27145-4<br>GTR_500.000<br>84<br>ABCDEFGHIJ01<br>511<br>L3e-A2<br>1090667268<br>1158039304<br>1225392129<br>1090667268                                                                                                    | Einhe<br>8<br>7<br>7<br>7<br>7<br>7<br>7<br>7<br>7<br>7<br>7<br>7<br>7<br>7<br>7<br>7<br>7<br>7<br>7     |
| SG 1D Infotyp<br>7E8 02 vehicleidentificationNumber<br>7E8 04 calibrationIdentifications<br>7E8 04 calibrationIdentifications<br>7E8 06 calibrationVerificationNumbe<br>7E8 06 calibrationVerificationNumbe<br>7E8 00 EngineSerialNumber<br>7E8 00 EngineSerialNumber<br>7E8 10 Protoculdentification<br>7E8 11 WWH_OBD_GTRNumber<br>7E8 12 Peritoculdentification<br>7E8 12 Peritoculdentification<br>7E8 12 Peritoculdentification<br>7E8 14 DistanceTraveledSinceEvap//<br>7E8 14 DistanceTraveledSinceEvap//<br>7E8 14 DistanceTraveledSinceEvap//<br>7E8 14 DistanceTraveledSinceEvap//<br>7E8 14 VehicleOperationData_Engin<br>7E8 16 VehicleOperationData_Engin<br>7E8 16 VehicleOperationData_Engin<br>7E8 16 VehicleOperationData_Engin<br>7E8 16 VehicleOperationData_Engin                                                                                                    | 1.1 OBD (OBD [2])<br>1.1.1 OBD Vehicle Information<br>Vehicle Information<br>Vehicle Information<br>rs<br>rs<br>rs<br>provalNumber<br>provalNumber<br>eFamilyNumber<br>fonitoringDecision<br>yforTypeApproval<br>eRun_IdleTime [IgnitionCounterRecent]<br>eRun_IdleTime [IgnitionCounterRecent]<br>eRun_IdleTime [IgnitionCounterRecent]<br>eRun_IdleTime [IgnitionCounterRecent]<br>eRun_IdleTime [IgnitionCounterRecent]<br>eRun_IdleTime [IgnitionCounterRecent]<br>eRun_IdleTime [IgnitionCounterRecent]<br>eRun_IdleTime [TvaledEngineOperationIgnitionCycleCounterRecent]<br>eRun_IdleTime [TvaledEngineOperationIgnitionCycleCounterLifetime]<br>eRun_IdleTime [TvaledEngineOperationIgnitionCycleCounterLifetime]                                            | Numme<br>1<br>2<br>1<br>1<br>1<br>1<br>1<br>1<br>1<br>1<br>1<br>1<br>1<br>1<br>1                     | r Wert<br>1612C5444R725236<br>JMB*36761500<br>JMB*36761500<br>JMB*36761500<br>Ox16E0628E<br>ECM-Engine Control<br>IHGF0123456789AE<br>ABCDEFGHIJK01234<br>ISO 27145-4<br>GTR_500.000<br>84<br>ABCDEFGHIJK01234<br>ISO 27145-4<br>ISO 27145-4<br>ISO | Einhe<br>8<br>8<br>C<br>5<br>C<br>5<br>Km<br>cnts<br>cnts<br>cnts<br>cnts<br>cnts<br>s                   |
| SG 1D Infotyp<br>7E8 02 vehicleIdentificationNumber<br>7E8 04 calibrationIdentifications<br>7E8 04 calibrationIdentifications<br>7E8 06 calibrationVerificationNumbe<br>7E8 06 calibrationVerificationNumbe<br>7E8 00 EngineSerialNumber<br>7E8 00 EngineSerialNumber<br>7E8 10 EVH-OBD_GTRNumber<br>7E8 11 WWH-OBD_GTRNumber<br>7E8 12 FueledEngineOperationOgniti<br>7E8 12 GettificationTestGroup/Engin<br>7E8 15 ApplicableMotorcyIdeCategor<br>7E8 15 ApplicableMotorcyIdeCategor<br>7E8 15 VehicleOperationData_Engin<br>7E8 16 VehicleOperationData_Engin<br>7E8 16 VehicleOperationData_Engin<br>7E8 16 VehicleOperationData_Engin<br>7E8 16 VehicleOperationData_Engin<br>7E8 16 VehicleOperationData_Engin<br>7E8 16 VehicleOperationData_Engin<br>7E8 16 VehicleOperationData_Engin                                                                                                    | 1.1 OBD (OBD [2])<br>1.1.1 OBD Vehicle Information<br>Vehicle Information<br>Vehicle Information<br>rs<br>rs<br>rs<br>provalNumber<br>onCycleCounter<br>eFamilyNumber<br>onCycleCounter<br>eFamilyNumber<br>IonitoringDecision<br>yforTypeApproval<br>Renu_JdleTime [JonitionCounterRecent]<br>eRun_JdleTime [FueledEngineOperationIgnitionCycleCounterRecent]<br>eRun_JdleTime [FueledEngineOperationIgnitionCycleCounterRecent]<br>eRun_JdleTime [FueledEngineOperationIgnitionCycleCounterRecent]<br>eRun_JdleTime [FueledEngineOperationIgnitionCycleCounterLifetime]<br>eRun_JdleTime [TotalEngineRunTimeRecent]<br>eRun_JdleTime [TotalEngineRunTimeLifetime]                                                                                                  | Numme<br>1<br>1<br>2<br>1<br>1<br>1<br>1<br>1<br>1<br>1<br>1<br>1<br>1<br>1<br>1<br>1<br>1<br>1<br>1 | <ul> <li>Wert</li> <li>1G1JC5444R725236</li> <li>JMB**36761500</li> <li>JMB**4787261111</li> <li>0x1791BC82</li> <li>0x1791BC82</li> <li>0x16E062BE</li> <li>ECM-Engine Control</li> <li>HGF0123456789AE</li> <li>ABCDEFGHUX01234</li> <li>ISO 27145-4</li> <li>GTR_500.000</li> <li>84</li> <li>ABCDEFGHUD01</li> <li>511</li> <li>L3e-A2</li> <li>1090667268</li> <li>115803304</li> <li>1225392129</li> <li>1090667268</li> <li>115803304</li> <li>1225392129</li> </ul>                                                                                                    | Einhee<br>8<br>8<br>C<br>15<br>cnts<br>cnts<br>cnts<br>cnts<br>cnts<br>cnts<br>s<br>s<br>s               |
| <ul> <li>SG 1D Infotyp</li> <li>7E8 02 vehicleIdentificationNumber</li> <li>7E8 04 calibrationIdentifications</li> <li>7E8 04 calibrationIdentifications</li> <li>7E8 06 calibrationVerificationNumbe</li> <li>7E8 06 calibrationVerificationNumbe</li> <li>7E8 00 EngineSerialNumber</li> <li>7E8 00 EngineSerialNumber</li> <li>7E8 01 ProtocolIdentification</li> <li>7E8 11 WWH_DOB_OFTRNumber</li> <li>7E8 11 WWH_DOB_OFTRNumber</li> <li>7E8 11 Certification TestGroup/Engin</li> <li>7E8 12 FueledEngineOperationIgniti</li> <li>7E8 12 GenicationTestGroup/Engin</li> <li>7E8 13 Certification TestGroup/Engin</li> <li>7E8 14 DistanceTraveledStinceEvaph</li> <li>7E8 15 ApplicableMotorcycleCategor</li> <li>7E8 16 VehicleOperationData_Engin</li> <li>7E8 16 VehicleOperationData_Engin</li> </ul> | 1.1 OBD (OBD [2])<br>1.1.1 OBD Vehicle Information<br>Vehicle Information<br>Vehicle Information<br>rs<br>rs<br>provalNumber<br>onCycleCounter<br>efamilyNumber<br>efamilyNumber<br>efamilyNumber<br>efamilyNumber<br>efamilyOpediation<br>efamilyEnter<br>efamilyEnter<br>efamilyEnter<br>efamilyEnter<br>efamilyEnter<br>efamilyEnter<br>efamilyEnter<br>[PieledEngineOperationIgnitionCycleCounterLifetime]<br>eRun_JdleTime [PieledEngineOperationIgnitionCycleCounterLifetime]<br>eRun_JdleTime [FieledEngineOperationIgnitionCycleCounterLifetime]<br>eRun_JdleTime [FieledEngineOperationIgnitionCycleCounterLifetime]<br>eRun_JdleTime [FieledEngineRunTimeEtecent]<br>eRun_JdleTime [TotalEngineRunTimeEtecent]<br>eRun_JdleTime [TotalEngineRunTimeRecent] | Numme<br>1<br>1<br>2<br>1<br>1<br>1<br>1<br>1<br>1<br>1<br>1<br>1<br>1<br>1<br>1<br>1                | r Wert<br>1611C5444R725236<br>JMB**4787261111<br>0x17918C82<br>0x16E062BE<br>ECM-Engine Control<br>HGF0123456789AE<br>ABCDEFGHIJK01234<br>IS0 27145-4<br>GTR_500.000<br>84<br>ABCDEFGHIJK01234<br>IS0 27145-4<br>GTR_500.000<br>84<br>ABCDEFGHIJ01<br>511<br>L3e-A2<br>1090667268<br>1158039304<br>1225392129<br>1090667268                                                                                                    | Einhe<br>8<br>KC<br>15<br>km<br>cnts<br>cnts<br>cnts<br>cnts<br>cnts<br>s<br>s<br>s<br>s                 |
| SG 1D Infotyp<br>7E8 02 vehicleidentificationNumber<br>7E8 04 calibrationIdentifications<br>7E8 04 calibrationIdentifications<br>7E8 04 calibrationVerificationNumbe<br>7E8 05 calibrationVerificationNumbe<br>7E8 05 EchilizationVerificationNumber<br>7E8 05 EchilizationVerificationOrTypeAp<br>7E8 10 Protocolidentification<br>7E8 11 WWH_OBD_GTRNumber<br>7E8 12 FueledEngineOperationIgntifi<br>7E8 13 CertificationTestGroup/Engin<br>7E8 14 DistanceTraveledSinceEvaplo<br>7E8 15 ApplicableMotorycdeCatepor<br>7E8 16 VehicleOperationData_Engin<br>7E8 16 VehicleOperationData_Engin                                                                                                    | 1.1 OBD (OBD [2])<br>1.1.1 OBD Vehicle Information<br>Vehicle Information<br>Vehicle Information<br>rs<br>rs<br>rs<br>provalNumber<br>onCycleCounter<br>eFamilyNumber<br>fontoringDecision<br>yforTypeApproval<br>eRun_JdleTime [IgnitionCounterRecent]<br>eRun_JdleTime [FueledEngineOperationIgnitionCycleCounterRecent]<br>eRun_JdleTime [FueledEngineOperationIgnitionCycleCounterLifetime]<br>eRun_JdleTime [FueledEngineOperationIgnitionCycleCounterLifetime]<br>eRun_JdleTime [FueledEngineOperationIgnitionCycleCounterLifetime]<br>eRun_JdleTime [FueledEngineRunTimeRecent]<br>eRun_JdleTime [TotalEngineRunTimeRecent]<br>eRun_JdleTime [TotalEngineRunTimeLifetime]<br>eRun_JdleTime [TotalIdleEngineRunTimeLifetime]                                   | Numme<br>1<br>1<br>2<br>1<br>1<br>1<br>1<br>1<br>1<br>1<br>1<br>1<br>1<br>1<br>1<br>1<br>1<br>1<br>1 | <ul> <li>Wert</li> <li>1612C5444R725236</li> <li>JMB*36761500</li> <li>JMB*36761500</li> <li>JMB*36761500</li> <li>JMB*36761500</li> <li>JMB791802</li> <li>0x17918022</li> <li>0x16E062BE</li> <li>ECM-Engine Control</li> <li>IHGF0123456789AE</li> <li>ABCDEFGHIJ012345</li> <li>S0 27145-4</li> <li>GTR_500.000</li> <li>84</li> <li>ABCDEFGHIJ01</li> <li>511</li> <li>L3e-A2</li> <li>1090667268</li> <li>1158039304</li> <li>1225392129</li> <li>1090667268</li> <li>1158039304</li> <li>1225392129</li> <li>1090667268</li> <li>1158039304</li> <li>1252392129</li> <li>1090667268</li> <li>1158039304</li> </ul>                                                                                                    | Einhe<br>8<br>C<br>C<br>55<br>cnts<br>cnts<br>cnts<br>cnts<br>cnts<br>cnts<br>s<br>s<br>s<br>s<br>s<br>s |

#### To select measurement signals

1. Select Variables > Variable selection.

The Variable Selection dialog box opens.

2. Select the signals to be measured (e.g. PIDs).

| 😂 Variable Selection                                                            |                                                                                                    |             |
|---------------------------------------------------------------------------------|----------------------------------------------------------------------------------------------------|-------------|
| 🔀 📼 🛄 🔵 📕 📀 🕇 🖂                                                                 | ∭ [⊻ ]⊾ ₩ 🛣 🛛 🔍 🛛 🕷                                                                                                    | 2 🛛 🚽       |
| Variables                                                                       | Mode1_PIDs (Not Filtered, 460/460 Visible)                                                                                                    |             |
| Sources X Al Sources BlockAl: 1#7E8#Diagnostics                                 | Name                                                                                                    | 0 O Default |
| 명 ③ Rasters<br>= 당 Groups<br>중 Mode 1_PIDs<br>정 Mode 2_FreezeFrame_PIDs         | C V Plobe_incakemaintoibubsible=essue<br>"C V Plobe_ingineRPM<br>"C V Plobe_ignitionTimingSparkAdvanceForNo1Cylinder<br>"C V Plobe_ignitionTimingSparkAdvanceForNo1Cylinder                                                                       | 000         |
| L⊚ Mode3_DTCs<br>I Mode7_DTCs<br>B I Mode9_DUMPR<br>Mode4_DTCs<br>II M OPPOCANT | "C + PID10_airFlowRateFromMassAirFlowSensor           "C + PID11_airFlowRateFromMassAirFlowSensor           "C + PID11_absoluteThrottlePosition           "C + PID11_commandedSecondaryAirStatus           "C + PID11_commandedSecondaryAirStatus | 000         |
| Open Raster Pre-Selection      Use Predefined Pactor                            | *C + PID13_bank1Sensor2<br>*C + PID13_bank1Sensor3<br>*C + PID13_bank1Sensor4<br>*C + PID13_bank1Sensor4                                                                                                    | 000         |
| S Variables                                                                     | *C 4 PID13_bank2Sensor2<br>*C 4 PID13_bank2Sensor3<br>4 III                                                                                                    | -           |
| Display Configuration                                                           | PID11_absoluteThrottlePosition Default<br>Variables Selected: 4<br>Total Byte Size: 24                                                                                                    |             |
|                                                                                 | ОК                                                                                                    | Cancel      |

#### 3. Close the Variable Selection dialog box with **OK**.

The selected signals are shown in a measure window.

| 🔜 Measure Window [1]           |           |
|--------------------------------|-----------|
| PID0C_engineRPM                | - [1/min] |
| PID0D_vehicleSpeedSensor       | - [km/h]  |
| PID0F_intakeAirTemperature     | - [degC]  |
| PID11_absoluteThrottlePosition | - [%]     |

#### To start measuring

- 1. Select Measurement > Start visualization.
- 2. The measure values of the selected diagnostic signals are displayed.

| Measure Window [1]             |              |
|--------------------------------|--------------|
| PID0C_engineRPM                | 0.00 [1/min] |
| PID0D_vehicleSpeedSensor       | 254 [km/h]   |
| PID0F_intakeAirTemperature     | -40 [degC]   |
| PID11_absoluteThrottlePosition | 100.0 [%]    |

3. Stop measuring with Measurement > Stop Measuring.

To generate additional ECU-specific measurement signals for the OBD Mode 6 test results

1. Select ODX > User views > Service Inspector.

The "Service Inspector" user view opens.

2. Click Configure.

The configuration window opens.

- 3. Select "General" and activate the option "Create Measurement Signals from Response Parameters".
- 4. Select "Request Service".
- 5. Activate the service "[0x6] .... 1MID".
- 6. Click OK.
- 7. Click Read.

All OBD Mode 6 MIDs are queried and the results shown.

| Servic | e Inspector [3]     |                                     |      |
|--------|---------------------|-------------------------------------|------|
| PDU    | Parameter           | Value                               | Unit |
|        | ISOSAEreserved_1F   | not supported                       |      |
| 06 01  | Monitor ID          | ExhaustGasSensorMonitorBank1Sensor1 |      |
|        | TIDsForSIDs05and06  | 01_RichToLeanSensorThresholdVoltage |      |
|        | Unit and Scaling ID | 0xA                                 |      |
|        | testValue           | 0.365024                            | V    |
|        | minimumTestLimit    | 0.365024                            | V    |
|        | maximumTestLimit    | 0.365024                            | V    |
|        | Test ID             | 0x1                                 |      |
|        | Monitor ID          | ExhaustGasSensorMonitorBank1Sensor1 |      |
|        | TIDsForSIDs05and06  | 05_RichToLeanSensorSwitchTime       |      |
|        | Unit and Scaling ID | 0x10                                |      |
|        | testValue           | 0.072                               | S    |
|        | minimumTestLimit    | 0.000                               | s    |
|        | maximumTestLimit    | 0.100                               | s    |
|        | Test ID             | 0x5                                 |      |
|        | Monitor ID          | ExhaustGasSensorMonitorBank1Sensor1 |      |
|        | TIDsForSIDs05and06  | 85_manufacturerTestID               |      |

In the background, a diagnostic signal is created for each of the parameters displayed.

8. Close the experiment.

A note is displayed explaining that the ODX project has changed as new signals have been generated with a query about whether you want to save the changes.

- 9. Confirm with **OK** or **Yes**.
- 10. Open the experiment again.
- 11. Open the Variable Selection dialog box via Variables > Variable Selection.
- From the "Variables" field, select "ODX test device: 1#7E8#Diagnostics". The new signals are in the "Mode6" group and can be selected for measurement there.
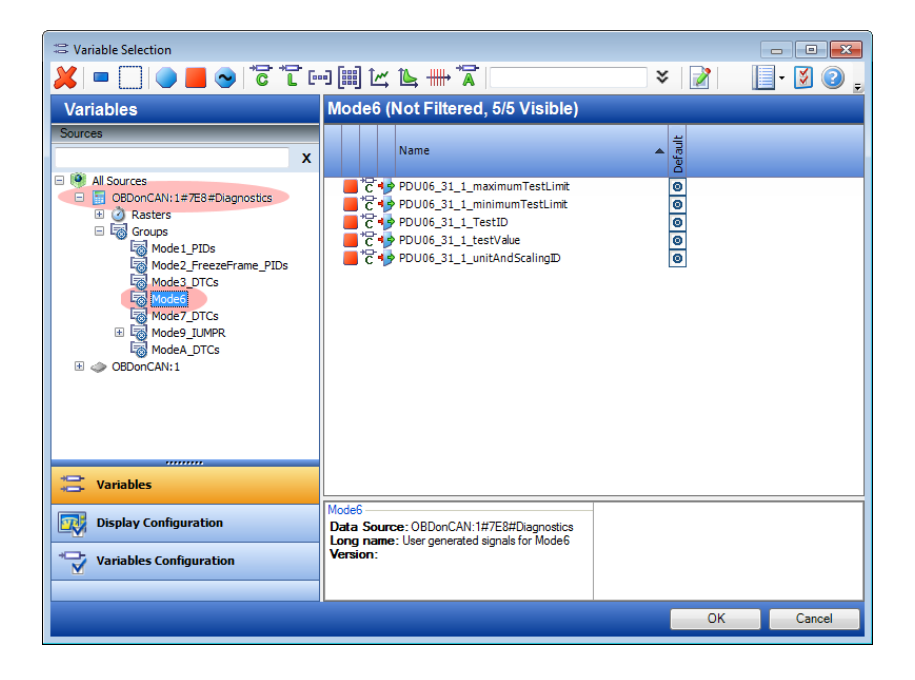

# 6 ODX-LINK Troubleshooting

6.1 Errors When Adding an ODX Project to the Database

6.2 Errors When Opening the ODX Project

6.3 Errors When Starting a Measurement

6.4 Errors During the Measurement

### 6.1 Errors When Adding an ODX Project to the Database

| Error Message                                                                                                    | Error Description                                                                                                    | Remedy                                                                                                    |  |
|----------------------------------------------------------------------------------------------------|----------------------------------------------------------------------------------------------------|----------------------------------------------------------------------------------------------------|--|
| Unable to create ODX<br>project. The MVCI<br>Server is in use.                                                                                                    | The applications "Tool<br>X" and ODX-LINK, and<br>the adding of an ODX<br>project to the data-<br>base cannot take<br>place simultaneously. | End "Tool X" or ODX-LINK<br>respectively.                                                                           |  |
| ODX file import failed<br>due to one of the fol-<br>lowing reasons: some<br>ODX files or files ref-<br>erenced by the selec-<br>ted ODX files (e.g. java<br>code) are missing. | An error was reported<br>by the MVCI Server dur-<br>ing the conversion or<br>verification of the ODX<br>project.                            | Check the reference files of<br>the project to be imported.                                                         |  |
| ODX file import failed<br>due to one of the fol-<br>lowing reasons: the<br>ODX files are not ODX<br>V2.0.1 or V2.2 com-<br>pliant.                                             |                                                                                                    | Create the ODX project and<br>the relevant ODX files in<br>accordance with the ODX<br>V2.0.1 or V2.2 specification. |  |
| ODX file import failed<br>due to one of the fol-<br>lowing reasons: the<br>ODX files are incon-<br>sistent and violate<br>ASAM ODX checker<br>rules.                           |                                                                                                    | Check whether the ODX files<br>conform to the ASAM-ODX<br>rules.                                                    |  |
| Reinstall ODX Add-on<br>Installation.                                                                                                    | Necessary directories<br>or files of the ODX<br>Add-on installation are<br>missing.                                                         | Install ODX Add-on again.                                                                                           |  |

| Error Message                                                        | Error Description                                                            | Remedy                                                                                                    |  |
|----------------------------------------------------------------------|------------------------------------------------------------------------------|----------------------------------------------------------------------------------------------------|--|
| Can't save ODX project<br>to file '*'.                               | There is too little stor-<br>age space in the ETAS<br>temp folder.           | Delete the contents of ETAS temp and reboot INCA.                                                                               |  |
|                                                                      | You do not have the necessary user rights.                                   | Contact your system admin-<br>istrator.                                                                                         |  |
| The ODX project is<br>inconsistent. It con-<br>tains no project file | There is too little stor-<br>age space in the ETAS<br>temp folder.           | Delete the contents of ETAS temp and reboot INCA.                                                                               |  |
| (*.prj)                                                              | You do not have the necessary user rights.                                   | Contact your system admin-<br>istrator.                                                                                         |  |
|                                                                      | The database object<br>for the ODX project is<br>not valid.                  | Generate a new database object using the ODX files.                                                                             |  |
| Decompressing failed                                                 | There is too little stor-<br>age space in the ETAS<br>temp folder.           | Delete the contents of ETAS<br>temp and reboot INCA.                                                                            |  |
|                                                                      | You do not have the necessary user rights.                                   | Contact your system admin-<br>istrator.                                                                                         |  |
| Can't create tem-<br>porary directory '*'                            | There is too little stor-<br>age space in the ETAS<br>temp folder.           | Delete the contents of ETAS<br>temp and reboot INCA.                                                                            |  |
|                                                                      | You do not have the necessary user rights.                                   | Contact your system admin-<br>istrator.                                                                                         |  |
| Can't remove tem-<br>porary directory                                | INCA cannot remove a<br>file from the ETAS<br>temp temporary dir-<br>ectory. |                                                                                                    |  |
|                                                                      | INCA is still accessing this file.                                           | Shut down INCA, delete the contents of ETAS temp and reboot INCA.                                                               |  |
|                                                                      | Another process is still accessing this file.                                | End all other applications<br>which could be accessing the<br>ETAS temp directory.<br>It may be necessary to reboot<br>your PC. |  |
|                                                                      | You do not have the necessary user rights.                                   | Contact your system admin-<br>istrator.                                                                                         |  |

| Error Message                  | Error Description                                                                                                    | Remedy                                                                                                    |
|--------------------------------|----------------------------------------------------------------------------------------------------|----------------------------------------------------------------------------------------------------|
| Can't copy file '*' to '*'     | There is too little stor-<br>age space in the ETAS<br>temp folder.                                                                          | Shut down INCA, delete the<br>contents of ETAS temp and<br>reboot INCA.<br>It may be necessary to reboot<br>your PC.            |
|                                | You do not have the necessary user rights.                                                                                                  | Contact your system admin-<br>istrator.                                                                                         |
| Close ODX-LINK                 | The applications "Tool<br>X" and ODX-LINK, and<br>the adding of an ODX<br>project to the data-<br>base cannot take<br>place simultaneously. | End "Tool X" or ODX-LINK<br>respectively.                                                                                       |
| Error accessing MVCI<br>Server | An error occurred<br>when trying to access<br>the MVCI Server.                                                                              | Shut down INCA, delete the contents of ETAS temp and reboot INCA.                                                               |
|                                |                                                                                                    | End all other applications<br>which could be accessing the<br>ETAS temp directory.<br>It may be necessary to reboot<br>your PC. |
| Can't remove the file '*'      | INCA cannot remove a<br>file from the ETAS<br>temp temporary dir-<br>ectory.                                                                |                                                                                                    |
|                                | INCA is still accessing this file.                                                                                                    | Shut down INCA, delete the contents of ETAS temp and reboot INCA.                                                               |
|                                | Another process is still accessing this file.                                                                                               | End all other applications<br>which could be accessing the<br>ETAS temp directory.<br>It may be necessary to reboot<br>your PC. |
|                                | You do not have the necessary user rights.                                                                                                  | Contact your system admin-<br>istrator.                                                                                         |

| Error Message                                                    | Error Description                                                          | Remedy                                                                                                    |
|------------------------------------------------------------------|----------------------------------------------------------------------------|----------------------------------------------------------------------------------------------------|
| Can't load ODX project<br>'*'                                    | An error occurred<br>when adding an ODX<br>project to the INCA<br>database | Shut down INCA, delete the<br>contents of ETAS temp and<br>reboot INCA.<br>It may be necessary to reboot<br>your PC. |
| The file * is missing.                                           | A necessary file of the<br>ODX Add-on install-<br>ation is missing.        | Install ODX Add-on again.                                                                                            |
| The ODX project is<br>inconsistent. It con-<br>tains no file '*' | There is too little stor-<br>age space in the ETAS<br>temp folder.         | Delete the contents of ETAS temp and reboot INCA.                                                                    |
|                                                                  | You do not have the necessary user rights.                                 | Contact your system admin-<br>istrator.                                                                              |
|                                                                  | The database object<br>for the ODX project is<br>not valid.                | Generate a new database<br>object using the ODX files.                                                               |
| The directory * is miss-<br>ing                                  | A necessary directory<br>of the ODX Add-on<br>installation is missing.     | Install ODX Add-on again.                                                                                            |
| The ODX project is<br>inconsistent. File '*' is<br>not readable  | There is too little stor-<br>age space in the ETAS<br>temp folder.         | Delete the contents of ETAS<br>temp and reboot INCA.                                                                 |
|                                                                  | You do not have the necessary user rights.                                 | Contact your system admin-<br>istrator.                                                                              |
|                                                                  | The database object<br>for the ODX project is<br>not valid.                | Generate a new database<br>object using the ODX files.                                                               |

| Error Message                                     | Error Description                                                            | Remedy                                                                                                    |
|---------------------------------------------------|------------------------------------------------------------------------------|----------------------------------------------------------------------------------------------------|
| Can't delete temporary<br>ODX project in file '*' | INCA cannot remove a<br>file from the ETAS<br>temp temporary dir-<br>ectory. |                                                                                                    |
|                                                   | INCA is still accessing this file.                                           | Shut down INCA, delete the<br>contents of ETAS temp and<br>reboot INCA.<br>It may be necessary to reboot<br>your PC.            |
|                                                   | Another process is still accessing this file.                                | End all other applications<br>which could be accessing the<br>ETAS temp directory.<br>It may be necessary to reboot<br>your PC. |
|                                                   | You do not have the necessary user rights.                                   | Contact your system admin-<br>istrator.                                                                                         |
| Can't delete temporary<br>file '*'                | INCA cannot remove a<br>file from the ETAS<br>temp temporary dir-<br>ectory  |                                                                                                    |
|                                                   | INCA is still accessing this file.                                           | Shut down INCA, delete the<br>contents of ETAS temp and<br>reboot INCA.<br>It may be necessary to reboot<br>your PC.            |
|                                                   | Another process is still accessing this file.                                | End all other applications<br>which could be accessing the<br>ETAS temp directory.<br>It may be necessary to reboot<br>your PC. |
|                                                   | You do not have the necessary user rights.                                   | Contact your system admin-<br>istrator.                                                                                         |

| Error Message                                                                                | Error Description                                                                                                    | Remedy                                                                                                    |
|----------------------------------------------------------------------------------------------|----------------------------------------------------------------------------------------------------|----------------------------------------------------------------------------------------------------|
| Can't delete temporary<br>file '*'                                                           | INCA cannot remove a<br>file from the ETAS<br>temp temporary dir-<br>ectory                                                 |                                                                                                    |
|                                                                                              | INCA is still accessing this file.                                                                                          | Shut down INCA, delete the contents of ETAS temp and reboot INCA.                                                                                                  |
|                                                                                              |                                                                                                    | your PC.                                                                                                    |
|                                                                                              | Another process is still accessing this file.                                                                               | End all other applications<br>which could be accessing the<br>ETAS temp directory.<br>It may be necessary to reboot                                                |
|                                                                                              |                                                                                                    | your PC.                                                                                                    |
|                                                                                              | You do not have the necessary user rights.                                                                                  | Contact your system admin-<br>istrator.                                                                                                    |
| Error in TP_BLOP gen-<br>eration: Sending a<br>Tester Present Mes-<br>sage is required for * | The ODX-COM<br>PARAMs define a<br>"tester present" mes-<br>sage without para-<br>meters. KWPOnCAN<br>does not support this. | Set the value of the "CP_<br>TesterPresentHandling" para-<br>meter to 1 or set the byte size<br>of the "CP_Tester-<br>PresentMessage" parameter<br>to a value > 0. |

# 6.2 Errors When Opening the ODX Project

| Error Message                                                                           | Error Description                                                                                                    | Remedy                                                                                                    |
|-----------------------------------------------------------------------------------------|----------------------------------------------------------------------------------------------------|----------------------------------------------------------------------------------------------------|
| Diagnostic signal description<br>file error: {Error, Line, Pos-<br>ition}               | A syntax error is contained in the description file (DSL file).                                                                                                    | Exchange the<br>DSL file or have<br>the programmer<br>correct the DSL<br>file.                                                                                                    |
| Failed to open DiagSig-<br>nalListSchema.xsd.                                           | The file DiagSig-<br>nalListSchema.xsd was not<br>found.                                                                                                    | Check whether<br>the file lies in the<br>correct folder<br><i>(ETASI/NCA</i><br>7.51 <i>ODX)</i> and is<br>properly named.<br>If the file was not<br>revised, instal<br>ODX anew. |
| Failed to open Vir-<br>tualDeviceTemplate.a2l.                                          | The file Vir-<br>tualDeviceTemplate.a2l was<br>not found.                                                                                                    | Check whether<br>the file lies in the<br>correct folder<br><i>(ETASIINCA</i><br>7.510DX) and is<br>properly named.<br>If the file was not<br>revised, instal<br>ODX anew.         |
| Logical Link '{logical link}' not<br>found inside the diagnostic<br>signal description. | The logical link which you<br>have assigned to a hardware<br>is not described in the DSL<br>file. This means that no dia-<br>gnostic signal is available to<br>you with this logical link.                                       | Assign the hard-<br>ware another<br>logical link, if<br>necessary.                                                                                                    |
| No valid request found in DSL<br>file for signal: '{signal name}'                       | An appropriate request<br>(inquiry) is missing or the ref-<br>erenced request is faulty for<br>a diagnostic signal in the DSL<br>file. A faulty Request is loc-<br>alized by one of the following<br>error messages (see below). | Exchange the<br>DSL file or have<br>the programmer<br>correct the DSL<br>file.                                                                                                    |

| Error Message                                                                                                    | Error Description                                                                                                  | Remedy                                                                         |
|----------------------------------------------------------------------------------------------------|----------------------------------------------------------------------------------------------------|--------------------------------------------------------------------------------|
| Request: '{request name}'<br>doesn't contain a parameter<br>with name: '{parameter<br>name}'                       | The Request contains no parameters with the appropriate name in the DSL file.                                      | Exchange the<br>DSL file or have<br>the programmer<br>correct the DSL<br>file. |
| Request: '{request name}'<br>incorrect: value missing                                                              | In the DSL file, the applicable<br>value is missing by a para-<br>meter with this Request.                         | Exchange the<br>DSL file or have<br>the programmer<br>correct the DSL<br>file. |
| Request: '{request name}'<br>incorrect: short name miss-<br>ing.                                                   | In the DSL file, the appro-<br>priate short name is missing<br>by a parameter with this<br>Request.                | Exchange the<br>DSL file or have<br>the programmer<br>correct the DSL<br>file. |
| Request: '{request name}'<br>incorrect: type not 'const'.                                                          | In the DSL file, the Request<br>does not have the correct<br>type ('const') for the above<br>signal.               | Exchange the<br>DSL file or have<br>the programmer<br>correct the DSL<br>file. |
| Request: '{request name}'<br>incorrect: type for parameter<br>'{parameter name}' isn't 'vari-<br>able' or 'field'. | In the DSL file, the Request<br>does not have the correct<br>type ('variable'or 'field') for<br>the above signal . | Exchange the<br>DSL file or have<br>the programmer<br>correct the DSL<br>file. |
| Request: '{request name}'<br>doesn't contain a valid PDU: '<br>{incorrect PDU}'                                    | The data input in the DSL file<br>for the PDU is missing or is<br>faulty.                                          | Exchange the<br>DSL file or have<br>the programmer<br>correct the DSL<br>file. |

# 6.3 Errors When Starting a Measurement

| Error Message                                                                                                    | Error Description                                                                                        | Remedy                                                                                                 |
|----------------------------------------------------------------------------------------------------|----------------------------------------------------------------------------------------------------|----------------------------------------------------------------------------------------------------|
| Failed to create dia-<br>gnostic service for sig-<br>nal: '{signal}'                                                                                                 | In the DSL file, a dia-<br>gnostic service is per-<br>formed which does not<br>exist in the ODX Project. | Correct the ODX Project.<br>Exchange the DSL file or<br>have the programmer cor-<br>rect the DSL file. |
| {signal name} getting<br>TrgtSvr-Sink: '{sink<br>name}'                                                                                                    | The signal does not<br>receive a Target Server<br>Object.                                                | Start the measurement<br>anew.<br>Load the experiment<br>anew.                                         |
| Unavailable parameter '<br>{parameter name}' for<br>Request with ID '<br>{request ID}'.<br>Failed to create dia-<br>gnostic service for sig-<br>nal: '{signal name}' | In the DSL file, a request<br>is performed whose para-<br>meter does not exist in<br>the ODX Project.    | Correct the ODX Project.<br>Exchange the DSL file or<br>have the programmer cor-<br>rect the DSL file. |

# 6.4 Errors During the Measurement

| Error Message                                                                                                    | Error Description                                                                                                    | Remedy                                                                                                    |
|----------------------------------------------------------------------------------------------------|----------------------------------------------------------------------------------------------------|----------------------------------------------------------------------------------------------------|
| Service for the following<br>diagnostic signals repor-<br>ted execution state:<br>'{list of signals}'<br>Execution state: '{text}'<br>Description of the error: '<br>{text}'<br>Vendor description of<br>the error: '{text}' | The response of a dia-<br>gnostic service has not<br>been answered "pos-<br>itively". All signals which<br>could not be measured<br>are listed in the error<br>message. If no signals<br>could be measured, the<br>link to the hardware may<br>not work correctly.              | Remove the signals<br>which are not supported<br>by the control device.<br>Check the connection<br>with the hardware and ini-<br>tialize the hardware<br>anew. |
| No response received for<br>signal:<br>'{signal name}'                                                                                                    | In the response of the<br>diagnostic service, no<br>reply is present for the<br>signal. Possibly, the con-<br>trol device does not sup-<br>port all diagnostic<br>signals, which are<br>included in the DSL file.                                                               | Remove the signals<br>which are not supported<br>by the control device.<br>Check the connection<br>with the hardware and ini-<br>tialize the hardware<br>anew. |
| Parameter for the fol-<br>lowing diagnostic signal<br>has an error: '{signal}'<br>Description of the error: '<br>{text}'<br>Vendor description of<br>the error: '{text}'                                                     | In the response, a para-<br>meter for the signal is<br>faulty and could not be<br>evaluated. This means<br>that no physical value<br>could be calculated. This<br>could have been caused<br>by a faulty ODX data<br>input or a faulty<br>response from the con-<br>trol device. | Correct the ODX Project<br>or exchange it.                                                                                                    |

| Error Message                                                                                                    | Error Description                                                                                                    | Remedy                                     |
|----------------------------------------------------------------------------------------------------|----------------------------------------------------------------------------------------------------|--------------------------------------------|
| Service for the following<br>diagnostic signals has an<br>error: '{list of signals}'<br>Description of the error: '<br>{text}'<br>Vendor description of<br>the error: '{text}' | In the answer, either a<br>response or a parameter<br>of the response is faulty.<br>This could have been<br>caused by a faulty ODX<br>data input or a faulty<br>response from the con-<br>trol equipment.                    | Correct the ODX Project<br>or exchange it. |
| Exception by updating<br>value for signal '{signal<br>name}': '{exception}'                                                                                                    | The conversion of a data<br>type of the D-server in a<br>data type, which INCA<br>understands, has failed.<br>This could have been<br>caused by a faulty ODX<br>data input or a faulty<br>answer from the control<br>device. | Correct the ODX Project<br>or exchange it. |
| {signal name}writing<br>value:'{exception}'                                                                                                    | A value of the signal<br>could not be written into<br>the target server.                                                                                                    | Start the measurement anew.                |

# 7 ODX Communication Parameters

The communication parameters are used to initialize the devices used in diagnosis ia ODX and are stored in the ComparamSpec section of the ODX project (odx-c).

Based on the existing ODX parameters, an ASAP2 TP\_BLOP is generated which is required to generate the ASAP1b driver.

The following sections explain the ODX parameters supported.

# i Note

ODX-LINK can work with the parameters from the ASAP2 file. The following rule applies: If an ASAP2 project was assigned to a diagnostic device during hardware configuration, initialization takes place via the parameters from ASAP2 (as was the case so far) – if, however, no ASAP2 file was assigned, initialization takes place via the parameters of the ODX project.

# 7.1 A2L Structure: TP\_BLOP

This structure is required for the following protocols:

- KWPOnCAN
- UDSOnCAN

| A2L<br>Para-<br>meter | ODX<br>Para-<br>meter | Value<br>Range | Con-<br>version<br>(ODX(x)<br>$\rightarrow$ A2L(y)) | Default<br>Value                                                     | Comment                                                                                                    |
|-----------------------|-----------------------|----------------|-----------------------------------------------------|----------------------------------------------------------------------|----------------------------------------------------------------------------------------------------|
| blob ver-<br>sion     | -                     | _              | -                                                   | KWPOnCAN:<br>0x201;<br>UDSonCAN:<br>0x301                            | The default value is always used.                                                                                                    |
| Protocol<br>version   | -                     | -              | -                                                   | KWPOnCAN:<br>VDA_1996;<br>UDSonCAN:<br>ISO14229_<br>1_2003           | The default value is always used.                                                                                                    |
| byte order            | _                     | -              | -                                                   | KWPOnCAN:<br>MSB_FIRST;<br>UDSOnCAN:<br>BYTEORDE-<br>R_MSB_<br>FIRST | This parameter is<br>only required for<br>meas-<br>uring/calibration<br>jobs. The default<br>value is used for dia-<br>gnostic jobs. |

### 7.2 A2L Structure: CAN

This structure is required for the following protocols:

- KWPOnCAN
- UDSOnCAN

| A2L Para-<br>meter          | ODX Para-<br>meter         | Value<br>Range/Un-<br>it                | Conversion<br>(ODX(x) $\rightarrow$<br>A2L(y)) | Defaul-<br>t Value | Com-<br>ment |
|-----------------------------|----------------------------|-----------------------------------------|------------------------------------------------|--------------------|--------------|
| Baudrate                    | CP_Baudrate                | [0x0;<br>0xFFFFFFF-<br>F]<br>Unit: baud |                                                | -                  |              |
| sample<br>point             | CP_<br>BitSamplePoin-<br>t | [0; 100]                                | y = x                                          | -                  |              |
| sample-<br>count per<br>bit | CP_<br>SamplesPerBit       | [0; 1]                                  | 0=>1;1=>3                                      | -                  |              |

| A2L Para-<br>meter               | ODX Para-<br>meter                    | Value<br>Range/Un-<br>it        | Conversion<br>(ODX(x) $\rightarrow$<br>A2L(y))                                                                         | Defaul-<br>t Value | Com-<br>ment                                  |
|----------------------------------|---------------------------------------|---------------------------------|----------------------------------------------------------------------------------------------------|--------------------|-----------------------------------------------|
| BTL_<br>CYCLES                   | -                                     | -                               | Is generated<br>using a "Best<br>Match"<br>algorithm from<br>"CP_<br>BitSamplePoin-<br>t" and "CP_Syn-<br>cJumpWidth". | -                  |                                               |
| SJW length                       | CP_Syn-<br>cJumpWidth                 | [0; 100]                        | y = round(CP_<br>Syn-<br>cJumpWidth *<br>BTL_CYCLES) /<br>100)                                                         | -                  |                                               |
| SYNC_<br>EDGE                    | CP_INCA_<br>SYNC_EDGE                 | [0; 2]                          | $y = x^{1}$                                                                                                    | 0                  | The<br>default<br>value is<br>always<br>used. |
| 1) This is an o<br>defined in th | optional INCA-sp<br>e "Default Value' | ecific parame<br>' column is us | eter. If it is not def<br>ed.                                                                                          | ined, the          | value                                         |

### 7.3 A2L Structure: CAN Address

This structure is required for the following protocols:

- KWPOnCAN
- UDSOnCAN

| A2L Para-<br>meter                                                                                                    | ODX Parameter                                                   | Value<br>Range                              | Con-<br>version<br>(ODX(x) $\rightarrow$<br>A2L(y)) | Defaul-<br>t Value | Com-<br>ment |  |  |
|----------------------------------------------------------------------------------------------------|-----------------------------------------------------------------|---------------------------------------------|-----------------------------------------------------|--------------------|--------------|--|--|
| CAN_ID<br>ECU                                                                                                    | CP_<br>CanRespUSDTId<br>CP_<br>CanRespUSDTForm-<br>at           | [0x0;<br>0x1FFFFFF-<br>F]<br>[0x4;<br>0x0F] | 4)                                                  | -                  |              |  |  |
| CAN_ID<br>tester                                                                                                    | CP_CanPhysReqId<br>CP_<br>CanPhysReqFormat                      | [0x0;<br>0x1FFFFFF-<br>F]<br>[0x0;<br>0x3F] | 5)                                                  | -                  |              |  |  |
| TGT_ECU                                                                                                    | CP_CanPhysReqEx-<br>tAddr<br>CP_<br>CanPhysReqFormat            | 0x0; 0xFF]<br>[0x0;<br>0x3F]                | 6)                                                  | -                  |              |  |  |
| TGT_<br>tester                                                                                                    | CP_<br>CanRespUSDTEx-<br>tAddr<br>CP_<br>CanRespUSDTForm-<br>at | [0x0;<br>0xFF]<br>[0x4;<br>0x0F][           | 7)                                                  | -                  |              |  |  |
| <ul> <li>4) y = CP_CanRespUSDTId I ((CP_CanRespUSDTFormat &amp; 0x02) &lt;&lt; 30)</li> <li>5) y = CP_CanPhysReqId I ((CP_CanPhysReqFormat &amp; 0x02) &lt;&lt; 30)</li> <li>6) if ((CP_CanPhysReqFormat &amp; 0x08) == 0x08): y = CP_CanPhysReqExtAddr otherwise no value is written</li> </ul> |                                                                 |                                             |                                                     |                    |              |  |  |

7) if ((CP\_CanRespUSDTFormat & 0x08) == 0x08): y = CP\_CanPhysReqExtAddr otherwise no value is written

### 7.4 A2L Structure: CAN TesterPresentOptions

This structure is required for the following protocols:

```
- KWPOnCAN
```

| A2L Para-<br>meter | ODX Parameter                                                                                  | Value<br>Range                                                                 | Con-<br>version<br>(ODX(x)<br>=> A2L(y)) | Default<br>Value | Comment |
|--------------------|------------------------------------------------------------------------------------------------|--------------------------------------------------------------------------------|------------------------------------------|------------------|---------|
| tester<br>present  | CP_Tester-<br>PresentHandling,<br>CP_Tester-<br>PresentReqRsp,<br>CP_Tester-<br>PresentMessage | [0; 1]<br>[0; 1]<br>Each<br>byte:<br>[0x0;<br>0xFF],<br>Byte<br>length:<br>112 | See con-<br>version<br>parameters        |                  |         |

#### Conversion parameters:

if (CP\_TesterPresentHandling = 0) or (bytesize of CP\_TesterPresentMessage = 0): 3  $^{1)}$ 

if (bytesize of CP\_TesterPresentMessage = 1): TesterPresent\_WithoutParameter

if (bytesize of CP\_TesterPresentMessage > 1 and CP\_TesterPresentReqResp = 0):

TesterPresent\_WithParameter\_NoResponseRequired

if (bytesize of CP\_TesterPresentMessage > 1 and CP\_TesterPresentReqResp = 1):

TesterPresent\_WithParameter\_ResponseRequired

<sup>&</sup>lt;sup>1)</sup> This does not conform to KWP2000 AML but is supported by the ETAS ASAP1bdriver

### 7.5 A2L Structure: SESSION TesterPresentOptions

This structure is required for the following protocols:

- UDSOnCAN

| A2L Para-<br>meter | ODX Parameter                                                                                  | Value<br>Range                                                                | Con-<br>version<br>(ODX(x)<br>=> A2L<br>(y)) | Defaul-<br>t Value | Com-<br>ment |
|--------------------|------------------------------------------------------------------------------------------------|-------------------------------------------------------------------------------|----------------------------------------------|--------------------|--------------|
| tester<br>present  | CP_Tester-<br>PresentHandling,<br>CP_Tester-<br>PresentReqRsp,<br>CP_Tester-<br>PresentMessage | [0; 1]<br>[0; 1]<br>Each byte:<br>[0x0;0xF-<br>F],<br>Byte<br>length: 1<br>12 | See con-<br>version<br>para-<br>meters       |                    |              |

#### Conversion parameters:

if (bytesize of CP\_TesterPresentMessage = 1): Error: "Sending a Tester Present Message without parameters is not allowed"

if (CP\_TesterPresentHandling = 0 or bytesize of CP\_TesterPresentMessage =
0): NoTesterPresent

if (CP\_TesterPresentHandling != 0 and bytesize of CP\_TesterPresentMessage != 0 and CP\_TesterPresentReqResp = 0): TesterPresent\_WithParameter\_NoResponseRequired

if (CP\_TesterPresentHandling != 0 and bytesize of CP\_TesterPresentMessage != 0 and CP\_TesterPresentReqResp = 1): TesterPresent\_WithParameter\_ ResponseRequired

# 7.6 A2L Structure: CAN NETWORK\_LIMITS

This structure is required for the following protocols:

- KWPOnCAN
- UDSOnCAN

| A2L Para-<br>meter | ODX Parameter                   | Value<br>Range            | Con-<br>version<br>(ODX(x)<br>=> A2L<br>(y)) | Defaul-<br>t Value | Com-<br>ment                                  |
|--------------------|---------------------------------|---------------------------|----------------------------------------------|--------------------|-----------------------------------------------|
| WFT_<br>MAX        | CP_<br>CanMaxNumWaitFra-<br>mes | [0; 1027]                 | y = x                                        | -                  |                                               |
| XDL_MAX            | CP_INCA_XDL_MAX                 | [0x0;<br>0xFFFFFFF-<br>F] | $y = x^{1)}$                                 | 500                | The<br>default<br>value is<br>always<br>used. |

1) This is an optional, INCA-specific parameter. If it is not defined, the value defined in the "Default Value" column is used.

### 7.7 A2L Structure: DIAG\_BAUD

This structure is required for the following protocol:

– KWPOnCAN

| A2L Para-<br>meter | ODX Parameter                                  | Value<br>Range/Uni-<br>t                        | Con-<br>version<br>(ODX(x)<br>=> A2L(y)) | Default<br>Value                   | Comment                                       |
|--------------------|------------------------------------------------|-------------------------------------------------|------------------------------------------|------------------------------------|-----------------------------------------------|
| Baudrate           | CP_INCA_<br>DIAG_BAUD<br>_Baudrate             | [0x0;<br>0xFFFFFFF-<br>F]<br>Unit: baud         | y=x <sup>1), 2)</sup>                    | 10400<br>(default<br>baud<br>rate) | The<br>default<br>value is<br>always<br>used. |
| diagnostic<br>mode | CP_INCA_<br>DIAG_BAUD<br>_Dia-<br>gnocsticMode | [0;0xFF]                                        | y=x <sup>1)</sup>                        | 0x86 (=<br>default<br>session)     | The<br>default<br>value is<br>always<br>used. |
| BD_PARA            | CP_INCA_<br>DIAG_BAUD<br>_BD_PARA              | Each byte:<br>[0x0;0xFF],<br>Byte<br>length:112 | y=x <sup>1)</sup>                        | 0x06<br>0x00<br>0x28<br>0xA0       | The<br>default<br>value is<br>always<br>used. |

1) This is an optional, INCA-specific parameter. If it is not defined, the value defined in the "Default Value" column is used.

2) With this parameter, it is assumed that "baud" is the unit used. No deviating unit can be defined in ODX.

# 7.8 A2L Structure: TIME\_DEF USDTP\_TIMING

This structure is required for the following protocols:

– KWPOnCAN

| A2L Para-<br>meter        | ODX Para-<br>meter  | Value<br>Range/Unit           | Conversion<br>(ODX(x) =><br>A2L(y)) | Default<br>Value | Comment       |
|---------------------------|---------------------|-------------------------------|-------------------------------------|------------------|---------------|
| As                        | CP_As               | [0;<br>20000000]<br>Unit: µs  | y = round<br>(x/1000) <sup>3)</sup> | -                |               |
| Bs                        | CP_Bs               | [0;<br>20000000]<br>Unit: µs  |                                     | -                |               |
| Cr                        | CP_Cr               | [0;<br>20000000]<br>Unit: µs  |                                     | -                |               |
| p2Min                     | CP_P2Min            | [0; 250000]<br>Unit: µs       |                                     |                  |               |
| p2Max                     | CP_P2Max            | [0;<br>125000000]<br>Unit: µs |                                     |                  |               |
| p3Min                     | CP_P3Min            | [0; 250000]<br>Unit: µs       | -                                   |                  |               |
| р3Мах                     | CP_<br>P3Max_Ecu    | [0;<br>100000000]<br>Unit: µs |                                     |                  |               |
| 3) With this para<br>ODX. | ameter, it is assur | ned that "µs" is the          | e unit used. No devi                | ating unit car   | be defined in |

# 7.9 A2L Structure: USDTP\_TIMING\_DEFAULTS

This structure is required for the following protocols:

| A2L Para-<br>meter      | ODX Parameter                   | Value<br>Range/Uni-<br>t        | Con-<br>version<br>(ODX(x)<br>=> A2L(y)) | Default<br>Value | Comment       |
|-------------------------|---------------------------------|---------------------------------|------------------------------------------|------------------|---------------|
| As                      | CP_As                           | [0;<br>20000000]<br>Unit: µs    | y = round<br>(x/1000) <sup>3)</sup>      | _                |               |
| Bs                      | CP_Bs                           | [0;<br>20000000]<br>Unit: µs    |                                          | -                |               |
| Cr                      | CP_Cr                           | [0;<br>20000000]<br>Unit: µs    |                                          | -                |               |
| p2Min                   | CP_P2Min                        | [0;<br>250000]<br>Unit: µs      |                                          | _                |               |
| p2Max                   | CP_P2Max                        | [0;<br>12500000-<br>0] Unit: µs |                                          | _                |               |
| p3Min                   | CP_P3Phys                       | [0;<br>12500000-<br>0] Unit: µs |                                          | _                |               |
| рЗМах                   | CP_Tester-<br>PresentTime       | [0;<br>30000000]<br>Unit: µs    |                                          | _                |               |
| 3) With this pa<br>ODX. | ,<br>arameter, it is assumed th | at "µs" is the unit             | used. No deviati                         | ng unit can k    | be defined in |

### 7.10 A2L Structure: SESSION

This structure is required for the following protocols:

| A2L Para-<br>meter            | ODX<br>Parameter                               | Value<br>Range            | Con-<br>version<br>(ODX(x)<br>= > A2L<br>(y)) | Default<br>Value                 | Com-<br>ment                                  |
|-------------------------------|------------------------------------------------|---------------------------|-----------------------------------------------|----------------------------------|-----------------------------------------------|
| session<br>identifier         | CP_INCA_<br>UDSSes-<br>sionIdentifier          | char<br>length:<br>199    | 1)                                            | "UDSSes-<br>sion"                | The<br>default<br>value is<br>always<br>used. |
| dia-<br>gnostic<br>mode       | CP_INCA_<br>USDSDia-<br>gnosticMode            | [0;0xF-<br>F]             | y=x <sup>1)</sup>                             | 0x01 (=<br>default ses-<br>sion) | The<br>default<br>value is<br>always<br>used. |
| 1) This is ar<br>defined in t | n optional, INCA-spec<br>he "Default Value" cc | ific param<br>Ilumn is us | eter. If it is no<br>sed.                     | ot defined, the                  | value                                         |

# 7.11 A2L Structure: ADDRESS\_AND\_LENGTH\_FORMAT\_ IDENTIFIER

This structure is required for the following protocols:

| A2L<br>Parameter                                 | ODX<br>Parameter | Value<br>Range | Conversion<br>(ODX(x) =><br>A2L(y)) | Default<br>Value | Comment                                                |
|--------------------------------------------------|------------------|----------------|-------------------------------------|------------------|--------------------------------------------------------|
| AALFI general setting                            | -                | -              | -                                   | 0x13             | These para-<br>meters exist                            |
| AALFI_FOR_<br>CHECKSUM<br>-<br>CALCULATION       | -                | -              | -                                   | 0x13             | for reasons<br>of com-<br>patibility to<br>TP_BLOP and |
| AALFI_FOR_<br>ERASE_<br>MEMORY                   | -                | -              | -                                   | 0x13             | used by the<br>ASAP1b driver<br>for diagnostic         |
| AALFI_FOR_<br>WRITE_<br>MEMORY<br>_BY_ADDR       | -                | -              | -                                   | 0x13             | jobs.                                                  |
| AALFI_FOR_<br>READ_<br>MEMORY<br>_BY_ADDR        | -                | -              | -                                   | 0x13             |                                                        |
| AALFI_FOR_<br>DYNAMICALLY<br>_DEFINE_<br>DATA_ID | -                | -              | -                                   | 0x13             |                                                        |
| AALFI_FOR_<br>REQUEST<br>_DOWNLOAD               | -                | _              | -                                   | 0x13             |                                                        |

## 7.12 A2L Structure: SESSION SessionOpeningOrder

This structure is required for the following protocols:

- UDSOnCAN

| A2L Para-<br>meter          | ODX Parameter                           | Value<br>Range | Con-<br>version<br>(ODX(x)<br>=> A2L(y)) | Default<br>Value          | Com-<br>ment                                  |
|-----------------------------|-----------------------------------------|----------------|------------------------------------------|---------------------------|-----------------------------------------------|
| session<br>opening<br>order | CP_INCA_<br>UDSSes-<br>sionOpeningOrder | [0; 2]         | 1)                                       | 2                         | The<br>default<br>value is<br>always<br>used. |
| 1) This is an or            | tional INCA-specific parameter          | If it is not o | defined, the value                       | e defined in <sup>.</sup> | the "Default                                  |

1) This is an optional, INCA-specific parameter. If it is not defined, the value defined in the "D Value" column is used.

### 7.13 A2L Structure: CAN Transport Protocol Version

This structure is required for the following protocols:

| A2L<br>Parameter                   | ODX<br>Parameter | Value<br>Range | Conversion<br>(ODX(x) =><br>A2L(y)) | Default<br>Value    | Comment                                    |
|------------------------------------|------------------|----------------|-------------------------------------|---------------------|--------------------------------------------|
| transport<br>protocol ver-<br>sion | -                | _              | -                                   | ISO15765_<br>2_2003 | The default<br>value is<br>always<br>used. |

# 8 Contact Information

#### **Technical Support**

For details of your local sales office as well as your local technical support team and product hotlines, take a look at the ETAS website:

www.etas.com/hotlines

ETAS offers trainings for its products:

www.etas.com/academy

#### **ETAS Headquarters**

ETAS GmbH

| Borsigstraße 24 | Phone:    | +49 711 3423-0    |
|-----------------|-----------|-------------------|
| 70469 Stuttgart | Fax:      | +49 711 3423-2106 |
| Germany         | Internet: | www.etas.com      |

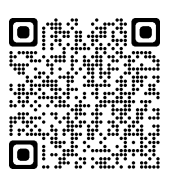

### Glossary

#### D

#### Diagnostic database

The diagnostic database contains all services, their parameters and the possible ECU responses in hexadecimal and plain text notation. The diagnostic database is stored in a file with the ".pdx" or ".odx" extension.

#### Е

#### ETAS temp folder

The ETAS temp folder contains temporary ETAS files. During the initial installation of an ETAS software product, you have defined the location where the ETAS temp folder is stored.

#### 0

#### ODX project

An ODX project combines all components required for communicating and interpreting data. This includes, for example, the diagnostic database and interface definition.

#### ODX project file

The ODX project file contains the following information: - A pointer to the database with the services that have been defined for your ECU. This database contains all the services, their parameters and the possible ECU responses in hexadecimal and plain text notation. - The hardware interface configuration - The definitions for the links between logical and physical interfaces The ODX project file has the ".prj" file extension.

#### Ρ

#### PDU

Protocol Data Unit. The data transmitted to the ECU after the service ID. The PDUs specify the parameters and the associated values for each service.

# Figures

| Fig. 2-1: ISO Standards and ASAM Specifications |  |
|-------------------------------------------------|--|
|-------------------------------------------------|--|

# Index

### А

| Append date and time      | .59 |
|---------------------------|-----|
| Append increasing number  | .58 |
| Append output to log file | .59 |
|                           |     |

### С

| Comment                        | 60  |
|--------------------------------|-----|
| Composition of file name       |     |
| Configuration                  |     |
| default                        |     |
| Contact Information            | 134 |
| Create additional XML file     | 59  |
| Create file name automatically | 58  |

#### D

| Data Logging Configuration | 57 |
|----------------------------|----|
| Default configuration      |    |
| Department                 | 60 |
| Diagnostics                |    |
| without A2L file           | 14 |
| Diagnostics Signal List    | 63 |
| Directory                  | 58 |

### Е

| E                             |     |
|-------------------------------|-----|
| ETAS                          |     |
| Contact Information           | 134 |
| ETAS temp folder              | 111 |
| F                             |     |
| File name                     | 58  |
| G                             |     |
| glossary                      | 135 |
| I                             |     |
| Information                   | 60  |
| Installation                  | 16  |
| J                             |     |
| Java Jobs                     | 25  |
| L                             |     |
| Logging location              | 60  |
| Ν                             |     |
| Name                          | 60  |
| 0                             |     |
| OBDonCAN and OBDonUDS devices |     |
| automatic search              | 15  |
| ODX standard                  | 10  |
|                               |     |

| Open ASCII file after creation59 |
|----------------------------------|
| Open XML file after creation59   |
| S                                |
| Show message bytes24             |
| Show only last response          |
| Show response parameter24        |
| Show response status24           |
| Show tester data24               |
| Snapshot21,60                    |
| Т                                |
| Tutorial72                       |
| U                                |
| Update during cyclic execution24 |
| V                                |
| Vehicle                          |
| Vehicle name58                   |